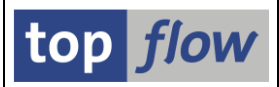

## **SE16XXL** – Neue Administrations-Funktionen

| April 2025  |      | Neue Version 4.1 mit folgenden Funktionen:         |             |
|-------------|------|----------------------------------------------------|-------------|
|             | -    | Übergeordnete Rollen in den Zugriffsrechten        | Mehr        |
|             | -    | Script-Versionen                                   | Mehr        |
|             | -    | Globale Favoriten-Cluster zuweisen                 | Mehr        |
|             | -    | Berechtigungsprüfungen mit ACTVT = '03'            | Mehr        |
|             |      |                                                    |             |
| Oktober 202 | 24   | Neue Version <b>4.0</b> mit folgenden Funktionen:  |             |
|             | -    | Download/Upload-Funktionalität für Einstellungen   | Mehr        |
|             | -    | Neue Option für Berechtigungen auf Satzebene       | Mehr        |
|             |      |                                                    |             |
| März 2024   |      | Neue Version <b>3.6E</b> mit folgenden Funktionen: |             |
|             | -    | Verschiedene Einstellungen auf Rollenebene         | Mehr        |
|             | -    | Tool zum Löschen von alten TXBAT-Einträgen         | Mehr        |
|             |      |                                                    |             |
| November 2  | 2023 | Neue Version <b>3.6D</b> mit folgender Funktion:   |             |
|             | -    | Programm zum Befüllen von /TFTO/TBASSOCS           | Mehr        |
|             |      |                                                    |             |
| Juli 2023   |      | Neue Version <b>3.6C</b> mit folgender Funktion:   |             |
|             | -    | Pflegedialog für Berecht. für CDS-View-Entitäten   | Mehr        |
|             |      |                                                    |             |
| April 2023  |      | Neue Version <b>3.6B</b> mit folgender Funktion:   |             |
|             | -    | Zwei neue Rollen eingeführt                        | <u>Mehr</u> |
|             |      |                                                    |             |

Globale Einstellung für RFC-Zugriff PflegeDialog für Erlaubte RFC-Destinationen Januar 2020 Support Package mit folgenden Funktionen: Administration von Benutzer-Einstellungen Berechtigungen für Standard-ALV-Layouts

Mehr ... CDS-Views mit ihren Berechtigungsprüfungen Mehr ... November 2021 Neue Version **3.5B** mit folgender Funktion: Neue Rollen fürs Summieren/Zählen auf der Datenbank Mehr ...

- Einschränkungen für F.Codes auf Rollenebene <u>Mehr</u> ... -
- Dialog der Globalen Einstellungen umgestaltet <u>Mehr</u> .... -Berechtigungsprüfungen mit Primärtabellen Mehr ... \_

Initialwerte für benutzerspezifische Default-Dateipfade

Neue Transaktion zum Anzeigen einer Internetseite

Neue Version **3.6** mit folgenden Funktionen:

- View-Berechtigungs-Ausnahmen Mehr ...

- Referenzbenutzer berücksichtigt \_

- April 2021 Neue Version **3.5A** mit folgender Funktion:
- November 2020 Neue Version **3.5** mit folgenden Funktionen:

Einstellung für Data-Aging-Zugriff

- Mehr ...
  - Mehr ...

Mehr ...

Mehr ...

Mehr ...

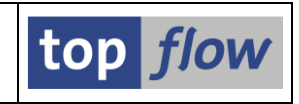

Mehr ...

Mehr ...

\_

\_

Mai 2022

Dezember 2022 Neue Version **3.6A** mit folgenden Funktionen:

SE16XXL – Neue Administrations-Funktionen

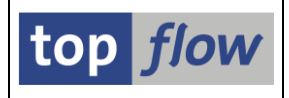

November 2019 Neue Version **3.4A** mit folgenden Funktionen:

| -           | Zugriffsrechte für Pseudo-Tabellen                  | <u>Mehr</u> |
|-------------|-----------------------------------------------------|-------------|
| -           | Pflege-Dialog für \$TABCOUNT-Ausnahmen              | <u>Mehr</u> |
| August 2018 | Neue Version <b>3.3D</b> mit folgenden Funktionen:  |             |
| -           | Neue Optionen für die Rollen eines globalen Scripts | Mehr        |
| -           | Einträge für das Security Auditlog                  | <u>Mehr</u> |
| -           | Neue globale Einstellungen für Scripts              | <u>Mehr</u> |
| -           | Berechtigungen auf Satzebene – Bemerkungs-Feld      | <u>Mehr</u> |

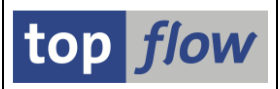

# Übergeordnete Rollen in den Zugriffsrechten

In den Zugriffsrechten für Tabellen & Felder ist es möglich, einer **Zugriffsrolle** eine **SAP-Rolle** zuzuweisen. Wenn mit Hilfe der Transaktion PFCG die SAP-Rolle einer bestimmten Person zugeordnet wird, wird die zugehörige Zugriffsrolle (**indirekt und automatisch**) dieser Person zugeordnet, ohne dass eine explizite Zuordnung erforderlich ist. Dies erleichtert es der Systemadministration, die Zugriffsrechte für Tabellen & Felder so zu verwalten, dass sie mit den anderen Benutzerberechtigungen kompatibel sind.

Diese Logik, die schon lange verfügbar war, wurde nun durch die Berücksichtigung sogenannter **übergeordneter Rollen** verbessert. Auf diese Weise wird es möglich, den Benutzerberechtigungen eine gewisse Struktur zu verleihen.

### Was sind übergeordnete Rollen?

In der Transaktion **PFCG** (Pflege von Rollen) kann eine bestimmte SAP-Rolle eine sogenannte "**vererbende Rolle**" haben, wie in folgender Abbildung zu sehen ist:

| Anzeiger       | n von Roll  | en               |                                                     |
|----------------|-------------|------------------|-----------------------------------------------------|
| ିଙ୍ହ 📑 Andere  | e Rolle 🔰 📑 | i                |                                                     |
| Rolle          |             |                  |                                                     |
| Rolle          | VV::SD      | _GOODS_ISSUE_P1  | 001                                                 |
| Beschreibung   | Goods I     | Issue Plant 1001 |                                                     |
|                |             |                  |                                                     |
| Beschr         | eibung 📃    | Menü 📃 Ber       | rechtigungen 📃 Benutzer MiniApps 🔄 Personalisierung |
| Verwaltungsinf | formation   |                  | Vererbung der Transaktionen                         |
|                | Angelegt    | Geändert         | Ableiten aus Rolle VS::SD_GOODS_ISSUE               |
| Benutzer       | JTRAN       | TOPFLOW          | SD Goods Issue & Delivery Processing                |
| Datum          | 09.08.2007  | 03.04.2025       |                                                     |
| Uhrzeit        | 23:04:28    | 10:51:16         |                                                     |
|                |             |                  |                                                     |
| Langtext       |             |                  |                                                     |
| XDB            | <b>6</b>    |                  |                                                     |
|                |             |                  |                                                     |

Wenn eine SAP-Rolle angelegt wird, ist es möglich, einige ihrer Komponenten von einer anderen SAP-Rolle abzuleiten, die im SAP-Jargon als "vererbende Rolle" bezeichnet wird. In dieser Dokumentation nennen wir sie jedoch "**übergeordnete Rolle**", weil dies angemessener erscheint. Auf diese Weise kann eine bestimmte übergeordnete Rolle in einer Art Rollenhierarchie über eine **Reihe von abgeleiteten Rollen** gestellt werden. Nachträgliche Änderungen an der übergeordneten Rolle haben keine automatische Auswirkung auf die darunterliegenden abgeleiteten Rollen.

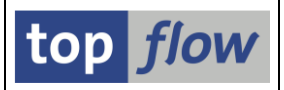

Um eine Vorstellung von den abgeleiteten SAP-Rollen einer bestimmten übergeordneten Rolle zu bekommen, zeigen Sie einfach in der Transaktion PFCG die übergeordnete Rolle an und klicken Sie dann auf 🗟 (Vererbungshierarchie). Das System reagiert mit folgendem Popup:

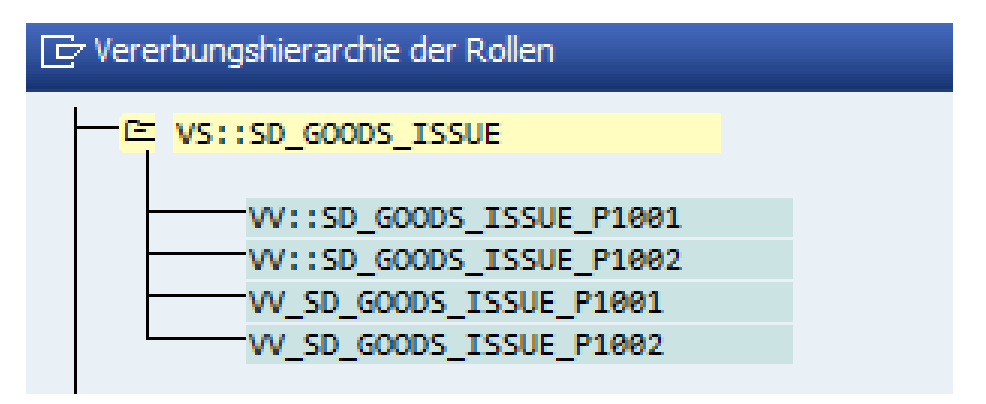

## Übergeordnete Rollen und Zugriffsrechte für Tabellen & Felder

Um in den Zugriffsrechten für Tabellen & Felder wirksam zu sein, ist es notwendig, dass eine bestimmte übergeordnete SAP-Rolle einer Zugriffsrolle zugewiesen wird. Wenn dies geschehen ist, ist diese Zugriffsrolle allen Logon-Kennungen automatisch zugeordnet, die über eine der von dieser übergeordneten Rolle abgeleiteten SAP-Rollen verfügen. Diese etwas verwirrende Situation soll nun anhand eines Beispiels verdeutlicht werden.

### Beispiel einer übergeordneten Rolle

In den Zugriffsrechten für Tabellen & Felder weisen wir die oben erwähnte übergeordnete Rolle einer Zugriffsrolle zu:

| SE | 16XXL - SAP-R                            | ollen-Zuordnungen p                                 | flegen                                       |                                |         |
|----|------------------------------------------|-----------------------------------------------------|----------------------------------------------|--------------------------------|---------|
| 69 | 🕹   🖪 🖪   🚢                              | 🗧 🔽   🛅 🛅 🛛 😨                                       | H + + H   🗅                                  | SAP-Rolle 🗧                    |         |
|    |                                          |                                                     |                                              |                                |         |
|    | SAP-Rolle                                | Beschreibung                                        |                                              | geändert am um                 | von     |
|    | Zugriffsrolle                            | Beschreibung                                        | geändert am um                               | von                            |         |
|    | VS::SD_GOODS_ISSUE<br>:SD_GOODS_ISSUE □→ | EO Ø SD Goods Issue<br>Beispiel übergeordnete Rolle | & Delivery Processing<br>05.04.2025 16:36:32 | 24.10.2007 18:01:56<br>TOPFLOW | 1811909 |

Nun ordnen wir in der Transaktion PFCG der Logon-Kennung **TOPFLOW** die erste abgeleitete SAP-Rolle der übergeordneten Rolle (**VV::SD\_GOODS\_ISSUE\_P1001**) zu:

| Ändern von        | Rollen                            |          |                            |     |                  |
|-------------------|-----------------------------------|----------|----------------------------|-----|------------------|
| 🍄 📑 Andere Rolle  | e   ⊑ <mark>2</mark> →   <b>i</b> |          |                            |     |                  |
| Rolle             |                                   |          |                            |     |                  |
| Rolle             | VV::SD_GOODS_ISSUE_P1001          |          |                            |     |                  |
| Beschreibung      | Goods Issue Plant 1001            |          |                            |     |                  |
|                   |                                   |          |                            |     |                  |
|                   | g 🔲 Menü 📄 Berechtigungen 📃       | Benutzer | MiniApps                   | s 🧧 | Personalisierung |
| BB BB (           | ଝି 📣 Auswahl                      | Benu     | <mark>Itzerabgleich</mark> | i   |                  |
| Benutzerzuordnung | jen                               |          |                            |     |                  |
| Benutzerkennung   | Benutzername vo                   | on l     | bis I                      | I 🚺 | ]                |
| TOPFLOW           | TOPFLOW 01                        | .03.2025 | 31.12.9999                 |     |                  |
|                   |                                   |          |                            | _   |                  |

Abschließend werfen wir in den Zugriffsrechten für Tabellen & Felder einen Blick auf die Berechtigungen der Kennung TOPFLOW:

| SE16XXL - An                                                                                                    | zeigen Zugriffs                                                                                                    | rechte eine                                                                                                    | c Ronutzorc                                                                                                |                                                                          |                                                                                                    |                                                                                                    |                                               |
|----------------------------------------------------------------------------------------------------|----------------------------------------------------------------------------------------------------|----------------------------------------------------------------------------------------------------|----------------------------------------------------------------------------------------------------|--------------------------------------------------------------------------|----------------------------------------------------------------------------------------------------|----------------------------------------------------------------------------------------------------|-----------------------------------------------|
|                                                                                                    |                                                                                                    | Come eme                                                                                                    | Denutzers                                                                                                  |                                                                          |                                                                                                    |                                                                                                    |                                               |
| 🌱 🐴 🚊 🐺                                                                                                    | 🕒 😨 I 🕄                                                                                                    |                                                                                                    |                                                                                                    |                                                                          |                                                                                                    |                                                                                                    |                                               |
|                                                                                                    |                                                                                                    |                                                                                                    |                                                                                                    |                                                                          |                                                                                                    |                                                                                                    |                                               |
| Zugriffsrechte von B                                                                                                    | enutzer TOPFLOW                                                                                                    |                                                                                                    |                                                                                                    |                                                                          |                                                                                                    |                                                                                                    |                                               |
| A Benutzer                                                                                                    | Name (                                                                                                    | iruppe Typ g                                                                                                    | geändert am um                                                                                             | von                                                                      |                                                                                                    |                                                                                                    |                                               |
| Objekt                                                                                                    | I/E Feld 1                                                                                                    | Feld 2 Feld 3 F                                                                                                    | Feld 4 Feld 5 weite                                                                                        | re geändert am (                                                         | um von                                                                                                    |                                                                                                    |                                               |
| 🗠 TOPFLOW 🔷 💵                                                                                                    | Gr TOPFLOW S                                                                                                    | UPER A Dialog 2                                                                                                    | 20.09.2015 07:13:0                                                                                         | 5 TOPFLOW                                                                |                                                                                                    |                                                                                                    |                                               |
|                                                                                                    |                                                                                                    |                                                                                                    |                                                                                                    |                                                                          |                                                                                                    |                                                                                                    |                                               |
| Zugeordnete komplexe                                                                                                    | Rollen und deren Ele                                                                                                    | ementar-Rollen                                                                                                    |                                                                                                    |                                                                          |                                                                                                    |                                                                                                    |                                               |
| ℅ Komplexe Rolle                                                                                                    | Ber                                                                                                    | chreibung SAP-Ro                                                                                                    | olle geändert                                                                                              | ar ur von                                                                |                                                                                                    |                                                                                                    |                                               |
| Zugriffsrolle                                                                                                    | Beschreibung S                                                                                                    | AP-Rolle ge                                                                                                    | eändert am um von                                                                                          |                                                                          |                                                                                                    |                                                                                                    |                                               |
| Liste enthält keine                                                                                                    | Daten                                                                                                    |                                                                                                    |                                                                                                    |                                                                          |                                                                                                    |                                                                                                    |                                               |
|                                                                                                    |                                                                                                    |                                                                                                    |                                                                                                    |                                                                          |                                                                                                    |                                                                                                    |                                               |
| Zugeordnete Elementa                                                                                                    |                                                                                                    |                                                                                                    |                                                                                                    |                                                                          |                                                                                                    |                                                                                                    |                                               |
| AND AND AND AND AND AND AND AND AND AND                                                                                                    | r-Rollen und deren Zu                                                                                                    | griffsrechte                                                                                                    |                                                                                                    |                                                                          |                                                                                                    |                                                                                                    |                                               |
| (die Rollen mit Zs                                                                                                    | r-Rollen und deren Zu<br>ind indirekt über eir                                                                                                    | ugriffsrechte<br>Ne SAP-Rolle zuge                                                                                                    | eordnet)                                                                                                   |                                                                          |                                                                                                    |                                                                                                    |                                               |
| (die Rollen mit s<br>(die Rollen mit s                                                                                                    | r-Rollen und deren Zu<br>ind indirekt über eir<br>ind indirekt über eir                                                                                                    | ugriffsrechte<br>ne SAP-Rolle zuge<br>ne übergeordnete                                                                                                    | eordnet)<br>SAP-Rolle zugeordn                                                                             | et)                                                                      |                                                                                                    |                                                                                                    |                                               |
| (die Rollen mit<br>(die Rollen mit<br>S (die Rollen mit<br>S 2ugriffsrolle                                                                                                    | r-Rollen und deren Zu<br>ind indirekt über ein<br>ind indirekt über ein                                                                                                    | ugriffsrechte<br>ne SAP-Rolle zuge<br>ne übergeordnete<br>Beschrei                                                                                          | eordnet)<br>SAP-Rolle zugeordn<br><b>ibung</b>                                                             | SAP-Rolle                                                                | geändert                                                                                                    | an um                                                                                                    | von                                           |
| (die Rollen mit s<br>(die Rollen mit s<br>Zugriffsrolle<br>Objekt                                                                                                    | r-Rollen und deren Zu<br>ind indirekt über ein<br>ind indirekt über ein<br>I/B                                                                                                    | ugriffsrechte<br>ne SAP-Rolle zuge<br>ne übergeordnete<br>Beschrei<br>Feld 1 F                                                                              | eordnet)<br>SAP-Rolle zugeordn<br><mark>ibung</mark><br>Feld 2 Feld 3 Feld -                               | et)<br>SAP-Rolle<br>4 Feld 5 weitere                                     | geändert<br>. geändert am um                                                                                                 | am um<br>von                                                                                             | von                                           |
| Cdie Rollen mit<br>S (die Rollen mit<br>S (die | r-Rollen und deren Zu<br>ind indirekt über ein<br>ind indirekt über ein<br>I/E                                                                                                    | ugriffsrechte<br>He SAP-Rolle zuge<br>He Übergeordnete<br>Beschrei<br>Feld 1 F<br>Tabelle                                                                   | eordnet)<br>SAP-Rolle zugeordn<br>ibung<br>Feld 2 Feld 3 Feld -<br>AFKO ist erlaubt                        | SAP-Rolle<br>SAP-Rolle<br>4 Feld 5 weitere<br>ROL_LIEFERANTENA           | geändert<br>. geändert am um<br>KTE 05.04.202                                                                                | am um<br>von<br>5 16:41:39                                                                               | VON                                           |
| Collen mit     s       (die Rollen mit     s       (die Rollen mit <td< th=""><td>r-Rollen und deren Zu<br/>ind indirekt über ein<br/>ind indirekt über ein<br/>I/E</td><td>Igriffsrechte<br/>e SAP-Rolle zuge<br/>e Übergeordnete<br/>Beschrei<br/>Feld 1 F<br/>Tabelle<br/>AFKO</td><td>eordnet)<br/>SAP-Rolle zugeordn<br/><mark>ibung</mark><br/>Feld 2 Feld 3 Feld -<br/>AFKO ist erlaubt</td><td>SAP-Rolle<br/>SAP-Rolle<br/>Feld 5 weitere<br/>ROL_LIEFERANTENA</td><td>geändert<br/>. geändert am um<br/>KTE 05.04.202<br/>05.04.2025 16:4</td><td>ar um<br/>von<br/>5 16:41:39<br/>0:50 TOPFLO</td><td>VON<br/>TOPFLOW</td></td<>                                                                                                    | r-Rollen und deren Zu<br>ind indirekt über ein<br>ind indirekt über ein<br>I/E                                                                                                    | Igriffsrechte<br>e SAP-Rolle zuge<br>e Übergeordnete<br>Beschrei<br>Feld 1 F<br>Tabelle<br>AFKO                                                             | eordnet)<br>SAP-Rolle zugeordn<br><mark>ibung</mark><br>Feld 2 Feld 3 Feld -<br>AFKO ist erlaubt           | SAP-Rolle<br>SAP-Rolle<br>Feld 5 weitere<br>ROL_LIEFERANTENA             | geändert<br>. geändert am um<br>KTE 05.04.202<br>05.04.2025 16:4                                                             | ar um<br>von<br>5 16:41:39<br>0:50 TOPFLO                                                                | VON<br>TOPFLOW                                |
| Collen mit is s         (die Rollen mit is s         (die Rollen mit is s         (die Rollen mit is s         Objekt         C:::AFKO_ERLAUBT         D::::DP Tobellen         E::SD_GOODS_ISSUE                                                                                                    | r-Rollen und deren Zu<br>ind indirekt über ein<br>ind indirekt über ein<br>I/S                                                                                                    | Igriffsrechte<br>le SAP-Rolle zuge<br>le übergeordnete<br>Beschrei<br>Feld 1 F<br>Tabelle<br>AFKO<br>Beispiel                                               | eordnet)<br>SAP-Rolle zugeordn<br>ibung<br>Feld 2 Feld 3 Feld<br>AFKO ist erlaubt<br>1 übergeordnete Rol   | SAP-Rolle<br>Feld 5 weitere<br>ROL_LIEFERANTENA<br>le VS::SD_GOODS_ISS   | geändert<br>. geändert am um<br>KTE 05.04.202<br>05.04.2025 16:4<br>UE 05.04.202                                             | am um<br>von<br>5 16:41:39<br>0:50 TOPFLON<br>5 16:36:32                                                 | VON<br>TOPFLOW<br>TOPFLOW                     |
| Cuportification       Comparison       Comparison                                                                                                    | r-Rollen und deren Zu<br>ind indirekt über ein<br>ind indirekt über ein<br>I/s                                                                                                    | Igriffsrechte<br>e SAP-Rolle zuge<br>e übergeordnete<br>Beschrei<br>Feld 1 F<br>Tabelle<br>AFKO<br>Beispiel<br>/TFTO/TX_CR*                                 | eordnet)<br>SAP-Rolle zugeordn<br>ibung<br>Feld 2 Feld 3 Feld<br>AFKO ist erlaubt<br>1 übergeordnete Rol   | SAP-Rolle<br>Feld 5 weitere<br>ROL_LIEFERANTENA<br>Le VS::SD_GOODS_ISS   | geändert<br>. geändert am um<br>KTE 05.04.202<br>05.04.2025 16:4<br>UE 05.04.2025 06:5<br>03.04.2025 06:5                    | an um<br>von<br>5 16:41:39<br>8:58 TOPFLOJ<br>5 16:36:32<br>6:42 TOPFLOJ<br>5 16:36:32                   | VON<br>TOPFLOW<br>N<br>TOPFLOW                |
| (die Rollen mit sollen mit sollen m                                                                                                    | r-Rollen und deren Zu<br>ind indirekt über ein<br>ind indirekt über ein<br>I/E                                                                                                    | Igriffsrechte<br>E SAP-Rolle zuge<br>E übergeordnete<br>Beschrei<br>Feld 1 F<br>Tabelle<br>AFKO<br>Beispiel<br>/TFTO/TX_CR*<br>QC*<br>MANDT                 | eordnet)<br>SAP-Rolle zugeordn<br>ibung<br>Feld 2 Feld 3 Feld<br>AFKO ist erlaubt<br>1 übergeordnete Rol   | SAP-ROlle<br>Feld 5 weitere<br>ROL_LIEFERANTENA<br>Le VS::SD_GOODS_ISS   | geändert<br>. geändert am um<br>KTE 05.04.202<br>05.04.2025 16:4<br>UE 05.04.2025 06:5<br>03.04.2025 06:5<br>03.04.2025 06:5 | am um<br>von<br>5 16:41:39<br>0:50 TOPFLOI<br>5 16:36:32<br>6:42 TOPFLOI<br>7:06 TOPFLOI<br>7:21 TOPFLOI | VON<br>TOPFLOW<br>N<br>TOPFLOW<br>N<br>N      |
| Collen mit       \$ s         (die Rollen mit       \$ s         Zugriffsrolle       Objekt         E:       :AFKO_ERLAUBT         DB       Tabellen         E:       :SD_GOODS_ISSUE         DB-Tabellen       DB-Tabellen         IIII       DB-Tabellen         IIIII       UST12                                                                                                    | r-Rollen und deren Zu<br>ind indirekt über ein<br>ind indirekt über ein<br>I/E                                                                                                    | Igriffsrechte<br>E SAP-Rolle zuge<br>ie übergeordnete<br>Beschrei<br>Feld 1 F<br>Tabelle<br>AFKO<br>Beispiel<br>/TFTO/TX_CR*<br>QC*<br>MANDT                | eordnet)<br>SAP-Rolle zugeordn<br>ibung<br>Feld 2 Feld 3 Feld 4<br>AFKO ist erlaubt<br>1 übergeordnete Rol | SAP-ROlle<br>Feld 5 weitere<br>ROL_LIEFERANTENA<br>Le VS::SD_GOODS_ISSN  | geändert<br>. geändert am um<br>KTE 05.04.202<br>05.04.2025 16:4<br>UE 05.04.2025 06:5<br>03.04.2025 06:5<br>03.04.2025 06:5 | ar um<br>von<br>5 16:41:39<br>0:50 TOPFLOI<br>5 16:36:32<br>6:42 TOPFLOI<br>7:21 TOPFLOI<br>7:21 TOPFLOI | VON<br>TOPFLOW<br>N<br>TOPFLOW<br>N<br>N<br>N |
| Cdie Rollen mit s       \$         (die Rollen mit s       \$         (die Rollen mi                                                                                                    | r-Rollen und deren Zu<br>ind indirekt über ein<br>ind indirekt über ein<br>I/d<br>Compared Compared Compa | eriffsrechte<br>sAP-Rolle zuge<br>be übergeordnete<br>Beschrei<br>Feld 1 F<br>Tabelle<br>AFKO<br>Beispiel<br>/TFTO/TX_CR*<br>QC*<br>MANDT                   | eordnet)<br>SAP-Rolle zugeordn<br>ibung<br>Feld 2 Feld 3 Feld -<br>AFKO ist erlaubt<br>1 übergeordnete Rol | SAP-ROlle<br>Feld 5 weitere<br>ROL_LIEFERANTENA<br>Le VS::SD_GOODS_ISS   | geändert<br>. geändert am um<br>KTE 05.04.202<br>05.04.2025 16:4<br>UE 05.04.2025 06:5<br>03.04.2025 06:5<br>03.04.2025 06:5 | ar um<br>von<br>5 16:41:39<br>8:58 TOPFLO<br>5 16:36:32<br>6:42 TOPFLO<br>7:21 TOPFLO                    | VON<br>TOPFLOW<br>N<br>TOPFLOW<br>N<br>N      |
| Cdie Rollen mit sollen         (die Rollen mit sollen         (die Rollen mit sollen         (Die Rollen mit sollen         (Die Rollen mit soll                                                                                                    | r-Rollen und deren Zu<br>ind indirekt über ein<br>ind indirekt über ein<br>I/I<br>IIIIIIIIIIIIIIIIIIIIIIIIIIIIIIIII                                                                                                    | ugriffsrechte<br>e SAP-Rolle zuge<br>e übergeordnete<br>Beschrei<br>Feld 1 F<br>Tabelle<br>AFKO<br>Beispiel<br>/TFTO/TX_CR*<br>QC*<br>MANDT<br>Le Benutzer) | eordnet)<br>SAP-Rolle zugeordn<br>ibung<br>Feld 2 Feld 3 Feld -<br>AFKO ist erlaubt<br>1 übergeordnete Rol | SAP-Rolle<br>Feld 5 weitere<br>ROL_LIEFERANTENAN<br>le VS::SD_GOODS_ISSN | geändert<br>.geändert am um<br>KTE 05.04.202<br>05.04.2025 16:4<br>UE 05.04.2025 06:5<br>03.04.2025 06:5<br>03.04.2025 06:5  | ar um<br>Von<br>5 16:41:39<br>8:58 TOPFLOI<br>5 16:36:32<br>6:42 TOPFLOI<br>7:21 TOPFLOI                 | VON<br>TOPFLOW<br>N<br>TOPFLOW<br>N<br>N      |

Wie man sehen kann, wurde die Zugriffsrolle **:SD\_GOODS\_ISSUE** indirekt über die übergeordnete Rolle **VS::SD\_GOODS\_ISSUE** zugewiesen (gekennzeichnet durch die Ikone ).

top flow

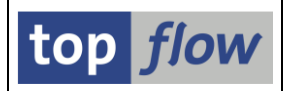

### Erklärung der Logik

Wahrscheinlich werden Sie sich immer noch fragen, was das alles bedeutet. Nun, mit Hilfe einer übergeordneten Rolle könnte folgendes Konstrukt implementiert werden:

- 1) Die übergeordnete Rolle ist einer Zugriffsrolle zugeordnet, die eine **Gruppe von Datenbanktabellen** definiert, die für eine bestimmte Aktivität innerhalb des Unternehmens relevant sind.
- Die abgeleiteten Rollen enthalten die Berechtigungen, die f
  ür den Zugriff auf eine Teilmenge der relevanten Daten erforderlich sind, z.B. nur auf eine bestimmte Verkaufsorganisation oder einen bestimmten Buchungskreis usw.
- 3) Angenommen, es gibt fünf VKOrgs und fünf Personengruppen, die jeweils für eine bestimmte VKOrg arbeiten, dann ist es nur notwendig, den Mitgliedern jeder Gruppe die entsprechende abgeleitete SAP-Rolle zuzuweisen, um das gewünschte Ergebnis zu erzielen, d.h. dass jede Person auf die beteiligten Datenbanktabellen zugreifen darf und gleichzeitg nur berechtigt ist, die Datensätze zu selektieren, die sich auf die eingeschränkte VKOrg beziehen.

Es ist nicht erforderlich, die **Zugriffsrolle** der übergeordneten Rolle explizit zuzuweisen, da dies **automatisch** durch die Abhängigkeit der abgeleiteten Rollen von der übergeordneten Rolle erfolgt.

### Kompatibilität

Die Logik mit den übergeordneten SAP-Rollen wirkt sich möglicherweise auf die Zugriffsrechte für Tabellen & Felder aller Personen die SE16XXL verwenden. Der Grund dafür ist, dass die aktuell zugeordneten SAP-Rollen eine übergeordnete Rolle haben könnten, die derzeit ignoriert wird, aber von der neuen Logik berücksichtigt würde. Daraus folgt, dass die neue Logik **explizit** von der Systemadministration **aktiviert** werden muss.

Dies geschieht in den globalen Einstellungen (/TFTO/XXL\_SETTINGS):

| top flow SE16XXL - Einstellungen                                                                   |        |
|----------------------------------------------------------------------------------------------------|--------|
| 💫 🕴 🔁 TCodes usw. 🔰 🕗 Neue AdmFunktionen                                                           |        |
| ▼ bop flow SE16XXL ▼ Einstellungen                                                                 | *<br>* |
| Clobale Einstellungen     Serechtigungen auf Satzebene                                             |        |
| <ul> <li>View-Berechtigungs-Ausnahmen</li> <li>Zugriffsrechte für Tabellen &amp; Felder</li> </ul> |        |

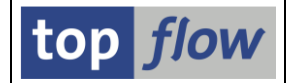

| top flow SE16XXL - Globale Einstellungen - Anzeig          | emodus                          |
|------------------------------------------------------------|---------------------------------|
| A                                                          |                                 |
|                                                            | top <i>flow</i>                 |
| SE 16XXL - Globale Einstellungen                           |                                 |
| Einstellungen ändern                                       |                                 |
| X DD02L-MAINFLAG = 'N' wie SE16 prüfen                     | TOPFLOW - 03.04.2025 - 11:46:07 |
| Berechtigungspr üfung mit S_TABU_DIS                       | TOPFLOW - 03.04.2025 - 11:46:38 |
| <ul> <li>Zugriffsrechte f ür Tabellen u. Felder</li> </ul> | TOPFLOW - 05.04.2025 - 16:45:04 |
| V Übergeordnete Rollen berücksichtigen                     | TOPFLOW - 05.04.2025 - 16:45:04 |
| <ul> <li>Berechtigungspr üfungen auf Satzebene</li> </ul>  | TOPELOW - 03.04.2025 - 11:45:53 |

Die Einstellung "Übergeordnete Rollen berücksichtigen" greift nur, wenn zusätzlich die Haupteinstellung "Zugriffsrechte für Tabellen u. Felder" aktiviert wird.

### Pflegedialog "Zugriffsrechte für Tabellen & Felder"

Nachdem die Aktivierung der Logik mit den übergeordneten Rollen optional ist, muss der Pflegedialog in der Lage sein, beide Situationen, d.h. mit oder ohne die neue Logik, zu unterstützen. Zu diesem Zweck wurde eine neue Option auf der Selektionsmaske eingeführt:

| top flow SE16XXL - Tab/Fld-Zugriffsrechte - Version 4.1                        |                 |
|--------------------------------------------------------------------------------|-----------------|
| £                                                                              |                 |
|                                                                                | top <i>flow</i> |
| Auswahl                                                                        |                 |
| Einzelbenutzer     Zugriffsrechte und Rollen     Erlaubte Felder für Tab./View |                 |
|                                                                                |                 |
| O Explizite Tabellen                                                           |                 |
| Optionen                                                                       |                 |
| ☑ übergeordnete Rolle von zugeordneten SAP-Rollen berücksichtigen              |                 |

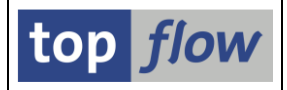

**ANMERKUNG:** Wenn diese Option aktiviert wird, auch wenn die globale Einstellung nicht aktiv ist, ist es möglich zu sehen, wie sich die neue Logik auf die aktuellen Zugriffsrechte auswirken würde.

Um eine Vorstellung davon zu geben, zeigen wir in beiden Situationen die Zugriffsrechte der Kennung TOPFLOW an.

#### **Ohne die neue Logik:**

| SEIOXXL - Anzei                                                                                                    | igen Zugriffsre                                                                                                    | echte eines Be                                                                                                    | nutzers                                                                                                    |                                                                              |                                                                                    |                                                  |               |
|----------------------------------------------------------------------------------------------------|----------------------------------------------------------------------------------------------------|----------------------------------------------------------------------------------------------------|----------------------------------------------------------------------------------------------------|------------------------------------------------------------------------------|------------------------------------------------------------------------------------|--------------------------------------------------|---------------|
| 🍄   💫   🚢 \Xi   🕼                                                                                                    | 1 🛛 🛛 🕄                                                                                                    |                                                                                                    |                                                                                                    |                                                                              |                                                                                    |                                                  |               |
| Zugriffsrechte von Benut                                                                                                    | zer TOPFLOW                                                                                                    |                                                                                                    |                                                                                                    |                                                                              |                                                                                    |                                                  |               |
|                                                                                                    |                                                                                                    |                                                                                                    |                                                                                                    |                                                                              | 1                                                                                  |                                                  |               |
| Objekt                                                                                                    | I/E Feld 1 F                                                                                                    | Ppe Typ geande<br>Feld 2 Feld 3 Feld 4                                                                                                    | Feld 5 weitere gei                                                                                            | ändert am um vor                                                             | 1                                                                                  |                                                  |               |
| TOPFLOW                                                                                                    | Ge TOPFLOW SUF                                                                                                    | PER A Dialog 20.09.                                                                                                    | 2015 07:13:05 TOPFLOW                                                                                         |                                                                              | -                                                                                  |                                                  |               |
|                                                                                                    |                                                                                                    |                                                                                                    |                                                                                                    |                                                                              | _                                                                                  |                                                  |               |
| Zugeordnete komplexe Rol                                                                                                    | len und deren Eleme                                                                                                    | entar-Rollen                                                                                                    |                                                                                                    | 1                                                                            |                                                                                    |                                                  |               |
| 😽 Komplexe Rolle                                                                                                    | Besch                                                                                                    | hreibung SAP-Rolle                                                                                                    | geändert am um von                                                                                            |                                                                              |                                                                                    |                                                  |               |
| Zugriffsrolle                                                                                                    | Beschreibung SAF                                                                                                    | P-Rolle geänder                                                                                                    | t am um von                                                                                                   |                                                                              |                                                                                    |                                                  |               |
|                                                                                                    |                                                                                                    |                                                                                                    |                                                                                                    | 1                                                                            |                                                                                    |                                                  |               |
| Liste enthält keine Dat                                                                                                    | en                                                                                                    |                                                                                                    |                                                                                                    |                                                                              |                                                                                    |                                                  |               |
| Liste enthält keine Dat                                                                                                    | en                                                                                                    |                                                                                                    |                                                                                                    | ļ                                                                            |                                                                                    |                                                  |               |
| Liste enthält keine Dat                                                                                                    | en<br>llen und deren Zugr                                                                                                    | riffsrechte                                                                                                    | <u> </u>                                                                                                    | ]                                                                            |                                                                                    |                                                  |               |
| Liste enthält keine Dat<br>Zugeordnete Elementar-Ro<br>(die Rollen mit Z sind                                                                                                    | en<br>llen und deren Zugr<br>indirekt über eine                                                                                                   | riffsrechte<br>SAP-Rolle zugeordne                                                                                                    | t)                                                                                                    | ļ                                                                            |                                                                                    |                                                  |               |
| Liste enthält keine Dat<br>Zugeordnete Elementar-Ro<br>(die Rollen mit Zsind<br>2 Zugriffsrolle                                                                                                    | en<br>llen und deren Zugr<br>indirekt über eine                                                                                                   | riffsrechte<br>SAP-Rolle zugeordne<br>Beschreibung                                                                                                    | t)<br>SAP-ROLe                                                                                                | geä                                                                          | ändert am u                                                                        | m v                                              | 'on           |
| Liste enthält keine Dat<br>Gefordnete Elementar-Ro<br>(die Rollen mit æsind<br>∑ Zugriffsrolle<br>Objekt                                                                                                  | en<br>llen und deren Zugr<br>indirekt über eine<br>I/E Fel                                                                                        | riffsrechte<br>SAP-Rolle zugeordne<br>Beschreibung<br>ld 1 Feld 2 Feld 3 F                                                                                                  | t)<br>SAP-ROLe<br>eld 4 Feld 5 weitere .                                                                      | geändert am u                                                                | ändert am un<br>um voi                                                             | m v<br>n                                         | on            |
| Liste enthält keine Dat<br>Geordnete Elementar-Ro<br>(die Rollen mit æsind<br>∧ Zugriffsrolle<br>Objekt<br>≥ :AFKO ERLAUBT                                                                                | en<br>llen und deren Zugr<br>indirekt über eine<br>I/E Fel                                                                                        | riffsrechte<br>SAP-Rolle zugeordne<br>Beschreibung<br>Id 1 Feld 2 Feld 3 F<br>Tabelle AFKO is                                                                               | t)<br>SAP-ROILe<br>eld 4 Feld 5 weitere .<br>t erlaubt ROL MEFERAN                                            | geä<br>geändert am u<br>TENAKTE 05.                                          | ändert am un<br>um voi<br>.04.2025 10                                              | m v<br>n<br>5:41:39 T                            | OPFLOW        |
| Liste enthält keine Dat<br>Zweeordnete Elementar-Ro<br>(die Rollen mit 🖉 sind<br>2 Zugriffsrolle<br>Objekt<br>= :AFKO_ERLAUBT<br>= DB-Tabellen 🔗                                                          | en<br>llen und deren Zugr<br>indirekt über eine<br>I/E Fel                                                                                        | riffsrechte<br>SAP-Rolle zugeordne<br>Beschreibung<br>Id 1 Feld 2 Feld 3 F<br>Tabelle AFKO is<br>KO                                                                         | t)<br>SAP-ROILe<br>eld 4 Feld 5 weitere .<br>t erlaubt ROL MIEFERAN                                           | geändert am u<br>TENAKTE 05.<br>05.04.2025 1                                 | indert am un<br>um von<br>.04.2025 10<br>16:40:50 TOI                              | m v<br>n<br>5:41:39 T<br>PFLOW                   | OPFLOW        |
| Liste enthält keine Dat<br>Geordnete Elementar-Ro<br>(die Rollen mit sind<br>2ugriffsrolle<br>Objekt<br>Ciefto_ERLAUBT<br>DB-Tabellen &                                                                   | en<br>llen und deren Zugr<br>indirekt über eine<br>I/E Fel<br>? AFH                                                                               | riffsrechte<br>SAP-Rolle zugeordne<br>Beschreibung<br>Id 1 Feld 2 Feld 3 F<br>Tabelle AFKO is<br>KO                                                                         | t)<br>SAP-ROILe<br>eld 4 Feld 5 weitere .<br>t erlaubt ROL MIEFERAN                                           | geä<br>geändert am u<br>TENAKTE 05.<br>05.04.2025 1                          | indert am un<br>um voi<br>.04.2025 11<br>16:40:50 TOI                              | m v<br>n<br>5:41:39 T<br>PFLOW                   | OPFLOW        |
| Liste enthält keine Dat<br>Zugeordnete Elementar-Ro<br>(die Rollen mit 🖉 sind<br>2ugriffsrolle<br>objekt<br>E :AFKO_ERLAUBT<br>DB-Tabellen 🔗<br>Zugriffsrechte von Pseud                                  | en<br>llen und deren Zugr<br>indirekt über eine<br>I/E Fel<br>Communication AFP<br>O-BEnutzer (uiter                                              | riffsrechte<br>SAP-Rolle zugeordne<br>Beschreibung<br>Id 1 Feld 2 Feld 3 F<br>Tabelle AFKO is<br>Co<br>Benutzer)                                                            | t)<br>SAP-Rolle<br>eld 4 Feld 5 weitere .<br>t erlaubt ROL MEFERAN                                            | geä<br>geändert am u<br>TENAKTE 05.<br>05.04.2025 1                          | <mark>indert am un</mark><br>um voi<br>.04.2025 10<br>.6:40:50 Toi                 | m v<br>n<br>5:41:39 T<br>PFLOW                   | OPFLOW        |
| Liste enthält keine Dat                                                                                                    | en<br>llen und deren Zugr<br>indirekt über eine<br>I/E Fel<br>Sechreihung                                                                         | riffsrechte<br>SAP-Rolle zugeordne<br>Beschreibung<br>Id 1 Feld 2 Feld 3 F<br>Tabelle AFKO is<br>CO<br>Benutzer)                                                            | t)<br>SAP-Rolle<br>eld 4 Feld 5 weithre .<br>t erlaubt ROL MEFERAN                                            | geä<br>geändert am u<br>TENAKTE 05.<br>05.04.2025 1                          | indert an un<br>um von<br>.04.2025 10<br>16:40:50 TO                               | m v<br>n<br>5:41:39 T<br>PFLOW                   | OPFLOW        |
| Liste enthält keine Dat<br>Zugeordnete Elementar-Ro<br>(die Rollen mit sind<br>2 Zugriffsrolle<br>Objekt<br>CE :AFKO_ERLAUBT<br>2 DB-Tabellen %?<br>Zugriffsrechte von Pseud<br>Pseudo-Benutzer<br>Objekt | en<br>llen und deren Zugr<br>indirekt über eine<br>I/E Fel<br>C-BEnutzer - (vile<br>Beschreibung<br>I/E                                           | riffsrechte<br>SAP-Rolle zugeordne<br>Beschreibung<br>Id 1 Feld 2 Feld 3 F<br>Tabelle AFKO is<br>O<br>Benutzer)<br>geände<br>Feld 1 Fel                                     | t)<br>SAP-Rolle<br>eld 4 Feld 5 weitere .<br>t erlaubt ROL MIEFERAN<br>rt am um von<br>d 2 Feld 3 Feld 4 Feld | geändert am u<br>geändert am u<br>TENAKTE 05.<br>05.04.2025 1<br>5 weitere g | indert am un<br>um von<br>.04.2025 11<br>16:40:50 TON<br>geändert am               | m v<br>n<br>5:41:39 T<br>PFLOW<br>um             | OPFLOW        |
| Liste enthält keine Dat                                                                                                    | en<br>llen und deren Zugr<br>indirekt über eine<br>I/E Fel<br>Comparison AFP<br>O-BERUIZER (alle<br>Beschreibung<br>I/E<br>Pcaudo, Benuizer (alle | riffsrechte<br>SAP-Rolle zugeordne<br>Beschreibung<br>Id 1 Feld 2 Feld 3 F<br>Tabelle AFKO is<br>Semutizer)<br>geände<br>Feld 1 Fel                                         | t)<br>SAP-Rolle<br>eld 4 Feld 5 weitre .<br>t erlaubt ROL dIEFERAN<br>rt am um von<br>d 2 Feld 3 Feld 4 Feld  | geä<br>geändert am u<br>TENAKTE 05.<br>05.04.2025 1<br>5 weitere g           | indert am un<br>um von<br>.04.2025 11<br>16:40:50 TON<br>geändert am               | m v<br>n<br>5:41:39 T<br>PFLOW<br>um             | OPFLOW        |
| Liste enthält keine Dat                                                                                                    | en<br>llen und deren Zugr<br>indirekt über eine<br>I/E Fel<br>C-BERUIZER * (alle<br>Beschreibung<br>I/E<br>Pseudo-Benutzer * al<br>&? ? ? ? ?     | riffsrechte<br>SAP-Rolle zugeordne<br>Beschreibung<br>Id 1 Feld 2 Feld 3 F<br>Tabelle AFKO is<br>KO<br>Benutzer)<br>geände<br>Feld 1 Fel<br>Ile Benutzer"<br>/TFTO/TX_CRDAT | t)<br>SAP-Rolle<br>eld 4 Feld 5 weithre .<br>t erlaubt ROL MIEFERAN<br>rt am um von<br>d 2 Feld 3 Feld 4 Feld | geä<br>geändert am u<br>TENAKTE 05.<br>05.04.2025 1<br>5 weitere g           | indert am un<br>um von<br>.04.2025 11<br>16:40:50 TOI<br>geändert am<br>23.04.2025 | m v<br>n<br>5:41:39 T<br>PFLOW<br>um<br>06:47:47 | OPFLOW<br>VON |

### Mit der neuen Logik:

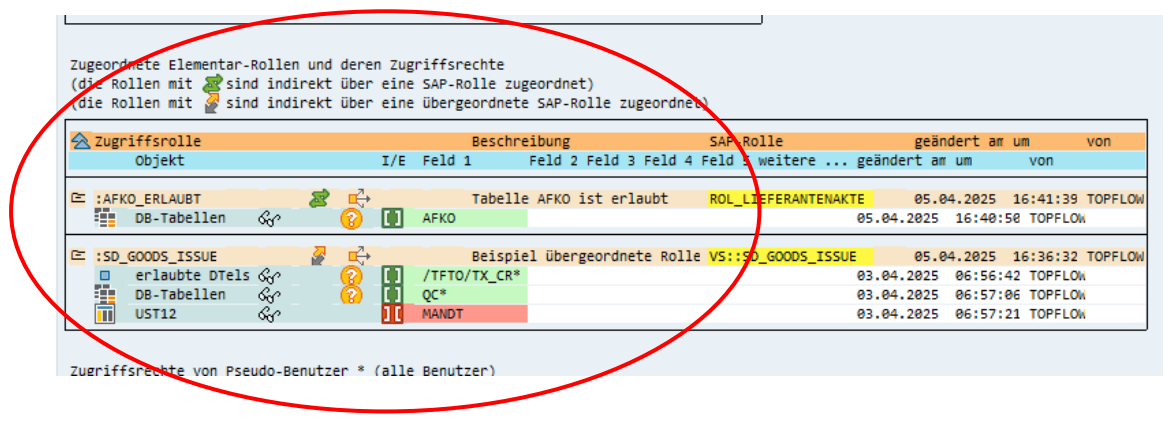

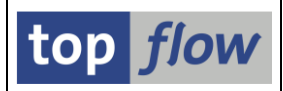

# **Script-Versionen**

Ab Version 4.1 unterstützt SE16XXL Script-Versionen. Eine Script-Version ist eine vollständige Kopie eines Scripts (entweder global oder benutzerspezifisch), einschließlich der inaktiven Version (falls vorhanden), der Script-Varianten, der scriptspezifischen ALV-Layouts und der Default-ALV-Layouts. Für ein bestimmtes Script kann eine beliebige Anzahl von Versionen generiert werden. Jede hat ihren eigenen Zeitstempel, so dass es möglich ist, sie nach Generierungsdatum und -zeit zu sortieren. Auf diese Weise ist es sehr einfach, die letzte Version eines bestimmten Scripts zu ermitteln.

Eine Version eines Scripts kann entweder **automatisch** von SE16XXL oder **manuell** von einer interessierten Person gezogen werden. Die Systemadministration legt fest, für welche Situationen eine Script-Version automatisch erstellt werden soll. Sie kann auch die manuelle Ziehung von Script-Versionen erlauben (oder verbieten).

Die Einstellungen für Script-Versionen können mit Hilfe der Transaktion /TFTO/XXL\_SETTINGS angepasst werden:

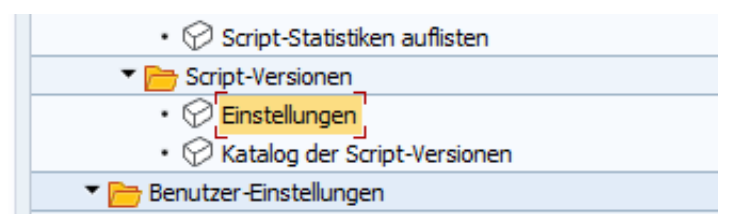

Mit einem Doppelklick auf Einstellungen öffnet sich folgendes Dialogfenster:

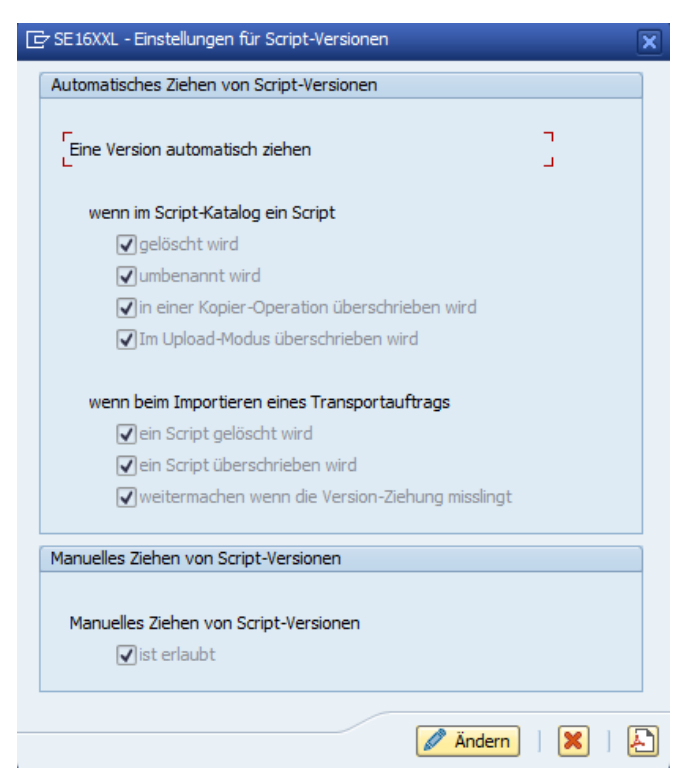

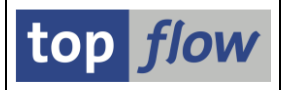

Betätigen Sie die Schaltfläche *Andern*, um die Einstellungen zu ändern:

| 🔄 SE 16XXL - Einstellungen für Script-Versionen                                                                                                    |
|----------------------------------------------------------------------------------------------------|
| Automatisches Ziehen von Script-Versionen                                                                                                    |
| Eine Version automatisch ziehen                                                                                                    |
| wenn im Script-Katalog ein Script                                                                                                    |
| ✓ gelöscht wird                                                                                                    |
| ✓ umbenannt wird                                                                                                    |
| ✓ in einer Kopier-Operation überschrieben wird                                                                                                    |
| ✓ Im Upload-Modus überschrieben wird                                                                                                    |
| wenn beim Importieren eines Transportauftrags<br>vein Script gelöscht wird<br>vein Script überschrieben wird<br>veitermachen wenn die Version-Ziehung misslingt |
| Manuelles Ziehen von Script-Versionen                                                                                                    |
| Manuelles Ziehen von Script-Versionen<br>✓ist erlaubt                                                                                                    |
| mit Transport                                                                                                    |
| Sichern   Alles setzen   Alles zurücksetzen   🗶   🎦                                                                                                    |

ANMERKUNG: Sie benötigen Administrationsrechte, um die Einstellungen ändern zu dürfen. Andernfalls wird das Dialogfenster im Anzeigemodus ohne die Schaltfläche **Andern** ausgegeben.

Falls die Option aktiviert wird, fragt das Programm nach einem Transportauftrag, wenn </u> Sichern betätigt wird.

Weitere Informationen zu diesem Thema finden Sie in der Dokumentation des Katalogs der Script-Versionen.

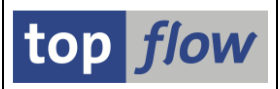

# Globale Favoriten-Cluster zuweisen

Favoriten wurden eingeführt, damit man die SE16XXL Scripts, die man am häufigsten verwendet, leichter finden kann, ohne sich ihre genauen Namen merken oder mit Hilfe der F4-Hilfe nach ihnen suchen zu müssen. Die Favoriten enthalten meist eigene Scripts und eine Reihe von globalen Scripts, die in der Regel von anderen Personen erstellt wurden.

In einem Unternehmen erstellen nur wenige Personen globale Scripts, die übrigen verwenden sie lediglich. Und ein globales Script ist in der Regel nur für einen kleinen Kreis von Personen relevant.

Im Laufe der Zeit werden immer mehr globale Scripts erstellt. Irgendwann wird es notwendig, all diesen Scripts eine gewisse Struktur zu geben – dies geschieht in der Regel durch die Zuweisung zu einer Reihe von **globalen Favoriten-Clustern**, die jeweils einer bestimmten **Tätigkeit** innerhalb des Unternehmens gewidmet sind.

Die Suche nach den relevanten globalen Favoriten-Clustern war bisher der Initiative jedes Einzelnen überlassen. Dieser Ansatz ist nicht besonders effizient und kann in einer großen Organisation zu Situationen führen, in denen die neuesten Scripts lediglich von einem Bruchteil der Personen, für die sie tatsächlich entwickelt wurden, vewendet werden.

Aus diesem und anderen Gründen steht ab **Version 4.1** von SE16XXL ein **neues Tool** zur Verfügung, mit dem eine Reihe von globalen Favoriten-Clustern in einem Durchgang den Favoriten mehrerer Personen **zugewiesen** werden kann. Zusätzlich können auch veraltete oder falsch zugewiesene globale Cluster aus den Favoriten ausgewählter Personen wieder **entfernt** werden.

Das Tool steht in den SE16XXL Einstellungen (Transaktion /**TFTO/XXL\_SETTINGS**) zur Verfügung:

| • 💬 Titelvorlagen-Katalog                          |
|----------------------------------------------------|
| Favoriten                                          |
| • 💬 Eigene Favoriten pflegen                       |
| <ul> <li>Katalog von Favoriten-Clustern</li> </ul> |
| Globale Favoriten-Cluster zuweisen                 |
| ▼ 🖻 F4-Hilfe für Joins                             |

Detaillierte Informationen finden Sie unter Globale Favoriten-Cluster zuweisen.

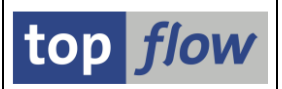

# Berechtigungsprüfungen mit ACTVT = '03'

Bisher wurden die meisten Berechtigungsprüfungen in SE16XXL mithilfe einer AUTHORITY\_CHECK Anweisung durchgeführt, die dem folgenden Beispiel ähnelt:

| AUTHORI | TY-CHECI  | K OBJEC | СТ  | ' V_V | BAK_ | VKO ' |
|---------|-----------|---------|-----|-------|------|-------|
| ID      | ' VKORG ' | FIELD   | LS  | _A00  | 1-VI | RORG  |
| ID      | 'VTWEG'   | FIELD   | LS  | _A00  | 1-V1 | TWEG  |
| ID      | SPART     | FIELD   | LS  | _A00  | 1-SI | PART  |
| ( ID    | ' ACTVT ' | DUMMY   | . ) | _     |      |       |
|         |           |         |     |       |      |       |

In dieser Anweisung wurde das Feld **ACTVT** nicht berücksichtigt (DUMMY). Man ist nämlich davon ausgegangen, dass der harmloseste Wert "**03**" (**Anzeige**) wäre.

Unglücklicherweise gilt diese Annahme für die neueren SAP-Versionen nicht mehr. ACTVT kann nun auch den Wert "F4" (Anzeige in Wertehilfe) annehmen. Daraus resultiert dass, wenn die Berechtigungsprüfungen weiterhin mit ACTVT = DUMMY durchgeführt würden, eine Person, die **nur mit ACTVT = 'F4'** ausgestattet ist, Datensätze selektieren könnte, die eigentlich unzugänglich sein sollten.

Aus diesem Grund werden ab Version **4.1** von SE16XXL alle AUTHORITY-CHECK-Anweisungen, die ein Berechtigungsobjekt mit dem Feld ACTVT betreffen, wie im folgenden Beispiel ausgeführt:

| AUTHORI | TY-CHECI  | K OBJEC | CT ' | V_VBAK | _ <b>VKO</b> ' |
|---------|-----------|---------|------|--------|----------------|
| ID      | ' VKORG ' | FIELD   | LS_  | A001-V | KORG           |
| ID      | 'VTWEG'   | FIELD   | LS   | A001-V | TWEG           |
| ID      | 'SPART'   | FIELD   | LS   | A001-S | PART           |
| ID      | 'ACTVT '  | FIELD   | ' 03 | '.)    |                |
|         |           |         |      |        |                |

Dies gilt auch für spezielle Berechtigungen und Sekundär-  $\rightarrow$  Primärtabellen.

**ANMERKUNG:** Diese Logikänderung erfolgt **automatisch** und muss nicht explizit aktiviert werden.

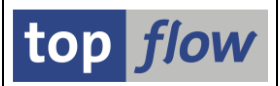

## Download/Upload-Funktionalität für Einstellungen

Folgende SE16XXL-Pflegedialoge für Einstellungen bieten nun eine **Download**/ **Upload-**Funktionalität an:

- View-Berechtigungs-Ausnahmen
- Berechtigungen für CDS-View-Entitäten
- Erlaubte Server-Datei-Pfade
- Erlaubte E-Mail-Adressen
- Einschränkungen für Funktionscodes
- Erlaubte RFC-Destinationen
- Spezielle Berechtigungen  $\rightarrow$  Relevante Tabellen/Views
- Sekundär-  $\rightarrow$  Primärtabellen  $\rightarrow$  Definitionen
- Transaktionsaufruf-Parameter
- Spezialtexte Festlegungen

Dadurch ist es möglich, ausgewählte Einstellungen von einem System in ein anderes zu übertragen, ohne das Transportsystem nutzen zu müssen. Es ist auch möglich, die Einstellungen vor jeder größeren Änderung zu sichern und evtl. auf ihre vorherigen Werte zurückzusetzen.

Wir werden nun diese Neuerung anhand eines Beispiels verdeutlichen. Nachdem die Download-/Upload-Funktionalität für alle oben genannten Dialoge ähnlich arbeitet, beschränken wir unser Beispiel auf den Pflegedialog für die erlaubten E-Mail-Adressen.

### **Beispiel – Erster Teil – Download der Einstellungen**

Wir beginnen unser Beispiel mit dem Aufruf der SE16XXL-Einstellungen mit Hilfe des Transaktionscodes /**TFTO**/**XXL\_SETTINGS**:

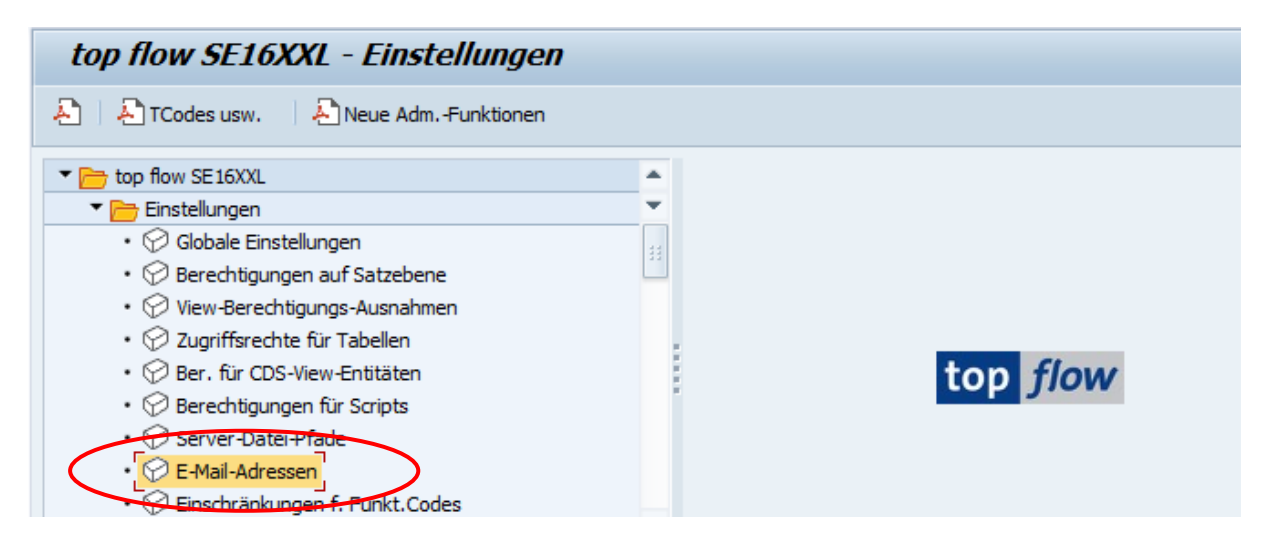

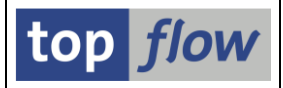

Nach einem Doppelklick auf <sup>C E-Mail-Adressen</sup> erscheint folgende Startmaske:

| SE16XXL - Defini                                       | tion von E-Mai | l-Adressen - Versl | ion 4.0   |                 |
|--------------------------------------------------------|----------------|--------------------|-----------|-----------------|
| Ł                                                      |                |                    |           |                 |
|                                                        |                |                    |           | top <i>flow</i> |
| Auswahl                                                |                |                    |           |                 |
| Eintrag-Typ<br>Benutzer/Gruppe/Rolle<br>E-Mail-Adresse |                | bis bis bis bis    |           |                 |
| Aktivität                                              |                |                    |           |                 |
| ଟିଟ                                                    | Anzeigen       | Pflegen            | Transport |                 |
|                                                        |                |                    |           |                 |

Nun betätigen wir 🖗

, um die definierten Einträge anzuzeigen:

| SE16XXL - Definition von erlaubten E-Mail-Adressen |                                                                                                    |                                                                                                    |                                                                                                    |                                                                                                    |                                                                                                    |                                                                                                    |  |  |  |
|----------------------------------------------------|----------------------------------------------------------------------------------------------------|----------------------------------------------------------------------------------------------------|----------------------------------------------------------------------------------------------------|----------------------------------------------------------------------------------------------------|----------------------------------------------------------------------------------------------------|----------------------------------------------------------------------------------------------------|--|--|--|
|                                                    |                                                                                                    |                                                                                                    |                                                                                                    |                                                                                                    |                                                                                                    |                                                                                                    |  |  |  |
|                                                    |                                                                                                    |                                                                                                    |                                                                                                    |                                                                                                    |                                                                                                    |                                                                                                    |  |  |  |
| Тур                                                | Benutzer/Gruppe/Rolle                                                                                                    | E-Mail-Adresse                                                                                                    | aktiv                                                                                                    | geändert am                                                                                                    | um                                                                                                    | von                                                                                                    |  |  |  |
| A Alle Benutzer 🔻                                  |                                                                                                    | *@top-flow.de                                                                                                    | -                                                                                                    | 18.02.2024                                                                                                    | 10:24:25                                                                                                    | TOPFLOW                                                                                                    |  |  |  |
| G Benutzergruppe 🔻                                 | ADMIN                                                                                                    | administration@other-company.com                                                                                                    | $\checkmark$                                                                                                    | 22.06.2016                                                                                                    | 15:04:27                                                                                                    | TOPFLOW                                                                                                    |  |  |  |
| G Benutzergruppe 🔻                                 | TRAINING                                                                                                    | training@unilab.edu                                                                                                    | $\checkmark$                                                                                                    | 22.06.2016                                                                                                    | 15:04:27                                                                                                    | TOPFLOW                                                                                                    |  |  |  |
| R Rolle 🔹 🔻                                        | SAP_RCF_MANAGER                                                                                                    | info@some-company.com                                                                                                    | $\checkmark$                                                                                                    | 18.02.2024                                                                                                    | 10:29:10                                                                                                    | TOPFLOW                                                                                                    |  |  |  |
| U Benutzer 🔷 🔻                                     | ARMSTRONG                                                                                                    | j.armstromng@special.com                                                                                                    | $\checkmark$                                                                                                    | 03.05.2024                                                                                                    | 11:07:04                                                                                                    | TOPFLOW                                                                                                    |  |  |  |
| U Benutzer 🔷 🔻                                     | FITZGERALD                                                                                                    | s.fitzgerald@somewhere.com                                                                                                    | $\checkmark$                                                                                                    | 08.06.2024                                                                                                    | 09:05:17                                                                                                    | TOPFLOW                                                                                                    |  |  |  |
| U Benutzer 🔷 🔻                                     | HELDER                                                                                                    | hldr@anywhere.com                                                                                                    | $\checkmark$                                                                                                    | 10.09.2024                                                                                                    | 11:04:38                                                                                                    | TOPFLOW                                                                                                    |  |  |  |
| U Benutzer 🔷 🔻                                     | TOPFLOW                                                                                                    | *@sap.com                                                                                                    | $\checkmark$                                                                                                    | 18.02.2024                                                                                                    | 10:25:24                                                                                                    | TOPFLOW                                                                                                    |  |  |  |
| U Benutzer 🔷 🔻                                     | TOPFLOW                                                                                                    | great.ceo@big-company.com                                                                                                    | -                                                                                                    | 22.06.2016                                                                                                    | 15:04:27                                                                                                    | TOPFLOW                                                                                                    |  |  |  |
| U Benutzer 🔷 🔻                                     | TOPFLOW                                                                                                    | info@company.com                                                                                                    | $\checkmark$                                                                                                    | 30.08.2024                                                                                                    | 08:42:21                                                                                                    | TOPFLOW                                                                                                    |  |  |  |
| U Benutzer 🔷 🔻                                     | TOPFLOW                                                                                                    | info@some-company.com                                                                                                    | $\checkmark$                                                                                                    | 30.08.2024                                                                                                    | 08:22:58                                                                                                    | TOPFLOW                                                                                                    |  |  |  |
|                                                    | FI6XXL - Del         Image: Image: I | <b>E16XXL - Definition von erlaubten E E16XXL - Definition von erlaubten E E E Benutzer V Benutzer V Benutzer V Benutzer V Benutzer V Benutzer V Benutzer V Benutzer V Benutzer V Benutzer V Benutzer V J Benutzer V J Benutzer V J Benutzer V J Benutzer V J Benutzer V J Benutzer V J Benutzer V J Benutzer V J Benutzer V J Benutzer V J Benutzer V J Benutzer V J Benutzer V J DPLOW J Benutzer V J DPLOW J Benutzer V J DPLOW J Benutzer V J DPLOW J Benutzer V J OPFLOW J Benutzer V J OPFLOW J Benutzer V</b> | E16XXL - Definition von extaubten E-Mail-Adressen         Image: State State Stat | E16XXL - Definition von eclaubten E-Mail-Adressen         Image: State State Stat | E16XXL - Definition von exclupten E-Mail-Adressen         Image: State State Stat | E16XXL - Definition von eclaubten E-Mail-Adressen         EI       EIII       EI       EI       EI       EI       EI       EI       EI       EI       EI       EI       EI       EI       EI       EI       EI       EI       EI       EI       EI       EI       EI       EI       EI       EI       EI       EI       EI       EI |  |  |  |

Anzeigen

Für die Download-Operation muss mindestens ein Eintrag markiert werden. In diesem Beispiel möchten wir alle Einträge herunterladen, daher verwenden wir die Schaltfläche auf der Anwendungsleiste. Jetzt können wir Commond betätigen, um die Operation durchzuführen. Nach Auswahl des Verzeichnisses und des Dateinamens führt das Programm den Download durch und gibt dann folgende Meldung aus:

Einstellungen nach C:\SE16XXL\EINSTELLUNGEN\Erlaubte\_E\_Mail\_Adressen.txt downgeloaded

ANMERKUNG: Die Download-Funktion ist auch im Pflegemodus verfügbar.

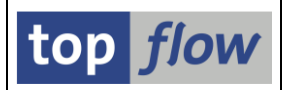

## **Beispiel – Zweiter Teil – Upload der Einstellungen**

Nachdem wir nun eine Download-Datei mit den Einstellungen erstellt haben, können wir die Upload-Funktionalität veranschaulichen. Diese Funktion steht nur im Pflegemodus zur Verfügung. Wir kehren zur Startmaske des Pflegedialogs zurück und betätigen diesmal Pflegen. Die Liste der definierten Einträge erscheint nun in Pflegemodus:

|   | SE16XXL - Def                                                           | finition von erlaubten E- | Mail-Adressen                    |              |             |          |         |  |  |  |  |
|---|-------------------------------------------------------------------------|---------------------------|----------------------------------|--------------|-------------|----------|---------|--|--|--|--|
| 6 | 😚   🕃 🚯   🚔 🗑   🥕 🎢   🗋 Neue Einträge -   🖆   🖶   🔂 Download - 😰 Upload |                           |                                  |              |             |          |         |  |  |  |  |
|   |                                                                         |                           |                                  |              |             |          |         |  |  |  |  |
| E | В Тур                                                                   | Benutzer/Gruppe/Rolle     | E-Mail-Adresse                   | aktiv        | geändert am | um       | von     |  |  |  |  |
|   | A Alle Benutzer 🔻                                                       | ,                         | *@top-flow.de                    | <            | 18.02.2024  | 10:24:25 | TOPFLOW |  |  |  |  |
|   | G Benutzergruppe 🔻                                                      | ADMIN                     | administration@other-company.com | <            | 22.06.2016  | 15:04:27 | TOPFLOW |  |  |  |  |
|   | G Benutzergruppe 🔻                                                      | TRAINING                  | training@unilab.edu              | <            | 22.06.2016  | 15:04:27 | TOPFLOW |  |  |  |  |
|   | R Rolle 💌                                                               | SAP_RCF_MANAGER           | info@some-company.com            | <            | 18.02.2024  | 10:29:10 | TOPFLOW |  |  |  |  |
|   | U Benutzer 🔹                                                            | ARMSTRONG                 | j.armstromng@special.com         | $\checkmark$ | 03.05.2024  | 11:07:04 | TOPFLOW |  |  |  |  |
|   | U Benutzer 🔹                                                            | FITZGERALD                | s.fitzgerald@somewhere.com       | $\checkmark$ | 08.06.2024  | 09:05:17 | TOPFLOW |  |  |  |  |
|   | U Benutzer 🔹                                                            | HELDER                    | hldr@anywhere.com                | $\checkmark$ | 10.09.2024  | 11:04:38 | TOPFLOW |  |  |  |  |
|   | U Benutzer 🔹                                                            | TOPFLOW                   | *@sap.com                        | $\checkmark$ | 18.02.2024  | 10:25:24 | TOPFLOW |  |  |  |  |
|   | U Benutzer 🔹                                                            | TOPFLOW                   | great.ceo@big-company.com        | $\checkmark$ | 22.06.2016  | 15:04:27 | TOPFLOW |  |  |  |  |
|   | U Benutzer 🔹                                                            | TOPFLOW                   | info@company.com                 | <            | 30.08.2024  | 08:42:21 | TOPFLOW |  |  |  |  |
|   | U Benutzer 🔹                                                            | TOPFLOW                   | info@some-company.com            | <            | 30.08.2024  | 08:22:58 | TOPFLOW |  |  |  |  |

Um zu sehen, was passiert, betätigen wir zunächst Dollar auf der Anwendungsleiste. Dann wählen wir unsere Download-Datei für den Upload aus. Bevor der Inhalt der Datei angezeigt wird, gibt das Programm folgende Meldung aus:

| C II | nformation                                   |
|------|----------------------------------------------|
| i    | Alle hochgeladenen Einträge sind identisch ! |

Zum Schluss erscheinen die Upload-Einträge in einem Dialogfenster wie folgt:

| C | Bitte zu                                              | u importierende Einti | räge markieren - 11 Einti | räge                             |              |             |          |         | X |
|---|-------------------------------------------------------|-----------------------|---------------------------|----------------------------------|--------------|-------------|----------|---------|---|
| ₽ | Ikone                                                 | Тур                   | Benutzer/Gruppe/Rolle     | E-Mail-Adresse                   | aktiv        | geändert am | um       | von     |   |
|   |                                                       | A Alle Benutzer       |                           | *@top-flow.de                    | $\checkmark$ | 18.02.2024  | 10:24:25 | TOPFLOW |   |
|   |                                                       | G Benutzergruppe      | ADMIN                     | administration@other-company.com | $\checkmark$ | 22.06.2016  | 15:04:27 | TOPFLOW |   |
|   | =                                                     | G Benutzergruppe      | TRAINING                  | training@unilab.edu              | $\checkmark$ | 22.06.2016  | 15:04:27 | TOPFLOW |   |
|   | =                                                     | R Rolle               | SAP_RCF_MANAGER           | info@some-company.com            | $\checkmark$ | 18.02.2024  | 10:29:10 | TOPFLOW |   |
|   | =                                                     | U Benutzer            | ARMSTRONG                 | j.armstromng@special.com         | $\checkmark$ | 03.05.2024  | 11:07:04 | TOPFLOW |   |
|   | =                                                     | U Benutzer            | FITZGERALD                | s.fitzgerald@somewhere.com       | $\checkmark$ | 08.06.2024  | 09:05:17 | TOPFLOW |   |
|   | =                                                     | U Benutzer            | HELDER                    | hldr@anywhere.com                | $\checkmark$ | 10.09.2024  | 11:04:38 | TOPFLOW |   |
|   | =                                                     | U Benutzer            | TOPFLOW                   | *@sap.com                        | $\checkmark$ | 18.02.2024  | 10:25:24 | TOPFLOW |   |
|   | Ξ                                                     | U Benutzer            | TOPFLOW                   | great.ceo@big-company.com        | $\checkmark$ | 22.06.2016  | 15:04:27 | TOPFLOW |   |
|   |                                                       | U Benutzer            | TOPFLOW                   | info@company.com                 | $\checkmark$ | 30.08.2024  | 08:42:21 | TOPFLOW |   |
|   |                                                       | U Benutzer            | TOPFLOW                   | info@some-company.com            | $\checkmark$ | 30.08.2024  | 08:22:58 | TOPFLOW |   |
|   |                                                       |                       |                           |                                  |              |             |          |         |   |
|   | Vokay   💽 Alle 🕞 Neue 🕞 Geänderte 🕞   🍞   🗶 Abbrechen |                       |                           |                                  |              |             |          |         |   |

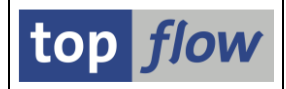

Die 🖻 Ikone links neben einem Eintrag zeigt an, dass der hochgeladene Eintrag mit dem entsprechenden Eintrag auf dem Computer identisch ist. Solche Einträge können nicht importiert werden, da sie bereits ein identisches Pendant auf dem System haben. Nachdem alle Einträge identisch sind, kann man in diesem speziellen Fall nur die Schaltfläche X Abbrechen betätigen.

Um zu zeigen, was passiert, wenn nicht alle Einträge identisch sind, ändern wir an dieser Stelle einige der definierten Einträge und löschen einige andere:

| B | Тур                | Benutzer/Gruppe/Rolle | E-Mail-Adresse                   | aktiv               | geändert am | um       | von     |
|---|--------------------|-----------------------|----------------------------------|---------------------|-------------|----------|---------|
|   | A Alle Benutzer 🔻  |                       | *@top-flow.de                    |                     | 18.02.2024  | 10:24:25 | TOPFLOW |
|   | G Benutzergruppe 🔻 | ADMIN                 | administration@other-company.com |                     | 22.06.2016  | 15:04:27 | TOPFLOW |
|   | G Benutzergruppe 🔻 | TRAINING              | training@unilab.edu              |                     | 22.06.2016  | 15:04:27 | TOPFLOW |
|   | R Rolle 💌          | SAP_RCF_MANAGER       | info@some-company.com            | <ul><li>✓</li></ul> | 18.02.2024  | 10:29:10 | TOPFLOW |
|   | U Benutzer 🔷 🔻     | ARMSTRONG             | j.armstromng@special.com         | <                   | 03.05.2024  | 11:07:04 | TOPFLOW |
|   | U Benutzer 🔷 🔻     | HELDER                | hldr@anywhere.com                | <ul><li>✓</li></ul> | 10.09.2024  | 11:04:38 | TOPFLOW |
|   | U Benutzer 🔹 🔻     | TOPFLOW               | *@sap.com                        | <ul><li>✓</li></ul> | 18.02.2024  | 10:25:24 | TOPFLOW |
|   | U Benutzer 🔹 🔻     | TOPFLOW               | info@company.com                 | <                   | 30.08.2024  | 08:42:21 | TOPFLOW |
|   | U Benutzer 🔹 🔻     | TOPFLOW               | info@some-company.com            |                     | 30.08.2024  | 08:22:58 | TOPFLOW |

Nun betätigen wir erneut die Schaltfläche Elupload auf der Anwendungsleiste. Dieses Mal sind die hochgeladenen Einträge wie folgt:

| C I                                                                             | 중 Bitte zu importierende Einträge markieren - 11 Einträge |                  |                 |                                  |          |            |          |         | X |
|---------------------------------------------------------------------------------|-----------------------------------------------------------|------------------|-----------------|----------------------------------|----------|------------|----------|---------|---|
| Ikone Typ     Benutzer/Gruppe/Rolle E-Mail-Adresse     aktiv geändert am um von |                                                           |                  |                 |                                  |          |            |          |         |   |
|                                                                                 | Ø                                                         | A Alle Benutzer  |                 | *@top-flow.de                    | <b>v</b> | 10.09.2024 | 17:54:36 | TOPFLOW |   |
|                                                                                 | Ø                                                         | G Benutzergruppe | ADMIN           | administration@other-company.com | <b>v</b> | 10.09.2024 | 17:54:36 | TOPFLOW |   |
|                                                                                 | D                                                         | G Benutzergruppe | TRAINING        | training@unilab.edu              | <b>v</b> | 10.09.2024 | 17:54:36 | TOPFLOW |   |
|                                                                                 |                                                           | R Rolle          | SAP_RCF_MANAGER | info@some-company.com            | <b>v</b> | 18.02.2024 | 10:29:10 | TOPFLOW |   |
|                                                                                 |                                                           | U Benutzer       | ARMSTRONG       | j.armstromng@special.com         | <b>√</b> | 03.05.2024 | 11:07:04 | TOPFLOW |   |
|                                                                                 |                                                           | U Benutzer       | FITZGERALD      | s.fitzgerald@somewhere.com       | <b>v</b> | 10.09.2024 | 17:54:36 | TOPFLOW |   |
|                                                                                 |                                                           | U Benutzer       | HELDER          | hldr@anywhere.com                | <b>v</b> | 10.09.2024 | 11:04:38 | TOPFLOW |   |
|                                                                                 |                                                           | U Benutzer       | TOPFLOW         | *@sap.com                        | <b>√</b> | 18.02.2024 | 10:25:24 | TOPFLOW |   |
|                                                                                 | $\overline{\mathbf{D}}$                                   | U Benutzer       | TOPFLOW         | great.ceo@big-company.com        | <b>v</b> | 10.09.2024 | 17:54:36 | TOPFLOW |   |
|                                                                                 |                                                           | U Benutzer       | TOPFLOW         | info@company.com                 | <b>v</b> | 30.08.2024 | 08:42:21 | TOPFLOW |   |
|                                                                                 | D                                                         | U Benutzer       | TOPFLOW         | info@some-company.com            | <b>v</b> | 10.09.2024 | 17:54:36 | TOPFLOW |   |
|                                                                                 |                                                           |                  |                 |                                  |          |            |          |         |   |
|                                                                                 | Vkay   🗈 Alle 🗈 Neue 🗟 Geänderte 🗟   🍞   🗶 Abbrechen      |                  |                 |                                  |          |            |          |         |   |

Die geänderten oder neuen Einträge sind in verschiedenen Farben hervorgehoben. Zusätzlich sind sie mit einer entsprechenden Ikone versehen. Über die folgenden Schaltflächen können Sie die zu importierenden Einträge markieren:

| Schaltfläche Wirkung |                                               |  |  |  |
|----------------------|-----------------------------------------------|--|--|--|
| Alle                 | Alle neuen oder geänderten Einträge markieren |  |  |  |
| Neue                 | Alle neuen Einträge markieren                 |  |  |  |
| Geänderte            | Alle geänderten Einträge markieren            |  |  |  |

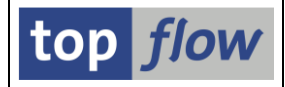

In diesem Beispiel betätigen wir **EALE** und erhalten:

| C | Bitte zu | ı importierende Einti | räge markieren - 11 Ein | träge                            |                                                                                                    |             |          |         | ×         |
|---|----------|-----------------------|-------------------------|----------------------------------|----------------------------------------------------------------------------------------------------|-------------|----------|---------|-----------|
| 屘 | Ikone    | Тур                   | Benutzer/Gruppe/Rolle   | E-Mail-Adresse                   | aktiv                                                                                                    | geändert am | um       | von     |           |
|   | Ø        | A Alle Benutzer       |                         | *@top-flow.de                    | <b>√</b>                                                                                                    | 10.09.2024  | 17:54:36 | TOPFLOW |           |
|   | Ø        | G Benutzergruppe      | ADMIN                   | administration@other-company.com | <                                                                                                    | 10.09.2024  | 17:54:36 | TOPFLOW |           |
|   | Ø        | G Benutzergruppe      | TRAINING                | training@unilab.edu              | <                                                                                                    | 10.09.2024  | 17:54:36 | TOPFLOW |           |
|   | =        | R Rolle               | SAP_RCF_MANAGER         | info@some-company.com            | -                                                                                                    | 18.02.2024  | 10:29:10 | TOPFLOW |           |
|   | =        | U Benutzer            | ARMSTRONG               | j.armstromng@special.com         | $\checkmark$                                                                                                    | 03.05.2024  | 11:07:04 | TOPFLOW |           |
|   | Ъ        | U Benutzer            | FITZGERALD              | s.fitzgerald@somewhere.com       | <b>√</b>                                                                                                    | 10.09.2024  | 17:54:36 | TOPFLOW |           |
|   | Ξ        | U Benutzer            | HELDER                  | hldr@anywhere.com                | <b>~</b>                                                                                                    | 10.09.2024  | 11:04:38 | TOPFLOW |           |
|   | =        | U Benutzer            | TOPFLOW                 | *@sap.com                        | $\checkmark$                                                                                                    | 18.02.2024  | 10:25:24 | TOPFLOW |           |
|   |          | U Benutzer            | TOPFLOW                 | great.ceo@big-company.com        | <ul> <li>Image: A set of the set of the</li></ul> | 10.09.2024  | 17:54:36 | TOPFLOW |           |
|   | =        | U Benutzer            | TOPFLOW                 | info@company.com                 | -                                                                                                    | 30.08.2024  | 08:42:21 | TOPFLOW |           |
|   | Ø        | U Benutzer            | TOPFLOW                 | info@some-company.com            | <ul><li>✓</li></ul>                                                                                                    | 10.09.2024  | 17:54:36 | TOPFLOW |           |
|   |          |                       |                         |                                  |                                                                                                    |             |          |         |           |
|   |          |                       |                         |                                  |                                                                                                    |             |          |         |           |
|   |          |                       |                         | V Okay                           |                                                                                                    | Alle 🚯 Neue | Geänder  | rte 🚯 🛛 | Abbrechen |

Jetzt können wir die Operation abschließen, indem wir **Ckay** betätigen. Die Liste der definierten Einträge ändert sich entsprechend:

| 🔮 🔃 👻 🖌 🔚 I 🐼 🚱 I 🚔 🖞 👘 👘 I 🏝 🖆 🖨 🎝 💭 I 🚱 🖳                |                       |                                  |                     |             |          |         |  |  |  |
|------------------------------------------------------------|-----------------------|----------------------------------|---------------------|-------------|----------|---------|--|--|--|
| SE16XXL - Definition von erlaubten E-Mail-Adressen         |                       |                                  |                     |             |          |         |  |  |  |
| 🍄   昆 💽   🌲 🗧   🥕 🏏   🗋 Neue Einträge 🛛 🗈   🗟   🗟 Download |                       |                                  |                     |             |          |         |  |  |  |
|                                                            |                       |                                  |                     |             |          |         |  |  |  |
| 🗈 Тур                                                      | Benutzer/Gruppe/Rolle | E-Mail-Adresse                   | aktiv               | geändert am | um       | von     |  |  |  |
| A Alle Benutzer                                            | •                     | *@top-flow.de                    |                     | 10.09.2024  | 17:54:36 | TOPFLOW |  |  |  |
| G Benutzergruppe                                           | ▼ ADMIN               | administration@other-company.com | <b>V</b>            | 10.09.2024  | 17:54:36 | TOPFLOW |  |  |  |
| G Benutzergruppe                                           | ▼ TRAINING            | training@unilab.edu              | <b>V</b>            | 10.09.2024  | 17:54:36 | TOPFLOW |  |  |  |
| R Rolle                                                    | SAP_RCF_MANAGER       | info@some-company.com            | <ul><li>✓</li></ul> | 18.02.2024  | 10:29:10 | TOPFLOW |  |  |  |
| U Benutzer                                                 | ARMSTRONG             | j.armstromng@special.com         | <                   | 03.05.2024  | 11:07:04 | TOPFLOW |  |  |  |
| U Benutzer                                                 | ▼ FITZGERALD          | s.fitzgerald@somewhere.com       |                     | 10.09.2024  | 17:54:36 | TOPFLOW |  |  |  |
| U Benutzer                                                 | ▼ HELDER              | hldr@anywhere.com                | ✓                   | 10.09.2024  | 11:04:38 | TOPFLOW |  |  |  |
| U Benutzer                                                 | TOPFLOW               | *@sap.com                        | <                   | 18.02.2024  | 10:25:24 | TOPFLOW |  |  |  |
| U Benutzer                                                 | TOPFLOW               | great.ceo@big-company.com        | -                   | 10.09.2024  | 17:54:36 | TOPFLOW |  |  |  |
| U Benutzer                                                 | TOPFLOW               | info@company.com                 | •                   | 30.08.2024  | 08:42:21 | TOPFLOW |  |  |  |
| U Benutzer                                                 | TOPFLOW               | info@some-company.com            |                     | 10.09.2024  | 17:54:36 | TOPFLOW |  |  |  |
|                                                            |                       |                                  |                     |             |          |         |  |  |  |

ANMERKUNG: Die importierten Einträge sind nur im virtuellen Speicher vorhanden. Um sie in der Datenbank zu haben, müssen Sie 🖾 auf der Systemleiste betätigen.

**WICHTIG:** Falls die Download-Datei manipuliert wird (z. B. mithilfe eines Texteditors), gibt das Programm beim Hochladen der Datei eine Meldung wie folgende aus:

```
    Einstellungen-Upload: Die Daten sind nicht in
    Ordnung - Zeile = 137 !
```

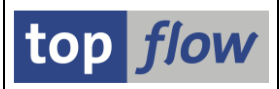

# Neue Option für Berechtigungen auf Satzebene

Bisher wurden die **Berechtigungsprüfungen auf Satzebene** nur dann durchgeführt, wenn alle beteiligten Felder **nicht initial** waren. Mit anderen Worten, wenn für einen bestimmten Satz eines oder mehrere der für eine Berechtigungsprüfung definierten Felder **initial waren**, wurde die Prüfung für diesen Datensatz **nicht durchgeführt**. Diese Logik hat lange Zeit gut funktioniert. Es sind jedoch Situationen entstanden, die eine andere Vorgehensweise erfordern. Aus diesem Grund wurde ab Version 4.0 von SE16XXL eine **neue Option** in die Definitionen der Berechtigungen auf Satzebene aufgenommen. Wenn diese Option für ein bestimmtes Feld gesetzt ist, findet die Berechtigungsprüfung eines Datensatzes auch dann statt, **wenn der Feldwert initial ist**.

Ein paar Beispiele werden die Auswirkungen dieser neuen Option verdeutlichen.

### **Beispiel 1 – Bisheriges Verhalten von SE16XXL**

In diesem Beispiel haben wir es mit der Tabelle **CATSDB** (CATS: Datenbanktabelle des Arbeitszeitblattes) zu tun. In den Berechtigungen finden wir folgende Einträge:

| Definition von Berechtigungen auf Satzebene |               |                   |                   |                   |            |           |  |  |
|---------------------------------------------|---------------|-------------------|-------------------|-------------------|------------|-----------|--|--|
| 6                                           | 🦘   🗈 🖪   🚢 🗧 |                   |                   |                   |            |           |  |  |
|                                             |               |                   |                   |                   |            |           |  |  |
|                                             |               |                   |                   |                   |            |           |  |  |
| Ē                                           | Ber.Objekt    | Ber.Feld          | Tabelle           | Feldname          | aktiv      | Bemerkung |  |  |
|                                             | Ber.Objekt    | Ber.Feld<br>BUKRS | Tabelle<br>CATSDB | Feldname<br>KOKRS | aktiv<br>🗸 | Bemerkung |  |  |
| F                                           | Ber Objekt    | Ber, Feld         | Tabelle           | Feldname          | aktiv      | Bemerkung |  |  |

Diese Definitionen bewirken, dass für jeden selektierten Satz der Tabelle CATSDB eine Berechtigungsprüfung für das Berechtigungsobjekt **P\_CATSXT** mit den beiden Feldern **KOKRS** und **SKOSTL** durchgeführt wird. Diese Prüfung wird jedoch nur dann durchgeführt, wenn beide Felder nicht initial sind.

In diesem Beispiel werden folgende Datensätze von CATSDB selektiert:

| Та | Tabelle CATSDB - CATS: Datenbanktabelle des Arbeitszeitblattes |              |        |       |  |  |  |
|----|----------------------------------------------------------------|--------------|--------|-------|--|--|--|
| ₽  | MANDT                                                          | COUNTER      | SKOSTL | KOKRS |  |  |  |
|    | 800                                                            | 00000000021  | 2200   | 1000  |  |  |  |
|    | 800                                                            | 00000001111  |        | 4500  |  |  |  |
|    | 800                                                            | 00000001351  |        | 5100  |  |  |  |
|    | 800                                                            | 00000001791  | 1810   | 2000  |  |  |  |
|    | 800                                                            | 00000001801  | 1814   | 2000  |  |  |  |
|    | 800                                                            | 000000001901 | 2250   | 2000  |  |  |  |
|    | 800                                                            | 00000001926  |        | 2000  |  |  |  |

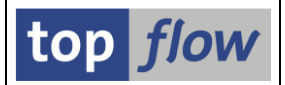

Wie man sehen kann, ist in einigen Datensätzen das Feld SKOSTL initial.

In der Annahme, dass die Logon-Kennung der Selektion keine Berechtigung hat, wäre das Ergebnis der Selektion der oben aufgeführten Datensätze wie folgt:

| SE16XXL - Tabelle CATSDB - 3 Einträge selektiert |         |             |         |         |                                                 |  |  |
|--------------------------------------------------|---------|-------------|---------|---------|-------------------------------------------------|--|--|
| Ð                                                |         | R   🚢 Ŧ     |         | H 🖷     | । 📩 📅 📅 Ben. 🛛 光 । 🔠 🗱 Inner 💲 Outer 💲 Full 🛛 💫 |  |  |
| Та                                               | belle ( | CATSDB - CA | ATS: Da | atenbar | nktabelle des Arbeitszeitblattes                |  |  |
| 屘                                                | MANDT   | COUNTER     | SKOSTL  | KOKRS   |                                                 |  |  |
|                                                  | 800     | 00000001111 |         | 4500    |                                                 |  |  |
|                                                  | 900     | 00000001251 |         | 5100    |                                                 |  |  |
|                                                  | 000     | 00000001331 |         | 3100    |                                                 |  |  |

Wie zu erwarten war, wurden die Datensätze mit einem initialen SKOSTL-Wert nicht geprüft und sind daher in der Ergebnisliste vorhanden. Es wurden nur die Datensätze mit nicht initialen Feldern geprüft und mangels Berechtigung verworfen.

Im nächsten Beispiel zeigen wir, was passiert, wenn die neue Option aktiviert wird.

### **Beispiel 2 – Neue Option aktiviert**

In diesem Fall sind die beteiligten Berechtigungseinträge wie folgt definiert:

| 1  | Definition von Berechtigungen auf Satzebene |          |         |          |              |              |           |  |
|----|---------------------------------------------|----------|---------|----------|--------------|--------------|-----------|--|
| 66 | 🦘   🗈 🖪 🖪   🚢 🗧                             |          |         |          |              |              |           |  |
|    |                                             |          |         |          | $\frown$     |              |           |  |
| Ð  | Ber.Objekt                                  | Ber.Feld | Tabelle | Feldname | auch init.   | aktiv        | Bemerkung |  |
|    | P_CATSXT                                    | BUKRS    | CATSDB  | KOKRS    |              | $\checkmark$ |           |  |
|    | P_CATSXT                                    | KOSTL    | CATSDB  | SKOSTL   | $\checkmark$ |              |           |  |
|    |                                             |          |         |          | /            |              |           |  |

Für das Feld **SKOSTL** wurde die neue Option "**auch init.**" aktiviert. Das bedeutet, dass nun **auch** dann die Berechtigungsprüfung durchgeführt wird, wenn es sich um ein **initiales** Feld handelt. Findet die Selektion erneut statt, lautet das Ergebnis:

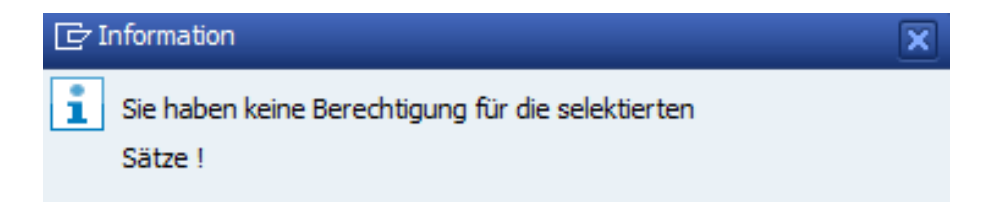

### Zum Anfang

 $SE16XXL-Neue\ Administrations-Funktionen$ 

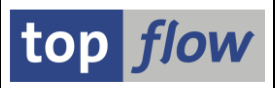

# Verschiedene Einstellungen auf Rollenebene

Bis dato konnten folgende SE16XXL-Einstellungen

- Erlaubte Server-Datei-Pfade
- Erlaubte E-Mail-Adressen
- Erlaubte RFC-Destinationen

auf drei verschiedenen Ebenen definiert werden:

- Alle Benutzer
- Benutzergruppe
- Benutzer

Dieser Ansatz ist jedoch ungünstig, wenn die definierten Benutzer nicht nach Benutzergruppen, sondern nach zugewiesenen Rollen (sowohl Einzelrollen als auch Sammelrollen) klassifiziert werden.

Um dieser Situation gerecht zu werden, wurden die oben aufgelisteten Pflege-Dialoge neu gestaltet, um **auch Rollen** zu berücksichtigen. Dadurch können die Definitionen nun auf vier Ebenen durchgeführt werden:

- Alle Benutzer
- Benutzergruppe
- Rolle (sowohl Einzel- als auch Sammelrolle)
- Benutzer

Durch die Zuweisung dieser Rollen zu einzelnen Benutzern ist es möglich, sie auf verschiedene Arten zu gruppieren, ohne die gewünschten Einstellungen einzeln festlegen zu müssen.

Weitere Informationen finden Sie in den folgenden Dokumentationen:

Definition von Erlaubten Server-Datei-Pfaden Definition von Erlaubten E-Mail-Adressen Definition von Erlaubten RFC-Destinationen.

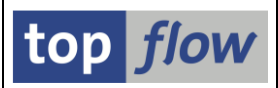

## Tool zum Löschen von alten TXBAT-Einträgen

Wenn in SE16XXL ein Script im Hintergrund ausgeführt werden soll, wird die entsprechende Anforderung in die Datenbanktabelle /**TFTO/TXBAT** eingetragen. Das Ergebnis der Scriptausführung wird ebenfalls in diese Tabelle eingetragen. Ältere Hintergrund-Anforderungen und -Ergebnisse sollten von Zeit zu Zeit über die Übersicht der Hintergrund-Jobs gelöscht werden. Diese Art der Reinigung wird jedoch aus verschiedenen Gründen nur selten durchgeführt. Infolgedessen wächst die Anzahl der Einträge der Tabelle /TFTO/TXBAT mit der Zeit und kann, wenn die Hintergrundfunktionalität intensiv genutzt wird, beträchtliche Ausmaße erreichen.

Aus diesem Grund wurde ein **spezielles Tool** entwickelt, um eine große Anzahl von /TFTO/TXBAT-Einträgen **effizient löschen** zu können.

Um das Programm ausführen zu können, werden entweder **Administrationsrechte** benötigt, oder zumindest die Berechtigung, die **globalen Einstellungen** von SE16XXL zu pflegen. Das Programm läuft im **Anzeigemodus**, wenn lediglich die Berechtigung zur Anzeige der globalen Einstellungen vorhanden ist.

Das Tool kann entweder über die Transaktion SE38 mit dem Programm

#### /TFTO/TX\_PURGE\_TXBAT

aufgerufen werden oder durch die Nutzung des Transaktionscodes

### /TFTO/PURGE\_TXBAT.

Die dazugehörige Selektionsmaske ist recht unspektakulär:

| SE16XXL - Tool zum Löschen von alten Einträgen aus Tabelle TXBAT                                                                                                    |  |  |  |  |
|----------------------------------------------------------------------------------------------------|--|--|--|--|
| (♣) ▲                                                                                                    |  |  |  |  |
|                                                                                                    |  |  |  |  |
| Optionen                                                                                                    |  |  |  |  |
| <ul> <li>Anzahl Einträge pro RELID auflisten</li> <li>Anzahl Ergebnisse pro Jahr auflisten</li> <li>Anzahl Ergebnisse pro Kennung auflisten</li> <li>Anzahl Ergebnisse pro Kennung und Jahr auflisten</li> </ul> |  |  |  |  |
| OSelektierte Ergebnisse löschen                                                                                                    |  |  |  |  |

Weitere Infos finden Sie unter Tool zum Löschen von alten TXBAT-Einträgen.

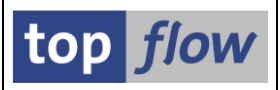

# Programm zum Befüllen von /TFTO/TBASSOCS

In den neueren Versionen von SAP gibt es sogenannte **DDIC-basierte CDS-Views**, die in einem separaten System (Eclipse) definiert und dann als Definition an das Data Dictionary übergeben werden. Diese CDS-Views enthalten, unter anderem, sogenannte "**Assoziationen**", die über Join-Kriterien zusätzliche Views definieren, die mit der Hauptview verknüpft sind. Die zusätzlichen Felder der Assoziationen können in einer SELECT-Anweisung so selektiert werden, als wären sie Teil der Hauptview selbst. In SE16XXL werden die CDS-View-Assoziationen verwendet, um die Vorschläge für die Wertehilfe für Views zu erzeugen.

Leider ist diese Art von Informationen für Datenbanktabellen nicht verfügbar, da Assoziationen nur als Verknüpfungen zwischen einem CDS-View und anderen Views definiert sind.

Nachdem jedoch DDIC-basierte CDS-Views und normale Views auf Datenbanktabellen basieren, d.h. die Beziehung zwischen einem gegebenen View und den zugrundeliegenden Datenbanktabellen vollständig bekannt ist, ist es durchaus möglich, aus den View-Assoziationen die entsprechenden Beziehungen zwischen den beteiligten Datenbanktabellen zu extrahieren. Anhand solcher Informationen ist es dann möglich, Vorschläge für die F4-Hilfe für Datenbanktabellen zu erstellen.

Um die oben besprochenen Informationen zur Erstellung von Wertehilfevorschlägen (F4-Hilfe) für Datenbanktabellen nutzen zu können, wurde ein spezielles Programm implementiert, um die zugehörigen Daten aus den View-Assoziationen zu extrahieren.

Dieses Programm ist über die Transaktion /TFTO/XXL\_SETTINGS zu erreichen:

| top flow SE16XXL - Einstellungen                 |  |  |  |  |  |
|--------------------------------------------------|--|--|--|--|--|
| A TCodes usw.                                    |  |  |  |  |  |
| ▼ 🛅 top flow SE16XXL                             |  |  |  |  |  |
| 🔻 🛅 Einstellungen                                |  |  |  |  |  |
| • 💬 Globale Einstellungen                        |  |  |  |  |  |
| <ul> <li>Berechtigungen auf Satzebene</li> </ul> |  |  |  |  |  |
| • 💬 View-Berechtiaunas-Ausnahmen                 |  |  |  |  |  |
|                                                  |  |  |  |  |  |
| • 🏷 Katalog von Favoriten-Clustern               |  |  |  |  |  |
| ▼ 📴 F4-Hilfe für Joins                           |  |  |  |  |  |
| • 🔗 Tabelle /TFTO/TBASSOCS füllen                |  |  |  |  |  |
| Online-Hilfe & Dokumentation                     |  |  |  |  |  |
| _                                                |  |  |  |  |  |

Für weitere Informationen siehe Tabelle /TFTO/TBASSOCS mit Daten befüllen.

### Zum Anfang

SE16XXL - Neue Administrations-Funktionen

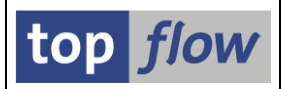

# Pflegedialog für Berecht. für CDS-View-Entitäten

SE16XXL unterstützt **CDS-View-Entitäten** ab Version **3.6C**. Für diese Art von Views sind im Gegensatz zu CDS-DDIC-basierten Views **keine Informationen** zu den zugrunde liegenden Datenbanktabellen im Data Dictionary verfügbar. Aus diesem Grund können die Zugriffsrechte für Tabellen & Felder, die für normale Views verwendet werden, **nicht** auf CDS-View-Entitäten **angewendet werden**. Als Konsequenz wurde ein neuer Mechanismus zur Regulierung des Zugangs zu diesen Views implementiert.

Der zugehörige Pflegedialog ist, wie alle anderen SE16XXL-Einstellungen, über die Transaktion /TFTO/XXL\_SETTINGS zu erreichen:

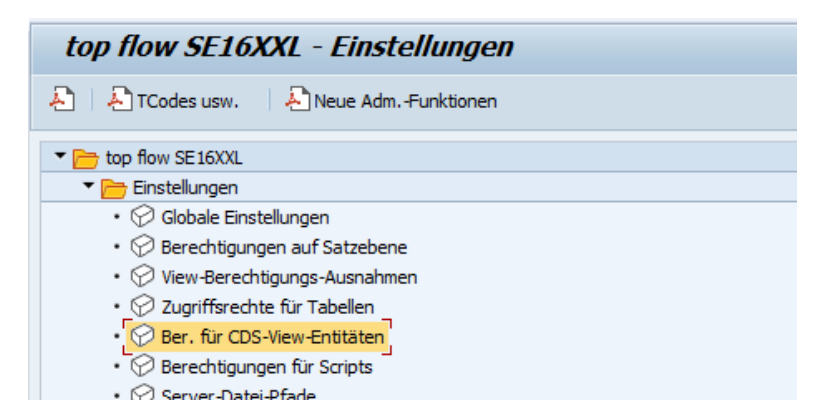

Ein Doppelklick auf <sup>CDS-View-Entitäten</sup> genügt und die vertraute Einstiegsmaske erscheint:

| SE16XXL - Berechtigungen für CDS-View-Entitäten - Version 3.6C                          |                 |  |  |  |  |
|-----------------------------------------------------------------------------------------|-----------------|--|--|--|--|
| 8                                                                                       |                 |  |  |  |  |
|                                                                                         | top <i>flow</i> |  |  |  |  |
| Auswahl                                                                                 |                 |  |  |  |  |
| Eintrag-Typ bis bis Benutzer/Gruppe/Rolle bis bis CDS-View-Entität bis CDS-View-Entität |                 |  |  |  |  |
| Aktivität                                                                               |                 |  |  |  |  |

Weitere Informationen finden Sie unter Berechtigungen für CDS-View-Entitäten.

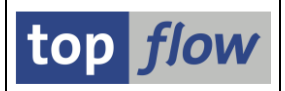

# Zwei neue Rollen eingeführt

Die erste Rolle ist /TFTO/XXL\_ALV\_LAYOUTS\_MAINT. Sie ermöglicht es der damit ausgestatteten Person, den vollen Funktionsumfang des Tools zur Verwaltung scriptspezifischer ALV-Layouts zu nutzen. Dieses Tool kann aus der Einstiegsmaske von SE16XXL mithilfe folgender Menüfunktion erreicht werden:

### Springen $\rightarrow$ Scriptspezifische ALV-Layouts ...

Anstelle der Rolle ist es möglich, eine Berechtigung für das Berechtigungsobjekt /TFTO/XALV mit ACTVT 70 (verwalten) zu vergeben.

Die zweite Rolle ist **/TFTO/XXL\_GLOBAL\_FAVS**. Ausgestattet mit dieser Rolle ist es möglich, **globale SE16XXL-Favoriten-Cluster** zu erstellen und zu bearbeiten, wenn der Katalog der Favoriten-Cluster verwendet wird. Dieses Programm kann aus der Einstiegsmaske von SE16XXL mithilfe folgender Menüfunktion erreicht werden:

### Favorites → Katalog von Favoriten-Clustern

Es kann auch über die SE16XXL-Einstellungen wie folgt erreicht werden:

| • 💬 Titelvorlagen-Katalog                          |
|----------------------------------------------------|
| 🔻 🛅 Favoriten                                      |
| • 💬 Eigene Favoriten pflegen                       |
| <ul> <li>Katalog von Favoriten-Clustern</li> </ul> |
| Online-Hilfe & Dokumentation                       |
| • 💬 Tool für Online-Hilfe defin.                   |

Anstelle der Rolle ist es möglich, eine Berechtigung für das Berechtigungsobjekt /**TFTO/XGLF** mit **Aktivität 23** (Pflege) zu vergeben.

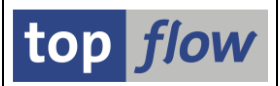

# Initialwerte für benutzerspezifische Default-Dateipfade

Die benutzerspezifischen Einstellungen bieten nun eine **vierte Registerkarte** zum Angeben einer Reihe von **Default-Dateipfaden** für die häufigsten Situationen, in denen eine Datei beteiligt ist.

Dadurch wurde auch der zugehörige Dialog auf Administrationsseite erweitert (Transaktion /TFTO/XXL\_SETTINGS):

| top flow SE16XXL - Einstellungen                 |   |
|--------------------------------------------------|---|
| 🕗 🛛 🕹 TCodes usw. 🔹 🕹 Neue AdmFunktionen         |   |
| ▼ 🛅 top flow SE16XXL                             |   |
| 🔻 🛅 Einstellungen                                | • |
| • 💬 Globale Einstellungen                        |   |
| • 💬 Berechtigungen auf Satzebene                 |   |
| <ul> <li>View-Berechtigungs-Ausnahmen</li> </ul> |   |
|                                                  |   |
| O Script-Statistiken auflisten                   | _ |
| Benutzer-Einstellungen                           |   |
| <ul> <li>Initialwerte - Festlegungen</li> </ul>  |   |
| • 💬 Massen-Änderung                              |   |

Die vierte Registerkarte hat folgendes Layout:

| 🔄 Initialwerte für Benutzerspezifische Einstellungen              |
|-------------------------------------------------------------------|
| Data Browser SE16XXL SE16XX. (2) Default-Dateipfade               |
| Um einen Pfad zu ändern, bitte Eingabehilfetaste oder F4 drucken. |
| Dateipfad für Vorgabedateien/Frontend-Dateien                     |
|                                                                   |
| Dateipfad für Server-Dateien                                      |
| Uuer/san/7E5/tmp                                                  |
|                                                                   |
|                                                                   |
| Initialwerte sichern                                              |

Die Pfadnamen haben eine Ikone ( $\square$ ) auf der linken Seite, um anzuzeigen, dass es sich um Initialwerte handelt. Sie werden verwendet, wenn keine individuellen benutzerspezifischen Werte definiert wurden.

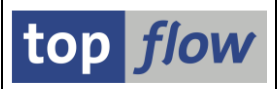

# Neue Transaktion zur Anzeige einer Internetseite

Für den Aufruf einer **Internetseite** aus einer SE16XXL-Ergebnisliste mittels "**Sprung**" wurde ein neuer Transaktionscode (/**TFTO/SHOW\_URL**) eingeführt.

Wie für alle Transaktionen, die in Sprüngen verwendet werden sollen, ist es notwendig, die **SET/GET-Parameter-IDs** zu definieren, die für die Übergabe von Werten an die Transaktion benötigt werden. Diese Definition erfolgt in den **SE16XXL-Einstellungen**:

| top flow SE16XXL - Einstellungen         |   |
|------------------------------------------|---|
| 💫 🛛 💫 TCodes usw. 🔹 💫 Neue AdmFunktionen |   |
| ▼ 🛅 top flow SE16XXL                     |   |
| 🔻 🛅 Einstellungen                        | - |
| • 🔗 Globale Einstellungen                |   |
| • 💬 Berechtigungen auf Satzebene         |   |
|                                          |   |
| D Ubereicht der Hintergrund-Jobs         |   |
| Sprünge                                  |   |
| ✓ Transaktionsaufruf-Parameter           |   |
| 🕞 Zusätzliche Finstellungen              |   |

Wenn dieser Definitions-Dialog im **Pflegemodus** aufgerufen wird, ist es möglich, folgende Menüfunktion

### *Einträge* → *Standardeinträge* hinzufügen

zu nutzen, um die benötigten Einträge zu den verfügbaren hinzuzufügen.

Da die betreffende Transaktion in diesem Fall zum Namensraum /TFTO/ gehört, empfiehlt es sich, die Standardeinträge wie im folgenden Dialogfenster einzuschränken:

| 🕞 Standardeinträge |         | ×         |
|--------------------|---------|-----------|
| TCode(s)           | /TFTO/* | ] <u></u> |
|                    |         | <b>X</b>  |

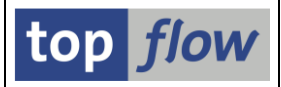

Als Ergebnis werden die gewünschten Einträge zur Liste der verfügbaren Parameter-IDs hinzugefügt:

|                                                 | SE16XXL - Transaktionsaufruf-Parameter-IDs - Pflege |                 |                     |                 |        |       |             |          |         |             |
|-------------------------------------------------|-----------------------------------------------------|-----------------|---------------------|-----------------|--------|-------|-------------|----------|---------|-------------|
| 😚   🗈 🗟   🚢 🗟   🎢 🎢   🗋 Neue Einträge -   🖆   🖶 |                                                     |                 |                     |                 |        |       |             |          |         |             |
|                                                 |                                                     |                 |                     |                 |        |       |             |          |         |             |
| Ē                                               | TCode                                               | PID             | aktiv               | Domäne          | Тур    | Länge | geändert am | um       | von     | <b>I</b> II |
|                                                 | /TFTO/SE16SCRIPT                                    | /TFTO/TX_SCRIPT | <                   |                 | CHAR   | 24    | 27.03.2010  | 16:19:36 | TOPFLOW |             |
|                                                 | /TFTO/SE16XXL                                       | /TFTO/TX_SCRIPT | $\checkmark$        |                 | CHAR   | 24    | 23.03.2010  | 16:57:04 | TOPFLOW | •           |
|                                                 | /TFTO/SE16XXL                                       | /TFTO/TX_WHAT   | $\checkmark$        |                 | CHAR   | 1     | 23.03.2010  | 16:57:04 | TOPFLOW |             |
|                                                 | /TFTO/SE16XXL                                       | DTB             | $\checkmark$        | AS4TAB          | CHAR   | 30    | 23.03.2010  | 16:57:04 | TOPFLOW |             |
|                                                 | /TFTO/SHOW_MSG_DOCU                                 | MAG             |                     |                 | CHAR   | 20    |             |          |         |             |
|                                                 | /TFTO/SHOW_MSG_DOCU                                 | MSN             |                     |                 | CHAR   | з     |             |          |         |             |
|                                                 | /TFTO/SHOW_URL                                      | ***             |                     |                 |        |       |             |          |         |             |
|                                                 | /TFTO/SHOW_URL                                      | /TFTO/TX_URL    |                     | /TFTO/STRING_LC | STRING |       |             |          |         |             |
|                                                 | AC03                                                | ASN             | <ul><li>✓</li></ul> | ASNUM           | CHAR   | 18    |             |          |         |             |
|                                                 | AC03                                                | ASY             | $\checkmark$        | ASTYP           | CHAR   | 4     |             |          |         |             |
|                                                 | AC03                                                | IPT             | $\checkmark$        | IMRC_POINT      | CHAR   | 12    |             |          |         |             |
|                                                 | 4500                                                | A113            |                     | AAU MIT         | CUAD   | 10    |             |          |         |             |

Über die Schaltfläche Mit ("**markierte Einträge aktivieren**") können die neu eingefügten Einträge aktiviert werden:

|   | SE16XXL - Transaktionsaufruf-Parameter-IDs - Pflege |                 |                                                                                                    |                 |        |       |             |          |         |             |  |
|---|-----------------------------------------------------|-----------------|----------------------------------------------------------------------------------------------------|-----------------|--------|-------|-------------|----------|---------|-------------|--|
| 6 | 6沙   長 長   島 菅   / /   □ Neue Einträge   🗈   🖥      |                 |                                                                                                    |                 |        |       |             |          |         |             |  |
|   |                                                     |                 |                                                                                                    |                 |        |       |             |          |         |             |  |
| Ē | TCode                                               | PID             | aktiv                                                                                                    | Domäne          | Тур    | Länge | geändert am | um       | von     | <b>••••</b> |  |
|   | /TFTO/SE16SCRIPT                                    | /TFTO/TX_SCRIPT | <                                                                                                    |                 | CHAR   | 24    | 27.03.2010  | 16:19:36 | TOPFLOW |             |  |
|   | /TFTO/SE16XXL                                       | /TFTO/TX_SCRIPT | <                                                                                                    |                 | CHAR   | 24    | 23.03.2010  | 16:57:04 | TOPFLOW | •           |  |
|   | /TFTO/SE16XXL                                       | /TFTO/TX_WHAT   | <                                                                                                    |                 | CHAR   | 1     | 23.03.2010  | 16:57:04 | TOPFLOW |             |  |
|   | /TFTO/SE16XXL                                       | DTB             | <                                                                                                    | AS4TAB          | CHAR   | 30    | 23.03.2010  | 16:57:04 | TOPFLOW |             |  |
|   | /TFTO/SHOW_MSG_DOCU                                 | MAG             | <ul><li>✓</li></ul>                                                                                                    |                 | CHAR   | 20    | 10.12.2022  | 09:34:44 | TOPFLOW |             |  |
|   | /TFTO/SHOW_MSG_DOCU                                 | MSN             | <ul><li>✓</li></ul>                                                                                                    |                 | CHAR   | 3     | 10.12.2022  | 09:34:44 | TOPFLOW |             |  |
|   | /TFTO/SHOW_URL                                      | ***             | <ul><li>✓</li></ul>                                                                                                    |                 |        |       | 10.12.2022  | 09:34:44 | TOPFLOW |             |  |
|   | /TFTO/SHOW_URL                                      | /TFTO/TX_URL    | <ul> <li>Image: A set of the set of the</li></ul> | /TFTO/STRING_LC | STRING |       | 10.12.2022  | 09:34:44 | TOPFLOW |             |  |
|   | AC03                                                | ASN             | <                                                                                                    | ASNUM           | CHAR   | 18    |             |          |         |             |  |
|   | AC03                                                | ASY             | <b>v</b>                                                                                                    | ASTYP           | CHAR   | 4     |             |          |         |             |  |

Die neuen Einträge sind verfügbar, sobald die Änderungen gesichert werden (🗳).

**ANMERKUNG:** Die Transaktion /TFTO/SHOW\_MSG\_DOCU kann verwendet werden, um die Langtexte anzuzeigen, die mit Meldungen der Pseudo-Tabelle **\$APPLOGS** verknüpft sind.

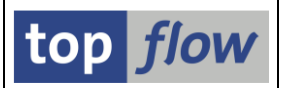

# Dialog der Globalen Einstellungen umgestaltet

Mit der Version 3.6 wurden **drei neue globale Einstellungen** auf der Maske des entsprechenden Dialogs hinzugefügt. Diese Maske war jedoch bereits an ihrem Limit, so dass es bei einigen Bildschirmauflösungen notwendig war, nach unten zu scrollen, um einen Überblick über die globale Einstellungssituation zu erhalten. Aus diesem Grund wurde das **Layout** der Maske "Globale Einstellungen" **neu gestaltet**. Der für jede globale Einstellung reservierte Platz ist jetzt viel kleiner, sodass nun alle Einstellungen gleichzeitig sichtbar sind.

Das neue Layout der Maske ist wie folgt (die neuen Einstellungen sind hervorgehoben):

| top flow SE16XXL - Globale Einstellungen - Anzeigemodus                                                                                                    |
|----------------------------------------------------------------------------------------------------|
| A Company and the second second secon |
| top flow                                                                                                    |
| SE 16XXL - Globale Einstellungen                                                                                                    |
| Einstellungen ändern                                                                                                    |
| X DD02L-MAINFLAG = 'N' wie SE16 prüfen                                                                                                    |
| X Berechtigungsprüfung mit S_TABU_DIS                                                                                                    |
| X Berechtigungsprüfung mit S_TABU_NAM                                                                                                    |
| 🔀 Zugriffsrechte für Tabellen u. Felder                                                                                                    |
| X Berechtigungsprüfungen auf Satzebene                                                                                                    |
| X Strenge Berechtigungsprüfungen für Views                                                                                                    |
| Sekundär> Primärtabellen                                                                                                    |
| View-Berechtigungs-Ausnahmen                                                                                                    |
| Berechtigungen für Scripts                                                                                                    |
| EIntrage fur security Auditiog                                                                                                    |
| Krc-zugni aus anderen systemen enaudt                                                                                                    |

Weitere Informationen finden Sie unter Globale Einstellungen.

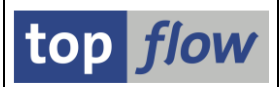

# Berechtigungsprüfungen mit Primärtabellen

Bisher wurden die Berechtigungsprüfungen auf Satzebene für einzelne Datenbanktabellen definiert und von SE16XXL durchgeführt, wenn Datensätze einer dieser Tabellen von den Benutzern selektiert wurden. Dieser Ansatz ist sinnvoll und deckt die wichtigsten Tabellen ab. Das Problem ist jedoch, dass Informationen, die sich auf einen bestimmten Bereich von SAP beziehen, nicht in einer einzigen Datenbanktabelle liegen, sondern auf eine ganze Reihe von Tabellen verteilt sind, die die hierarchische Struktur der Daten repräsentieren. Nur um ein einfaches Beispiel zu nennen, die Kundenaufträge werden nicht nur durch die Tabelle VBAK dargestellt, die die Kopfdaten enthält, sondern auch durch VBAP, VBEP, VBKD, VBUK, **VBUP** und so weiter. Die wichtigeren Berechtigungsprüfungen können allerdings in der Regel nur mit den Kopfdatensätzen, in diesem Fall VBAK, durchgeführt werden. Diese Logik wird von SAP in den Standardtransaktionen verwendet, die die relevanten Daten intern selektieren und für die Anwender sinnvoll aufbereiten. In solchen Fällen schützt die Transaktion die Daten vor dem ungeordneten Zugriff. Es ist nicht möglich, auf die Positionen eines Kundenauftrags zuzugreifen, ohne den Kopfsatz zu selektieren und damit die entsprechenden Berechtigungsprüfungen durchzuführen. In SE16XXL ist die Situation anders. Es ist möglich, VBAP-Datensätze zu selektieren, ohne die entsprechenden VBAK-Sätze zu selektieren. Und da die wichtigsten Berechtigungsprüfungen auf der letztgenannten Tabelle durchgeführt werden, ist es möglich, ohne ausreichende Berechtigung auf sensible Daten zuzugreifen.

Bisher bestand die einzige Lösung für dieses Dilemma darin, ausschließlich die Verwendung **vordefinierter Scripts** zuzulassen, die alle notwendigen Datensätze konsistent und geordnet selektieren.

Ab Version 3.6 von SE16XXL ist es nun möglich, für einzelne Tabellen, die in diesem Zusammenhang als "Sekundärtabellen" bezeichnet werden, eine Reihe von "Primärtabellen" zu definieren, die durch festgelegte Join-Kriterien mit den ersteren verbunden sind. Wenn Datensätze einer solchen Sekundärtabelle aus der Datenbank selektiert werden, werden intern auch die relevanten Datensätze der zugehörigen Primärtabellen selektiert und die definierten Berechtigungsprüfungen an diesen Primärdatensätzen durchgeführt. Nur wenn alle Primärdatensätze die Prüfungen bestehen, zeigt SE16XXL den entsprechenden Sekundärdatensatz an. Andernfalls wird der Sekundärdatensatz verworfen.

Weitere Informationen finden Sie unter <u>Sekundär- → Primärtabellen</u>.

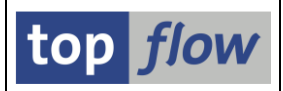

# View-Berechtigungs-Ausnahmen

Bei einer View werden die entsprechenden Berechtigungsprüfungen aus den zugrunde liegenden Datenbanktabellen übernommen. Mit anderen Worten, Views **erben** die Berechtigungsprüfungen von ihren zugrunde liegenden Datenbanktabellen. (Dies gilt nicht für spezielle Berechtigungsprüfungen).

Es gibt allerdings ein Problem mit Views: Eine bestimmte View **enthält nicht unbedingt** alle Felder, die zur Durchführung der definierten Berechtigungsprüfungen erforderlich sind.

Um einzelnen Benutzern den Zugriff auf bestimmte Views zu ermöglichen, auch wenn ihnen die notwendigen Berechtigungen fehlen, wurde ein spezieller Pflege-Dialog implementiert.

Weitere Informationen finden Sie unter View-Berechtigungs-Ausnahmen.

### Zum Anfang

## Einschränkungen für F.Codes auf Rollenebene

Bisher konnten die Einschränkungen für Funktionscodes auf drei verschiedenen Ebenen definiert werden:

- Alle Benutzer
- Benutzergruppe
- Benutzer

Dieser Ansatz ist jedoch ungünstig, wenn die definierten Benutzer nicht nach Benutzergruppen, sondern nach zugewiesenen Rollen (sowohl Einzelrollen als auch Sammelrollen) klassifiziert werden.

Um dieser Situation gerecht zu werden, wurde der Pflege-Dialog zur Einschränkung der Funktionscodes neu gestaltet, um auch Rollen zu berücksichtigen. Es ist nun möglich, Funktionscode-Einschränkungen sowohl Einzelrollen als auch Sammelrollen zuzuordnen. Durch die Zuweisung dieser Rollen zu einzelnen Benutzern ist es möglich, sie auf verschiedene Arten zu gruppieren, ohne die gewünschten Einschränkungen für jeden Einzelnen definieren zu müssen.

Weitere Informationen finden Sie unter Einschränkungen für Funktionscodes.

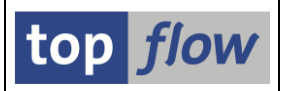

# Referenzbenutzer berücksichtigt

In der Transaktion **SU01** ist es möglich, einem gegebenen Logon-Benutzer einen sogenannten Referenzbenutzer zuzuordnen. Dies geschieht unter dem Reiter "Rollen" wie im folgenden Beispiel:

| Benutzer anzeigen                                                                                              |         |     |            |            |                      |         |  |  |
|----------------------------------------------------------------------------------------------------|---------|-----|------------|------------|----------------------|---------|--|--|
| 69× 🤮                                                                                                    |         |     |            |            |                      |         |  |  |
| Benutzer     KENNEDYM       etzte Änderung     LANGSE       20.02.2008     17:45:58       Status     gesichert |         |     |            |            |                      |         |  |  |
| Adresse Logondaten SNC Festwerte Parameter Rollen P                                                            |         |     |            |            |                      |         |  |  |
| Rollenzuordnungen                                                                                              |         |     |            |            |                      |         |  |  |
| S Rolle                                                                                                    |         | Тур | Gültig von | Gültig bis | Bezeichnung          |         |  |  |
| IDESUS_HR_E                                                                                                    | SS_MENU | +   | 05.02.2002 | 31.12.9999 | ESS Benutzermenü     | -       |  |  |
| SAP_LO_EMPL                                                                                                    | OYEE    | ÷   | 01.03.2002 | 31.12.9999 | Employee Self-Servic | e (LC 🔻 |  |  |

Der Referenzbenutzer hat einen speziellen Benutzertyp:

| Benutzer        | RCF_CAND_INT |               |              |         |           |  |
|-----------------|--------------|---------------|--------------|---------|-----------|--|
| letzte Änderung | HUETT        | 18.02.2008    | 09:47:21     | Status  | gesichert |  |
| Adresse Log     | gondaten     | SNC Fes       | twerte Par   | rameter | Rollen P  |  |
| Alias           |              |               |              |         |           |  |
| Benutzertyp     | Referenz (Ar | nmeldung nich | t möglich) 🔻 | >       |           |  |

Ab Version 3.6 von SE16XXL wird der Referenzbenutzer eines Logon-Benutzers berücksichtigt. Das bedeutet, dass alle Rollen, die dem Referenzbenutzer zugewiesen sind, implizit auch den Benutzern zugewiesen werden, die mit diesem Referenzbenutzer ausgestattet sind.

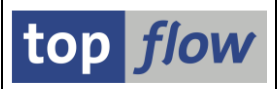

## **CDS-Views mit ihren Berechtigungsprüfungen**

In SE16XXL wurden bisher bei der Selektion der Datensätze einer CDS-View **keine der für die View definierten Berechtigungsprüfungen**, falls vorhanden, intern durchgeführt. Dies lag daran, dass in SE16XXL für die SELECT-Klausel der **Viewname** verwendet wurde, wie er im Data-Dictionary angezeigt wird. Es gibt allerdings einen **anderen Namen** für eine CDS-View, der durch Doppelklick auf den **Datendefinitionsnamen** in der Transaktion SE11 angezeigt werden kann. Wird dieser interne Name in der SELECT-Klausel verwendet, werden die definierten Berechtigungsprüfungen **tatsächlich durchgeführt**. Aus diesem Grund nutzt SE16XXL **ab Version 3.6**, zur Erhöhung der Datensicherheit, immer diesen internen Namen beim Zugriff auf eine CDS-View.

Wir werden diese Situation nun anhand einer echten CDS-View veranschaulichen.

### **Beispiel mit CDS-View ISOFBILLGDOC**

Im Data Dictionary (Transaktion SE11) wird die betreffende CDS-View wie folgt angezeigt:

| Dictionary: View anzeigen         |                       |             |                           |  |  |  |  |  |
|-----------------------------------|-----------------------|-------------|---------------------------|--|--|--|--|--|
| 수 수   🦘 😘 📫   🖆 🥕 🕂 差 💷 🚺   🏭 🏢   |                       |             |                           |  |  |  |  |  |
| CDS Datenbank-View ISOFBILLGDOC   | aktiv                 |             |                           |  |  |  |  |  |
| Kurzbeschreibung SOFM Billing Dog | ument                 |             |                           |  |  |  |  |  |
| Datendefinition                   | BILLINGDOC            |             |                           |  |  |  |  |  |
| Eigenschaften Tabellen/Joinb      | edingungen Viewfelder | Selektionsb | edingungen Pflegestatus   |  |  |  |  |  |
|                                   | Tabellenfelder        |             |                           |  |  |  |  |  |
| Viewfeld                          | K Datenel.            | M DTyp      | Länge Kurzbeschreibung    |  |  |  |  |  |
| MANDT                             | MANDT                 | CLNT        | 3 Mandant                 |  |  |  |  |  |
| BILLINGDOCUMENT                   | VBELN VF              | CHAR        | 10Faktura                 |  |  |  |  |  |
| BILLINGDOCUMENTTYPE               | EKART                 | CHAR        | 4 Fakturaart              |  |  |  |  |  |
| BILLINGDOCUMENTDATE               | FKDAT                 | DATS        | 8 Fakturadatum            |  |  |  |  |  |
| SALESORGANIZATION                 | VKORG                 | CHAR        | 4 Verkaufsorganisation    |  |  |  |  |  |
| SOLDTOPARTY                       | KUNAG                 | CHAR        | 10 Auftraggeber           |  |  |  |  |  |
| SOLDTOPARTYNAME                   | VDM SOLD TO NAME      | CHAR        | 80 Name des Auftraggebers |  |  |  |  |  |
| PAYERPARTY                        |                       | CHAR        | 10Regulierer              |  |  |  |  |  |
| PAYERPARTYNAME                    | PAYER NAME            | CHAR        | 80 Name des Regulierers   |  |  |  |  |  |

Der oben erwähnte interne Name kann durch Doppelklick auf den **Datendefinitions**namen **I\_SLSORDFLFMTBILLINGDOC** aus der angezeigten Datendefinition der CDS-View ermittelt werden:

| Datendefinition anzeigen                                                |
|-------------------------------------------------------------------------|
| - 🗢 - 🗠 👫 📫 🧨 🕂 🚣 差 💷                                                   |
| Datendefinition I_SLSORDFLFMTBILLINGDOC aktiv                           |
| Eigenschaften Quelltext                                                 |
| ADT-Link: adt://E04/sap/bc/adt/ddic/ddl/sources/i_slsordflfmtbillingdoc |
| ClientHandling.algorithm: #SESSION_VARIABLE                             |
| 2 @ObjectModel.usageType.dataClass: #MIXED                              |
| 3 @ObjectModel.usageType.serviceQuality: #D                             |
| <pre>4 @ObjectModel.usagelype.sizeCategory: #5 5</pre>                  |
|                                                                         |
| 12<br>14 define view I_SlsOrdFlfmtBillingDoc                            |
| 16 select from I BillingDocument as BillingDocument                     |

**ANMERKUNG:** In diesem Beispiel sind der Datendefinitionsname und der interne Name identisch. Es gibt jedoch andere CDS-Views, bei denen dies nicht der Fall ist.

Falls die CDS-View über Berechtigungsprüfungen verfügt, können diese mittels der Transaktion **SACMDCLS** entweder anhand des internen Namens oder des Datendefinitionsnamens ermittelt werden:

| CDS-Zugriffskontrollen                                                                             |                                                                  |            |  |  |  |  |  |
|----------------------------------------------------------------------------------------------------|------------------------------------------------------------------|------------|--|--|--|--|--|
| 🔁 📔 🎢 Generieren 🔹 Nur ABAP-Artefakte generieren 🛛 ABAP-Artefakte löschen 📄 🗌 Detaillierte Analyse |                                                                  |            |  |  |  |  |  |
| Produktive Pakete (1) \$TMP (0) ACMTST (0)                                                         | Andere ACM-Pakete (0) Alle Zugriffskontrollen (1)                |            |  |  |  |  |  |
|                                                                                                    |                                                                  |            |  |  |  |  |  |
|                                                                                                    |                                                                  |            |  |  |  |  |  |
| 🚯 S Zugriffskontrollname                                                                           | Typ ProtBeschreibung                                             | Paket      |  |  |  |  |  |
|                                                                                                    | 🔴 📃 Autom. zugewiesene Mapping-Rolle für I_SlsOrdFlfmtBillingDoc | VDM_SD_SOF |  |  |  |  |  |
|                                                                                                    |                                                                  |            |  |  |  |  |  |

Ein Doppelklick auf den **Zugriffskontrollnamen** zeigt die Definition im Detail an:

top *flow* 

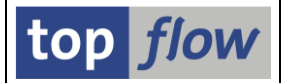

Nachdem wir festgestellt haben, dass in unserer CDS-View einige Berechtigungsprüfungen definiert sind, selektieren wir einige Datensätze. Zuvor aktivieren wir mithilfe der Transaktion **ST01** den **Systemtrace für Berechtigungsprüfungen**.

Wenn danach die Trace-Einträge angezeigt werden, sind die entsprechenden Berechtigungsprüfungen darin sichtbar:

| Mandant: 800                                                                    | Benu   | tzer: TOPF  | LOW Transaktion  | : /TFTO/SE16XXL Trans-ID: 4405AFA1AA3A0080E0062722305769B6                          |  |  |
|---------------------------------------------------------------------------------|--------|-------------|------------------|-------------------------------------------------------------------------------------|--|--|
| Anfang: 09.0                                                                    | 5.2022 | 09:51:51,0  | 024915 Ende: 09  | .05.2022 09:51:51,137949 Dateiversion: 3 Anzahl Sätze: 4 Reason 0                   |  |  |
| EPP Gesamtko                                                                    | ntext- | ID: 005056  | 9187B61EDCB3ED7D | 81BD4820FB EPP Verbindungs-ID: 00000000000000000000000000000 EPP Aufrufszähler: 0   |  |  |
| Blockgröße: 2.582 Erster Block vom Dialogschritt letzter Block im Dialogschritt |        |             |                  |                                                                                     |  |  |
| Workprozess:                                                                    | 8 Pr   | ozess-ID: ( | 5.248            |                                                                                     |  |  |
|                                                                                 |        |             |                  |                                                                                     |  |  |
| hh:mm:ss,ms                                                                     | тур    | Dauer(us)   | Objekt           | Text                                                                                |  |  |
|                                                                                 |        |             |                  |                                                                                     |  |  |
| 09:51:51,025                                                                    | AUTH   |             | V_VBRK_FKA RC=0  | reason2=X;acm_entity=I_SLSORDFLFMTBILLINGDOC;req0=FKART;ACTVT=03;type=TR;name=/TFTO |  |  |
| 09:51:51,026                                                                    | AUTH   |             | V VBRK_VKO RC=0  | reason2=X;acm_entity=I_SLSORDFLFMTBILLINGDOC;req0=VKORG;ACTVT=03;type=TR;name=/TFTO |  |  |
| 09:51:51,043                                                                    | AUTH   |             | S_GUI RC=0       | ACTVT=61;type=TR;name=/TETO/SE16XXL;reason3=X;contextid=0001E0020050589187861EDCB3E |  |  |
| 09:51:51,086                                                                    | AUTH   |             | S_GUI RC=0       | ACTVT=61;type=TR;name=/TFTO/SE16XXL;reason3=X;contextid=000150020050569187B61EDCB3E |  |  |
|                                                                                 |        |             |                  |                                                                                     |  |  |

**ANMERKUNG:** Da diese Berechtigungsprüfungen direkt vom System durchgeführt werden und nicht von SE16XXL, wird keine Meldung bezüglich ignorierter Sätze ausgegeben.

Wird dieselbe Operation mit der Standardtransaktion **SE16** mit dem Namen der CDS-View (**ISOFBILLGDOC**) wiederholt, finden sich im Systemtrace keine solchen Einträge.

Falls wir das Coding des Programms /1BCDWB/DBISOFBILLGDOC inspizieren, das von SE16 generiert wurde, stellen wir fest, dass in diesem Fall der **externe Name der View** in der SELECT-Klausel verwendet wird:

| 576 E | try.     |                                              |   |
|-------|----------|----------------------------------------------|---|
| 577   | SELECT * | FROM ISOFBILLGDOC "client specified          | 1 |
| 578   |          | into TABLE IISOFBILLGDOC                     |   |
| 579   |          | UP TO RSEUMOD-TBMAXSEL ROWS BYPASSING BUFFER |   |
| 580   | WHERE    | BILLINGDOCUMENT IN I1                        |   |
| 581   | AND      | BILLINGDOCUMENTTYPE IN I2                    |   |
| 582   | AND      | BILLINGDOCHMENTDATE IN IS                    |   |

Das von SE16XXL generierte Coding hingegen lautet wie folgt:

| 149 | TRY.                                        |
|-----|---------------------------------------------|
| 150 | SELECT                                      |
| 151 | * FROM I_SLSORDFLFMTBILLINGDOC              |
| 152 | ORDER BY BILLINGDOCUMENT                    |
| 153 | INTO CORRESPONDING FIELDS OF TABLE @LT_INTS |
| 154 | UP TO @PP_MAX_ROWS ROWS                     |
| 155 |                                             |

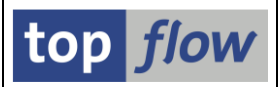

# Neue Rollen fürs Summieren/Zählen auf der Datenbank

Im Rahmen der neuen Funktionalität der **Summierung/Zählung direkt auf der Datenbank** wurden zwei neue Rollen (und zwei äquivalente **Berechtigungsobjekte**) definiert. Sie sind unten aufgeführt.

### Rolle /TFTO/XXL\_SCR\_DB\_SUMS\_AUTH

Diese Rolle ermöglicht es dem Benutzer, ein Script mit der Option "**DB-Summen** verwenden wenn möglich" auszuführen, auch wenn für die beteiligten Tabellen Berechtigungsprüfungen aktiv sind.

**Erläuterung:** Wenn ein Script mit Summierung/Zählung auf der Datenbank ausgeführt wird, enthalten die resultierenden Sätze nur die Felder, die an diesen Summier-/Zähl-Operationen beteiligt sind. Die für die Berechtigungsprüfungen relevanten Felder fehlen in der Regel. Dadurch können von SE16XXL nur die Berechtigungsprüfungen in Bezug auf die verfügbaren Felder vollzogen werden. In den meisten Fällen können überhaupt keine Prüfungen stattfinden. Aus diesem Grund, wenn Berechtigungsprüfungen für die beteiligten Tabellen aktiv sind und der Benutzer keine allgemeine Berechtigung (alle Werte = '\*') für diese Prüfungen besitzt, wird die Summierung/Zählung auf der Datenbank nicht durchgeführt.

Das entsprechende Berechtigungsobjekt ist /TFTO/XADB mit ACTVT = 16.

### Rolle /TFTO/XXL\_SCR\_DB\_SUMS\_SAC

Diese Rolle ermöglicht es dem Benutzer, ein Script mit der Option "*DB-Summen verwenden wenn möglich*" auszuführen, auch wenn für die beteiligten Tabellen **spezielle Berechtigungsprüfungen** aktiv sind.

**Erläuterung:** Wenn ein Script mit Summierung/Zählung auf der Datenbank ausgeführt wird, enthalten die resultierenden Sätze nur die Felder, die an diesen Summier-/Zähl-Operationen beteiligt sind. Die für die speziellen Berechtigungsprüfungen relevanten Felder fehlen in der Regel. Dadurch können von SE16XXL nur die speziellen Berechtigungsprüfungen in Bezug auf die verfügbaren Felder vollzogen werden. In den meisten Fällen können überhaupt keine speziellen Prüfungen stattfinden. Aus diesem Grund, falls spezielle Berechtigungsprüfungen für die beteiligten Tabellen aktiv sind, wird die Summierung/Zählung auf der Datenbank nicht durchgeführt.

Das entsprechende **Berechtigungsobjekt** ist **/TFTO/XSDB** mit **ACTVT = 16**.

### Zum Anfang

 $SE16XXL-Neue\ Administrations-Funktionen$ 

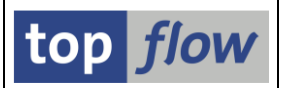

# Einstellung für Data-Aging-Zugriff

Die Version **3.5A** von SE16XXL unterstützt die **SAP<sup>®</sup> Data-Aging-Funktionalität**. Das zugehörige Einstellungs-Dialog kann, wie alle anderen Einstellungen, über die Transaktion /TFTO/XXL\_SETTINGS erreicht werden:

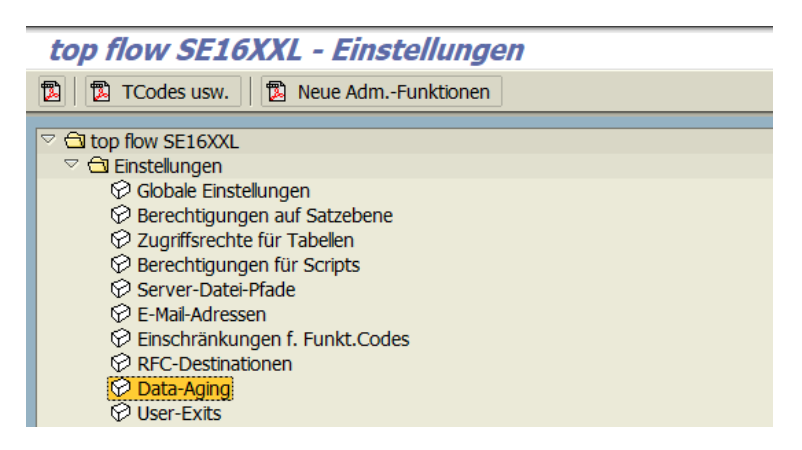

**ANMERKUNG:** Dieser Knoten ist nur für Benutzer mit Administratorrechten sichtbar.

Ein Doppelklick auf <sup>Data-Aging</sup> bewirkt, dass das Einstellungs-Dialog angezeigt wird. Wenn Data Aging auf dem System aktiviert ist, stellt sich der Dialog wie folgt dar:

| SE16XXL Data-Aging-Einstellungen - Version 3.5A                                                                   |                 |
|----------------------------------------------------------------------------------------------------|-----------------|
| 2                                                                                                    |                 |
| Data-Aging-Einstellungen - Anzeigemodus                                                                           | top <i>flow</i> |
| Data-Aging-Situation Die Data-Aging-Funktionalität ist auf diesem System aktiviert.                               |                 |
| Zugriff auf Data-Aging cold (historische) Daten                                                                   |                 |
| Alle Benutzer sind berechtigt, auf die Data-Aging cold (historische) Daten zuzugreifen                            |                 |
| O Nur Benutzer mit der Rolle /TFTO/XXL_DAG_COLD_DATA dürfen auf die Data-Aging cold (historische) Daten zugreifen |                 |

Durch Betätigen der 🖄 Taste ist es möglich, in den Änderungsmodus zu wechseln und die Einstellung zu ändern.

Der Hauptzweck der Data-Aging-Funktionalität besteht darin, die Datenbank zu entlasten. Wenn jeder Benutzer auf die cold (historischen) Daten zugreifen darf, bleibt die Gesamtbelastung der Datenbank wahrscheinlich unverändert. Es erscheint daher vernünftig, den Zugriff auf den historischen Bereich der Datenbank auf einige wenige Benutzer zu beschränken.

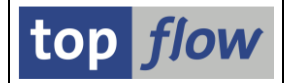

Nach der Auswahl der zweiten Option wird der Dialog wie folgt erscheinen:

| SE16XXL Data-Aging-Einstellungen - Version 3.5A                                                                 |                 |
|----------------------------------------------------------------------------------------------------|-----------------|
|                                                                                                    |                 |
| Data-Aging-Einstellungen - Änderungsmodus                                                                       | top <i>flow</i> |
| Data-Aging-Situation Die Data-Aging-Funktionalität ist auf diesem System aktiviert.                             |                 |
|                                                                                                    |                 |
| Zugriff auf Data-Aging cold (historische) Daten<br>TOPFLOW - 31.03.2021 - 14                                    | :50:38          |
| O Alle Benutzer sind berechtigt, auf die Data-Aging cold (historische) Daten zuzugreifen                        |                 |
| Nur Benutzer mit der Rolle /TFTO/XXL_DAG_COLD_DATA dürfen auf die Data-Aging cold (historische) Daten zugreifen |                 |
|                                                                                                    |                 |

Von nun an können nur Benutzer, die mit der Rolle /TFTO/XXL\_DAG\_COLD\_DATA ausgestattet sind (oder eine entsprechenden Berechtigung besitzen), historische Daten aus der Datenbank selektieren. Alle übrigen Anwender werden nicht einmal mitbekommen, dass es diese Möglichkeit gibt.

**ANMERKUNG:** Die Einstellung kann auch vorweg gesetzt werden, falls das Data Aging vom System zwar unterstützt wird, jedoch noch nicht aktiviert wurde. In einer solchen Situation zeigt der Dialog eine entsprechende Meldung an:

| SE16XXL Data-Aging-Einstellungen - Version 3.5A                                                                                                    |                 |
|----------------------------------------------------------------------------------------------------|-----------------|
|                                                                                                    |                 |
| Data-Aging-Einstellungen - Anzeigemodus                                                                                                    | top <i>flow</i> |
| Data-Aging-Situation       Die Data-Aging-Funktionalität ist auf diesem System verfügbar, wurde jedoch noch nicht aktiviert.         (Die Einstellungen werden erst wirksam, nachdem die Data-Aging-Funktionalität aktiviert wurde). |                 |
| Zugriff auf Data-Aging cold (historische) Daten                                                                                                    |                 |
| TOPFLOW - 31.03.2021 - 1                                                                                                    | 4:50:38         |
| O Alle Benutzer sind berechtigt, auf die Data-Aging cold (historische) Daten zuzugreifen                                                                                                    |                 |
| Nur Benutzer mit der Rolle /TFTO/XXL_DAG_COLD_DATA dürfen auf die Data-Aging cold (historische) Daten zugreifen                                                                                                    |                 |
|                                                                                                    |                 |

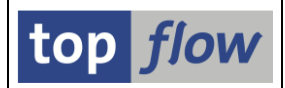

# Globale Einstellung für RFC-Zugriff

Ab Version **3.5** ist es in SE16XXL möglich, einen Join mit einer Datenbank-Tabelle durchzuführen, die sich auf einem Remote-SAP-System befindet (**RFC-Selektion**). In Bezug auf Sicherheitsaspekte stehen dem Administrator **zwei Funktionen** zur Verfügung:

- Eine globale Einstellung, um den RFC-Zugriff auf das System (aus anderen SAP-Systemen) zu gestatten.
- Ein Pflege-Dialog zur Festlegung der erlaubten RFC-Destinationen.

Im vorliegenden Abschnitt werden wir den ersten Punkt, d. h. die globale Einstellung, erörtern.

In der Transaktion **/TFTO/XXL\_SETTINGS** stellt das oberste Element die globalen Einstellungen dar:

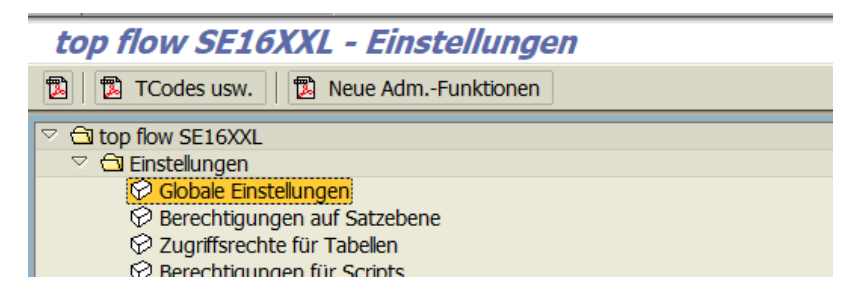

Ein Doppelklick auf Globale Einstellungen bewirkt, dass folgende Maske ausgegeben wird:

| top flow SE16X              | XL - Globale Einstellungen |                             |                 |                      |
|-----------------------------|----------------------------|-----------------------------|-----------------|----------------------|
|                             |                            |                             |                 |                      |
|                             |                            |                             | top <i>flow</i> |                      |
| SE16XXI - Globale Einstellu | ngen                       |                             |                 |                      |
|                             | igen                       |                             |                 |                      |
|                             | 🦉 Einstellungen ändern     |                             |                 |                      |
|                             |                            |                             |                 |                      |
| DD02L-MAINFLAG = 'N'        | wie SE16 prüfen            |                             |                 |                      |
| 🗙 deaktiviert               |                            | TOPFLOW - 25.07.2018 - 13:5 | 8:36            |                      |
|                             |                            |                             |                 |                      |
| Berechtigungsprüfung n      | nit S_TABU_DIS             |                             |                 |                      |
|                             |                            |                             |                 |                      |
|                             |                            |                             |                 |                      |
| RFC-Zugriff aus anderen     | Systemen erlaubt           |                             |                 |                      |
| × deaktiviert               | )                          |                             |                 |                      |
|                             |                            |                             |                 |                      |
|                             |                            |                             |                 |                      |
|                             |                            |                             |                 |                      |
|                             | DEC_7ugriff aus anderen    |                             |                 |                      |
| Die Einstellu               | ing                        | i Systemen endubt           | ist standardmä  | ißig <b>deaktivi</b> |
|                             | 2                          |                             |                 | 0                    |
|                             |                            |                             |                 |                      |
|                             |                            |                             |                 |                      |

SE16XXL – Neue Administrations-Funktionen

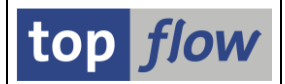

Ein Versuch, eine RFC-Selektion mit diesem System als Ziel durchzuführen, wird in diesem Fall mit folgender Fehlermeldung abgewiesen:

| 🔄 Feh | ler                                                                          | $\mathbf{X}$ |
|-------|------------------------------------------------------------------------------|--------------|
|       | Das Remote-System (E02) erlaubt keinen RFC-Zugriff<br>aus anderen Systemen ! |              |
|       | 2                                                                            |              |

Mit anderen Worten, diese globale Einstellung **schützt** das System vor jeder Art von Fernzugriff mittels SE16XXL.

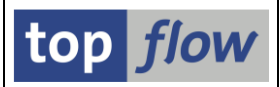

# Pflege-Dialog für Erlaubte RFC-Destinationen

Wie bereits im vorherigen Thema erwähnt, steht dem Administrator ein Pflege-Dialog zur Verfügung, um die RFC-Destinationen zu definieren, welche für die Remote-Selektion mit SE16XXL verfügbar sein sollen. Von den zahlreichen in der Transaktion SM59 definierten RFC-Verbindungen ist in der Regel nur ein Bruchteil für den Einsatz in Kombination mit SE16XXL gedacht. Und es wäre wahrscheinlich keine gute Idee, eine Liste der RFC-Destinationen zu spezifizieren, die von allen Anwendern genutzt werden könnten. Daher wurde ein Pflege-Dialog implementiert, der es ermöglicht, die ausgewählten RFC-Destinationen auf drei Ebenen, **allen Benutzern, Benutzergruppen** und **einzelnen Benutzern** anzugeben.

Der Pflege-Dialog ist, wie alle anderen SE16XXL-Einstellungen, über die Transaktion /**TFTO/XXL\_SETTINGS** zu erreichen:

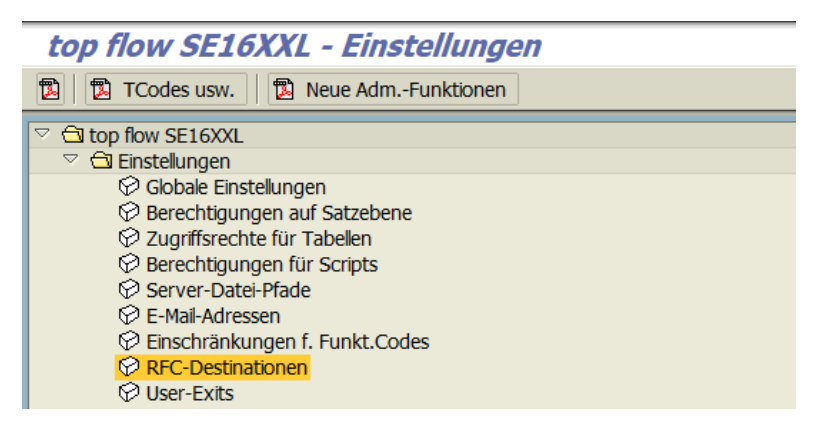

Ein Doppelklick auf <sup>OREC-Destinationen</sup> und die vertraute Einstiegsmaske erscheint:

| SE16XXL - Defin | nition von k | RFC-Destina | tionen - Versio | on 3.5      |                 |
|-----------------|--------------|-------------|-----------------|-------------|-----------------|
|                 |              |             |                 |             |                 |
|                 |              |             |                 |             | top <i>flow</i> |
| Auswahl         |              | _           |                 |             |                 |
| Eintrag-Typ     |              | •           | bis             | <b>&gt;</b> |                 |
| Benutzer/Gruppe |              |             | bis             | ⇒           |                 |
| RFC-Destination |              |             | bis             | <b>⇒</b>    |                 |
|                 |              |             |                 |             |                 |
|                 |              |             |                 |             |                 |
|                 |              |             |                 |             |                 |
| Aktivität       | හි Anzeige   | n 🥒         | Pflegen         | 🖶 Transport |                 |
|                 |              |             |                 |             |                 |

Weitere Informationen finden Sie unter Erlaubte RFC-Destinationen.

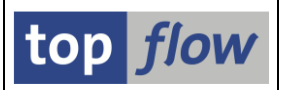

# **Administration von Benutzer-Einstellungen**

Administratoren stehen nun zwei neue Funktionen zur Verfügung, um die benutzerspezifischen Einstellungen der verschiedenen SE16XXL-Benutzer zu beeinflussen. Sie sind wie folgt im Baum der **SE16XXL-Einstellungen** positioniert:

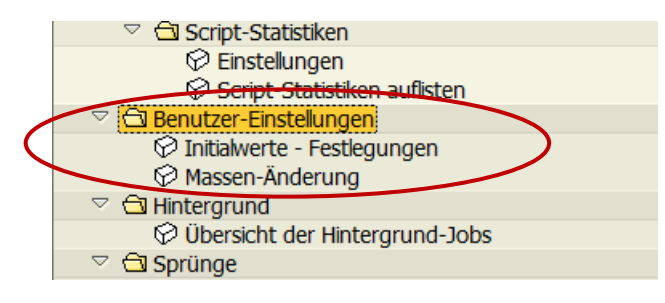

Der Knoten **Benutzer-Einstellungen** und seine Unterknoten sind nur für Benutzer mit Administrationsrechten sichtbar. Für normale Benutzer sind sie unsichtbar.

### **Erste Funktion – Initialwerte – Festlegungen**

Mithilfe dieser Funktion ist es möglich, die Initialwerte für die benutzerspezifischen Einstellungen zu definieren, die für **neu angelegte Benutzer** verwendet werden sollen. Ein Doppelklick auf den Unterknoten **VIIIIalwerte - Festlegungen** bewirkt, dass folgendes Dialogfenster angezeigt wird:

| Er Initialwerte für Benutzerspezifische Einstellungen                                                                                                    |                |  |
|----------------------------------------------------------------------------------------------------|----------------|--|
| Data Browser SE16XXL SE16XXL (2)                                                                                                    |                |  |
| Ausgabeliste<br>Breite der Ausgabeliste<br>Maximale Trefferzahl<br>Max. mögl. Trefferzahl anzeigen<br>ALV-Grid-Darstellung<br>ALV-Liste<br>SE16-Standardliste | 250 🕝<br>1.000 |  |
| Schlüsselwort<br>© Feldname<br>○ Feldbezeichner                                                                                                    |                |  |
| Aufbereitung Konvertierungsexit berücksichtigen                                                                                                    |                |  |
|                                                                                                    |                |  |
|                                                                                                    |                |  |
| H Initialwerte sichern Abbrechen                                                                                                    |                |  |

Die hier angegebenen Werte werden verwendet, wenn ein Anwender zum ersten Mal den Dialog für die Benutzer-Einstellungen ( $\square$ ) aufruft.

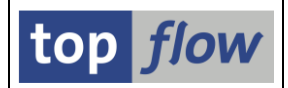

### Zweite Funktion – Massen-Änderung von Benutzer-Einstellungen

Diese zweite Funktion wird bereitgestellt, um bestimmte Einstellungen und Optionen von bereits vorhandenen Benutzern ändern zu können. Die "**Maximale Trefferzahl**" könnte z.B. für eine bestimmte Gruppe von Benutzern auf 2000 festgelegt werden.

Nach einem Doppelklick auf Massen-Änderung erscheint die Selektionsmaske des Programms:

| 년<br>Programm Bearbeiten Springen Sys              | tem Hilfe                                                                           |          |
|----------------------------------------------------|-------------------------------------------------------------------------------------|----------|
|                                                    | د به به به به به به به به به به به به به                                            |          |
| SE16XXL - Massen-Änd.                              | v. Benutzer-Einstellungen - Version 3.4A                                            |          |
| (b) (b) (b) (c) (c) (c) (c) (c) (c) (c) (c) (c) (c |                                                                                     |          |
|                                                    |                                                                                     | top flow |
| Massen-Änderung von Benutzer-Einstellung           | gen /                                                                               |          |
| Benutzernamen<br>Benutzergruppen<br>Benutzertypen  | bis       bis       bis       bis       bis       bis       bis       bis       bis |          |
| Ausgabe                                            | Listen-Layout auswählen                                                             |          |
|                                                    |                                                                                     | 1/       |

Vor der Ausführung des Programms muss der Administrator die benutzerspezifischen Einstellungen und/oder Optionen angeben, die geändert werden sollen.

Dies wird durch Betätigung der Schaltfläche Einstellungen f.Massen-Änderung bewerkstelligt.

Für mehr Details lesen Sie bitte Massen-Änderung von Benutzer-Einstellungen.

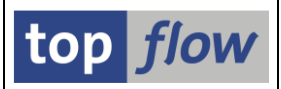

# Berechtigungen für Standard-ALV-Layouts

SE16XXL-Ergebnislisten werden meistens mithilfe von **ALV-Grid** oder **ALV-List** angezeigt. Dadurch ist es möglich, von **ALV-Layouts** Gebrauch zu machen, um der Liste eine persönliche Note zu verleihen.

**ALV** ist eine SAP-**Standard**-Funktionalität für die Anzeige von Listen. Sie ist **nicht** Teil des SE16XXL-Add-ons. Auch ALV-Layouts nicht. Sie können dazu verwendet werden, SE16XXL-Ergebnislisten ansprechender zu gestalten, sind aber **nicht** Teil von SE16XXL. Sie werden in Standard-SAP-Tabellen gespeichert, nicht im Namensraum von SE16XXL.

### SE16XXL und ALV-Layouts

Die Grundannahme von ALV-Layouts ist, dass ein bestimmter ABAP-Report eine oder mehrere ALV-Listen produziert. Für jede Liste können ALV-Layouts angelegt und später geladen werden. Ein ALV-Layout ist (unter anderem) durch den Namen des **Reports**, den Namen des **Layouts** und ggf. den Logon-Namen des **Anwenders** (im Falle eines Benutzerlayouts) characterisiert. Diese Annahme ist optimal für normale Reports, jedoch völlig unbrauchbar für SE16XXL. Warum? Weil in SE16XXL dasselbe Programm alle möglichen Ergebnislisten produziert. Wenn man den echten Programm-Namen zum Sichern der ALV-Layouts verwenden würde, würden sämtlich existierende SE16XXL-ALV-Layouts bei der F4-Hilfe auftauchen, auch solche, die nichts mit der aktuellen Liste zu tun hätten.

Zum Glück prüft ALV nicht, ob der angegebene Report tatsächlich existiert.

SE16XXL fasst ALV-Layouts nach **Struktur der Ergebnisliste** zusammen. Falls z.B. die Ergebnisliste aus einen Join von MARA und MVKE besteht, stehen alle ALV-Layouts für diese Kombination (MARA + MVKE) zum Laden zur Verfügung – und nur diese. Diese Gruppierung (oder Trennung) wird intern durch den **Namen eines Pseudo-Reports** erreicht, der von der Kombination der beteiligten Tabellen abgeleitet wird. In unserem Beispiel wäre der abgeleitete Report-Name /**TFTO/TX~~MARA~MVKE**. Der Report-Name kann bis zu 40 Stellen lang sein. Join-Strukturen können bis zu 20 Tabellen umfassen. Die Logik zum Ableiten des Namens schlägt fehl, falls der Name zu lang wird. Für solche Situationen ist eine spezielle Logik implementiert worden, um eindeutige Report-Namen zu produzieren.

An dieser Stelle muss nochmal betont werden, dass ALV-Layouts **nicht direkt in Verbindung** mit SE16XXL-Scripts stehen. Sie sind stattdessen der Struktur der Ergebnisliste eines Scripts zugeordnet. Wird diese geändert, z.B. durch Einfügen einer zusätzlichen SELECT-Operation, verschwinden die "alten" ALV-Layouts aus der F4-Hilfe des Scripts, um durch neue ersetzt zu werden, sofern es welche für die neue Tabellen-Kombination gibt.

Nach dieser kurzen Einführung können wir zum eigentlichen Thema zurückkehren, den Berechtigungen zum Verwalten von Standard-ALV-Layouts.

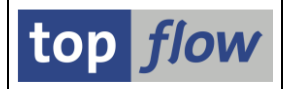

Standard-ALV-Layouts (deren Name mit einem Schrägstrich beginnt) stehen allen Benutzern zur Verfügung. Wie bereits erwähnt, werden sie von allen Scripts gemeinsam genutzt, die Ergebnislisten mit derselben Tabellenstruktur erstellen. Dies bedeutet, dass, wenn ein Benutzer ein bestimmtes Standard-ALV-Layout **ändert oder löscht**, **alle Scripts, die dieses Layout verwenden, betroffen sind**. Andere Benutzer, die nach diesem Layout suchen, werden es entweder überhaupt nicht finden oder überrascht sein, dass die Ergebnisliste ein anderes Aussehen hat. Diese Situation entsteht, weil einige Benutzer nicht wissen, dass Standard-ALV-Layouts nicht einem bestimmten SE16XXL-Script zugeordnet sind.

Um die negativen Auswirkungen dieser Situation zu minimieren, wurden zwei neue Rollen eingeführt, um die Anzahl der Benutzer zu begrenzen, die Standard-ALV-Layouts in der SE16XXL-Umgebung ändern oder löschen dürfen. Die neuen Rollen lauten wie folgt:

| Rolle                          | Beschreibung                                                                                                    |
|--------------------------------|----------------------------------------------------------------------------------------------------|
| /TFTO/XXL_STD_ALV_LAYOUTS_SAVE | Berechtigung zum Anlegen, Ändern und Uploaden<br>von Standard-ALV-Layouts. Ein Benutzer ohne<br>diese Rolle kann nur seine eigenen<br>benutzerspezifischen Layouts speichern. |
| /TFTO/XXL_STD_ALV_LAYOUTS_DELE | Berechtigung zum Löschen von Standard-ALV-<br>Layouts. Diese Rolle funktioniert nur in<br>Kombination mit der ersten Rolle, d.h.<br>/TFTO/XXL_STD_ALV_LAYOUTS_SAVE.           |

In Alternative kann folgendes **Berechtigungsobjekt** verwendet werden:

| Rolle                          | Ber.Objekt | ACTVT |
|--------------------------------|------------|-------|
| /TFTO/XXL_STD_ALV_LAYOUTS_SAVE | /TFTO/XALV | 32    |
| /TFTO/XXL_STD_ALV_LAYOUTS_DELE | /TFTO/XALV | 06    |

### Wirkung von Fehlenden Berechtigungen

Wenn ein Benutzer nicht berechtigt ist, Standard-ALV-Layouts zu sichern, wird das Dialogfenster zum Sichern eines Layouts wie folgt ausgegeben:

| 🖙 ALV-Layout sichern |                        |  |
|----------------------|------------------------|--|
| Layout               | 🖻 🗹 Benutzerspezifisch |  |
| Beschreibung         |                        |  |
| Sichern X Abb        | rechen                 |  |

Beachten Sie, dass das Kästchen "Benutzerspezifisch" aktiviert und geschützt ist.

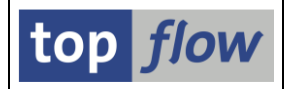

Darüber hinaus zeigt die Menüfunktion *Einstellungen*  $\rightarrow$  *Layout*  $\rightarrow$  *Verwalten* ... die Liste der ALV-Layouts wie folgt, d.h. nur benutzerspezifische Layouts:

| Layout: Verwaltung |                                |   |    |   |          |         |
|--------------------|--------------------------------|---|----|---|----------|---------|
| 1                  |                                |   |    |   |          |         |
|                    |                                |   |    |   |          |         |
| Benutzerlayout     |                                |   |    |   |          |         |
|                    |                                |   |    | _ |          | × .     |
| Layout             | Bezeichnung Layout             | 8 | 22 | P | Erfasser | Anderer |
|                    | Martin and Walter to the state |   |    |   | TODELOU  | TODELOU |
| MY_LAYOUT          | Mein personliches Layout       |   |    |   | TOPFLOW  | TOPFLOW |
| NO_SORT            | Ohne Sortierkriterien          |   |    |   | TOPFLOW  | TOPFLOW |
| ONLY_SUBTOTS       | Nur Zwischensummen             | V | V  |   | TOPFLOW  | TOPFLOW |
| TOP_LAYOUT         | Top Layout                     | V |    |   | TOPFLOW  | TOPFLOW |
|                    |                                |   |    |   |          |         |

Die Menüfunktion *Einstellungen → Standardlayout* ist deaktiviert. Somit ist es dem Anwender nicht möglich, Standard-ALV-Layouts zu löschen oder zu importieren.

Schließlich wird das **Tool zum Down- und Uploaden von ALV-Layouts**, das von der Startmaske von SE16XXL über *Springen*  $\rightarrow$  *ALV-Layouts* ... gestartet werden kann, folgende Selektionsmaske anzeigen, wenn die Upload-Option aktiviert ist:

| SE16XXL - Tool zui     | m Down- und L | Iploaden von ALV-I | Layouts |                 |
|------------------------|---------------|--------------------|---------|-----------------|
| 🕹   🚸 🖿                |               |                    |         |                 |
|                        |               |                    |         | top <i>flow</i> |
| Layout-Selektion       |               |                    |         |                 |
| ALV-Layouts            |               |                    |         |                 |
| ✓ benutzerspezifisch   | <u>N</u> *    | Senutzer           | TOPFLOW | \$              |
| Standard               | <u>×</u>      |                    |         |                 |
| erste Tabelle          |               | \$                 |         |                 |
| Involvierte Tabellen   |               |                    |         |                 |
| mindestens eine        |               | <u>+</u>           |         |                 |
| lediglich              |               | \$                 |         |                 |
| keine von              |               | \$                 |         |                 |
|                        |               |                    |         |                 |
|                        |               |                    |         |                 |
| Ontionen               |               |                    |         |                 |
| opuoren                |               |                    |         |                 |
| ALV-Layouts downloaden |               |                    |         |                 |
| e ALV-Layouts uploaden |               |                    |         |                 |
|                        |               |                    |         |                 |

Beachten Sie, dass Standard-Layouts nicht selektiert werden können.

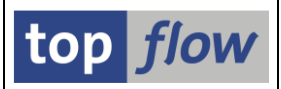

# Zugriffsrechte für Pseudo-Tabellen

Bis dato konnten Pseudo-Tabellen wie **\$CLASSIF** oder **\$JOBLOG** beim Definieren der **Zugriffsrechte** in den SE16XXL-Einstellungen nicht direkt angegeben werden. Stattdessen beruhte die Zugriffslogik auf den Datenbanktabellen, auf denen diese Pseudo-Tabellen basieren. Das Problem bei dieser Logik ist, dass es nicht ohne weiteres ersichtlich ist, welche die Basistabelle einer Pseudo-Tabelle ist. Um die Transparenz der Zugriffsrechte zu erhöhen, ist es nun möglich, **Pseudo-Tabellen direkt** anzugeben, jedoch **nur namentlich**, nicht explizit auf Feldebene. Diese Verbesserung wurde insbesondere mit der Einführung der Pseudo-Tabelle \$JOBLOG notwendig, deren Zugriff möglicherweise eingeschränkt werden sollte.

Ein kurzes Beispiel wird diese neue Funktionalität veranschaulichen.

Wir beginnen mit Zugriffsrechte für Tabellen in den SE16XXL-Einstellungen:

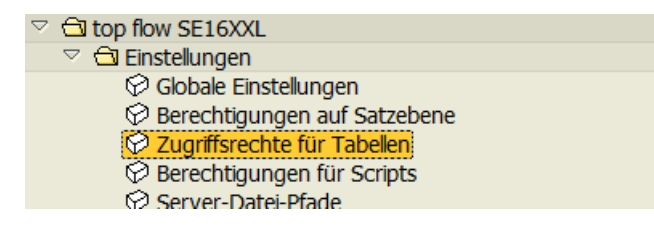

Wir betrachten die Zugriffsrechte des Benutzers TOPFLOW:

| top flow SE16XXL - Tal                                                                  | /Fld-Zugriffsrechte - Version 3.4A |          |
|-----------------------------------------------------------------------------------------|------------------------------------|----------|
|                                                                                         |                                    |          |
|                                                                                         |                                    | top flow |
| Auswahl<br>Einzelbenutzer<br>Zugriffsrechte und Rollen<br>Erlaubte Felder für Tab./View | TOPFLOW                            |          |
| O Benutzer                                                                              |                                    |          |

Das Programm zeigt die Details für diesen Benutzer an:

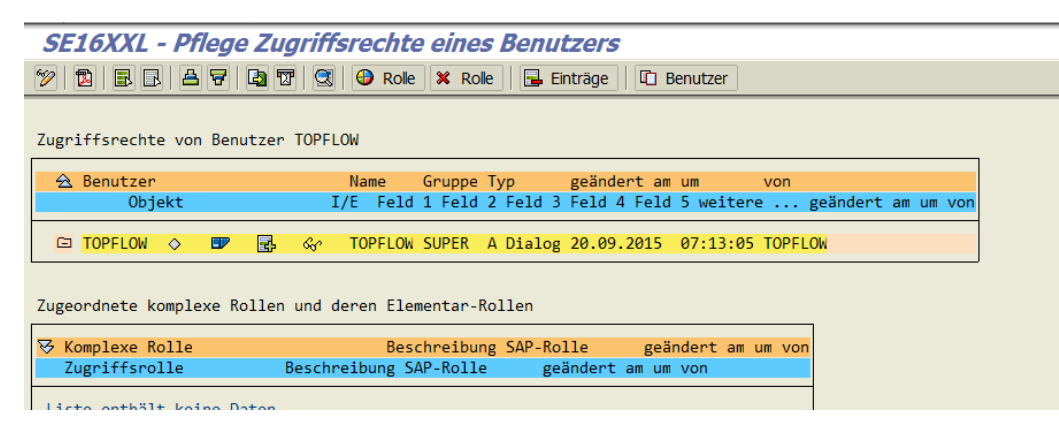

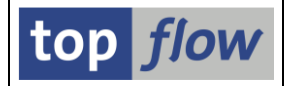

Nun weisen wir dem Benutzer ein Zugriffsrecht (nach Namen) für **alle Pseudo-Tabellen** zu. Da noch keine Rechte dieser Art vergeben wurden, müssen wir auf die Ikone (B) rechts neben dem Namen des Benutzers klicken. Sämtliche Pseudo-Tabellen beginnen mit einem \$-Zeichen:

| 🖻 Neues Zugriffsrecht anlegen            |         |       |          |
|------------------------------------------|---------|-------|----------|
|                                          |         |       |          |
| Poputzor                                 |         |       |          |
| Dendizer                                 | TOTTEON |       |          |
| - ··· -· ·                               |         |       |          |
| O explizite Tabelle                      |         |       |          |
|                                          |         |       |          |
| <ul> <li>Berechtigungsgruppen</li> </ul> |         |       |          |
| Datenbanktabellen                        | \$*     | 🖻 bis | <b>-</b> |
| ○ Ausnahmen                              |         |       |          |
| 🔾 erlaubte DTels                         |         |       |          |
| <ul><li>✓ ×</li></ul>                    |         |       |          |

Die Liste der Details ändert sich entsprechend:

| SE16XXL - Pflege Zugriff          | srechte eine  | s Benutzers                          |                   |            |
|-----------------------------------|---------------|--------------------------------------|-------------------|------------|
| 🎾 🔁 🖪 🗛 🔻 🖪 🐨 🔍                   | 🕒 Rolle 🗶 Ro  | le 🛛 🕞 Einträge                      |                   |            |
| Zugriffsrechte von Benutzer TOPFL | OW            |                                      |                   |            |
| 🚖 Benutzer                        | Name Gruppe   | Typ geändert am um von               |                   |            |
| Objekt                            | I/E Feld 1    | Feld 2 Feld 3 Feld 4 Feld 5 weitere  | geändert am um    | von        |
| 🖙 TOPFLOW 🔿 💷 🛃 🛷                 | TOPFLOW SUPER | A Dialog 20.09.2015 07:13:05 TOPFLOW |                   |            |
| 🔲 🖬 DB-Tabellen 🛷 🥖 🔇             | 2 [] \$*      |                                      | 24.10.2019 11:32: | 19 TOPFLOW |

Mithilfe der Menüfunktion *Funktionen* → *Alle erlaubten Tabellen auflisten* können wir überprüfen, ob unsere Zuweisung korrekt war:

| 8 Datenba    | 8 Datenbanktabellen erlaubt für Benutzer TOPFLOW |            |               |       |        |                                                           |  |
|--------------|--------------------------------------------------|------------|---------------|-------|--------|-----------------------------------------------------------|--|
| 477.         | <b>b</b>                                         |            | 3             |       |        |                                                           |  |
| ſ            |                                                  |            |               |       |        |                                                           |  |
| Tabellenname | ZRT.                                             | Ebene      | Тур           | Mand. | BerGr. | Beschreibung                                              |  |
| \$CLASSIF    | G.                                               | ē          | PSEUDO        | х     | (&NC&) | Klassifizierungs-Bewertungen                              |  |
| \$CONFIG     | <b>6</b>                                         | ē          | <b>PSEUDO</b> | Х     | (&NC&) | Konfigurations-Werte                                      |  |
| \$E071       | 6                                                | ē          | <b>PSEUDO</b> |       | (&NC&) | Transport-System: Objekt-Einträge mit Zusatzinformationen |  |
| \$JEST       |                                                  | <b>6</b> 2 | <b>PSEUDO</b> | Х     | (&NC&) | JEST mit Zusatzinformationen                              |  |
| \$JESTC      |                                                  | <b>6</b> 1 | <b>PSEUDO</b> | Х     | (&NC&) | JEST kondensiert                                          |  |
| \$JOBLOG     | T_                                               | 1          | PSEUDO        |       | (&NC&) | Job-Log                                                   |  |
| \$STXL       | T_                                               | <b>6</b> 1 | PSEUDO        | Х     | (&NC&) | STXL mit expandierten Textzeilen                          |  |
| \$TABCOUNT   |                                                  | <b></b>    | PSEUDO        |       | (&NC&) | Tabellen-Eigenschaften mit Anzahl Sätze                   |  |

Wie erwartet enthält die Liste alle derzeit verfügbaren Pseudo-Tabellen.

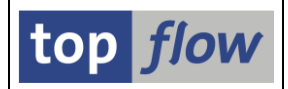

Wie man sich vorstellen kann, kann diese Zuordnung von Pseudo-Tabellen auch für Zugriffsrollen durchgeführt werden, so wie jede andere Datenbanktabelle.

Was nicht möglich ist, ist eine Pseudo-Tabelle explizit zuzuweisen, d.h. auf Feldebene. Wenn wir noch einmal auf die Ikone (🗳) rechts neben dem Benutzer klicken und dieses Mal "explizite Tabelle" auswählen, werden wir feststellen, dass diese Zuordnung nicht erlaubt ist:

| 🖻 Neues Zugriffsrecht anlegen |                |   |  |
|-------------------------------|----------------|---|--|
|                               |                |   |  |
| Benutzer                      | TOPFLOW        |   |  |
|                               | \$300LOC       |   |  |
|                               | \$JUDLUG       | 9 |  |
| O Berechtigungsgruppen        |                |   |  |
| ○ Ausnahmen                   |                |   |  |
| ⊖ erlaubte DTels              |                |   |  |
| ✓ ×                           |                |   |  |
|                               |                |   |  |
| 🔄 Fehler                      |                |   |  |
| \$JOBLOG ist eine Ps          | eudo-Tabelle ! |   |  |
| <b>~</b>                      |                |   |  |
|                               |                |   |  |
|                               |                |   |  |
|                               |                |   |  |

Der Grund dafür ist, dass sämtliche Felder einer Pseudo-Tabelle immer erlaubt sind, und es daher nicht sinnvoll ist, zu versuchen, die Zugriffsrechte auf Feldebene zu definieren.

Aus Kompatibilitätsgründen funktioniert die Funktion *Benutzer & Tabelle/View in Detail* ( ) jedoch auch für Pseudo-Tabellen:

| Erlaubte Felder für Benutzer TOPFLOW und Tabelle \$JESTC anzeigen |           |           |               |  |  |  |  |
|-------------------------------------------------------------------|-----------|-----------|---------------|--|--|--|--|
| 12 7 2                                                            | 2 🛛   🖌   |           |               |  |  |  |  |
| Pseudo-Tabelle \$JESTC                                            |           |           |               |  |  |  |  |
|                                                                   |           |           |               |  |  |  |  |
| Tabellenname                                                      | Feldname  | TOPFLOW   | alle Benutzer |  |  |  |  |
|                                                                   |           |           |               |  |  |  |  |
|                                                                   |           |           |               |  |  |  |  |
|                                                                   |           | <b>Ta</b> |               |  |  |  |  |
|                                                                   |           | <u>[]</u> |               |  |  |  |  |
| \$JESTC                                                           | MANDT     | •         |               |  |  |  |  |
| \$JESTC                                                           | OBJNR     | ٠         |               |  |  |  |  |
| \$JESTC                                                           | LANGU     | •         |               |  |  |  |  |
| \$JESTC                                                           | SYST_LINE | •         |               |  |  |  |  |
| \$JESTC                                                           | USER_LINE | •         |               |  |  |  |  |
| \$JESTC                                                           | SYST_STRG | •         |               |  |  |  |  |
| \$JESTC                                                           | USER_STRG | ٠         |               |  |  |  |  |
|                                                                   |           |           |               |  |  |  |  |

**ANMERKUNG:** Die bisherige Logik mit der Basistabelle der Pseudo-Tabelle ist weiterhin gültig. Findet das Programm kein Zugriffsrecht für die Pseudo-Tabelle selber, schaltet es automatisch auf die alte Logik um.

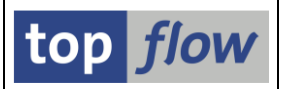

# Pflege-Dialog für \$TABCOUNT-Ausnahmen

Wie bereits in Bezug auf Pseudo-Tabelle **\$TABCOUNT** erwähnt wurde, gibt es im System Datenbanktabellen und Views, die nicht einfach gezählt werden können, da jeder Versuch, die Datensätze zu zählen, selbst mit einer sehr niedrigen Obergrenze, zu **extrem langen Laufzeiten** führt. Dieses ungewöhnliche Verhalten kann leider nicht von vornherein erkannt werden. Es ist deshalb notwendig geworden, eine **Tabelle von Ausnahmen** zu implementieren. Diese Tabelle wird nur mit wenigen Einträgen ausgeliefert, kann jedoch vom Administrator jederzeit erweitert werden, wenn ähnliche Fälle bekannt werden.

Die Position des neuen Pflege-Dialogs in den SE16XXL-Einstellungen ist wie folgt:

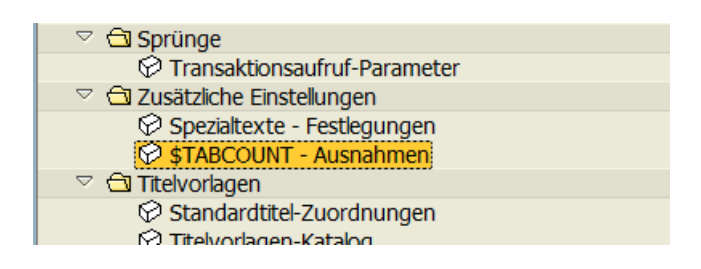

Ein Doppelklick auf **StabCOUNT** - Ausnahmen führt zu folgender Selektionsmaske:

| Einträge Bearbeiten Springen Info System Hilfe                    |                 |
|-------------------------------------------------------------------|-----------------|
|                                                                   |                 |
| SE16XXL - Tabellen/Views exkludiert von \$TABCOUNT - Version 3.4A |                 |
|                                                                   |                 |
|                                                                   | top <i>flow</i> |
| Selektion                                                         |                 |
| Datenbanktabelle(n)/View(s)                                       |                 |
|                                                                   |                 |
|                                                                   |                 |
| Aktivität<br>& Anzeigen Pflegen 🛱 Transport                       |                 |
|                                                                   |                 |

Weitere Informationen finden Sie unter <u>\$TABCOUNT-Ausnahmen</u>.

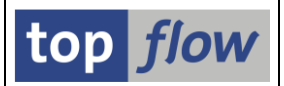

# Neue Optionen für die Rollen eines globalen Scripts

Die Berechtigungen für Scripts bieten neue Optionen in Bezug auf die Pflege- und Ausführungs-Rollen von globalen Scripts. Der Knoten im Einstellungen-Baum ist:

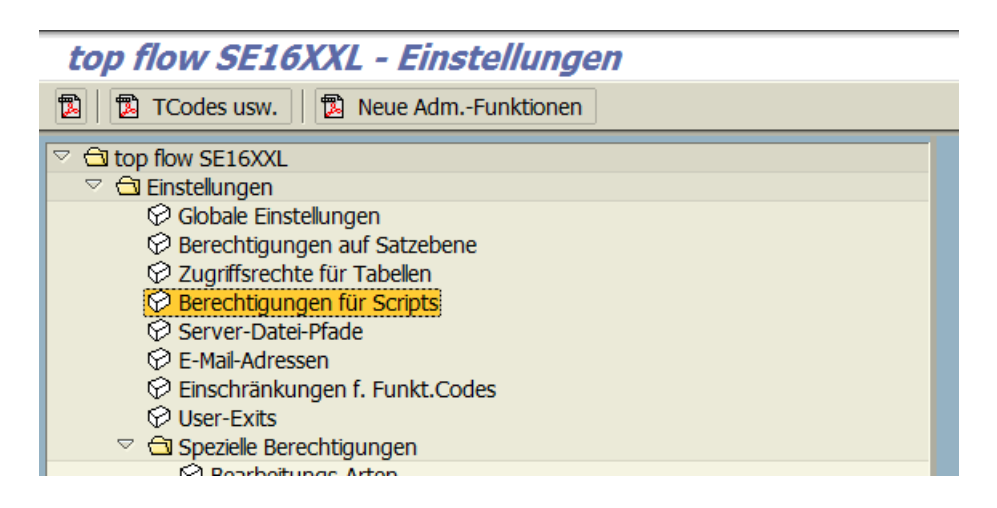

Auf dem ersten Reiter (Pflege von Globalen Scripts) sind folgende Optionen neu:

| Script-I                  | Berechtigungen - Einst                                                                                   | tellungen - Änderungsmodus                                                            |                                                       |                       | top flow               |
|---------------------------|----------------------------------------------------------------------------------------------------|---------------------------------------------------------------------------------------|-------------------------------------------------------|-----------------------|------------------------|
| Pflege                    | von Globalen Scripts                                                                                     | Upload von Globalen Scripts                                                           | Benutzung von Glob. Scripts                           | Benutzerspez. Scripts | Scripts im Hintergrund |
| Erstellung                | und Pflege von Global                                                                                    | len Scripts                                                                           |                                                       | TOPFLOW - 18          | 3.12.2016 - 15:39:58   |
| Alle Be                   | enutzer mit der /TFTO/                                                                                   | /SE16XXL-Berechtigung dürfen g                                                        | lobale Scripts anlegen und (ihre ei                   | genen) pflegen        |                        |
| O Nur B                   | enutzer mit der Rolle /                                                                                  | TFTO/XXL_GLOBAL_SCRIPTS dü                                                            | irfen globale Scripts anlegen und (                   | ihre eigenen) pflegen |                        |
|                           |                                                                                                    |                                                                                       |                                                       |                       |                        |
|                           |                                                                                                    |                                                                                       |                                                       |                       |                        |
| •                         |                                                                                                    |                                                                                       |                                                       |                       |                        |
| •<br>Pflege-Roll          | e von Globalen Scripts                                                                                   | ×/                                                                                    |                                                       |                       |                        |
| Pflege-Roll               | e von Globalen Scripts<br>e Scripts ohne Pflege-I                                                        | Rolle dürfen von jedem berechtig                                                      | jten Benutzer gepflegt werden                         | TOPFLOW - 27          | 2.07.2018 - 16:40:51   |
| Pflege-Roll Global        | e von Globalen Scripts<br>e Scripts ohne Pflege-<br>lt-Pflege-Rolle für glob                             | Rolle dürfen von jedem berechtig<br>ale Scripts:                                      | jten Benutzer gepflegt werden                         | TOPFLOW - 27          | 7.07.2018 - 16:40:51   |
| Pflege-Roll Global Defaul | e von Globalen Scripts<br>e Scripts ohne Pflege-<br>It-Pflege-Rolle für globa<br>ege-Rolle eines globale | Rolle dürfen von jedem berechtig<br>ale Scripts:<br>en Scripts muss explizit angegebe | gten Benutzer gepflegt werden<br>en werden (Mussfeld) | TOPFLOW - 27          | 7.07.2018 - 16:40:51   |

Auf den nachfolgenden Seiten werden die drei neuen Optionen kurz diskutiert.

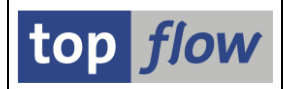

## Explizite Angabe der Pflege-Rolle

Die Pflege-Rolle eines globalen Scripts muss explizit angegeben werden (Mussfeld)

Wenn diese Option aktiviert wird muss die Pflege-Rolle eines globalen Scripts beim Sichern **explizit** angegeben werden:

| 🖙 Als Script sichern |                                     |                            | [ |
|----------------------|-------------------------------------|----------------------------|---|
|                      |                                     |                            |   |
| Script-Name          | <pre>\$BEISPIEL_SCRIPT</pre>        | 🗹 global                   |   |
| Beschreibung         | Beispiel um die obligatorische Pfle | ege-Rolle zu demonstrieren |   |
| Ausführungs-Rolle    |                                     |                            |   |
| Pflege-Rolle         |                                     | æ                          |   |
| 🕒 Sichern 🛛          | Ind Script-Katalog aufrufen 📗 🛪     | Abbrechen                  |   |

Eine leergelassene Pflege-Rolle verursacht folgende Fehlermeldung:

| 🖻 Fel | nler                                  | $\boxtimes$ |
|-------|---------------------------------------|-------------|
| A     | Bitte den Namen einer Rolle angeben ! |             |
|       |                                       |             |
|       | 2                                     |             |

Diese Option ist für Unternehmen mit strikten Berechtigungs-Regeln zu empfehlen. Dadurch gibt es keine Default-Pflege-Rolle – jedem globalen Script muss eine eigene explizite Pflege-Rolle zugewiesen sein.

Ältere Scripts, die ohne Pflege-Rolle gesichert wurden werden so behandelt, als ob ihnen eine **inexistente** Rolle zugeordnet wäre, mit der Konsequenz, dass sie nicht pflegbar sind:

```
Sie haben keine Berechtigung für Script $AUFTRAGSPOSITIONEN !
```

**ANMERKUNG:** Diese Regel betrifft nur Fremd-Anwender, d.h. diejenigen, die das Script nicht angelegt haben.

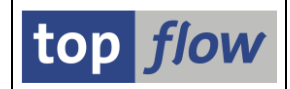

## Nur Pflege-Rollen aus der F4-Hilfe sind zulässig

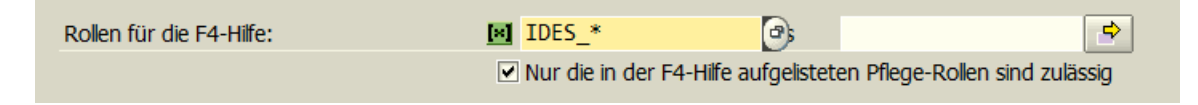

Eine zusätzliche Einschränkung. Normalerweise kann beim Sichern eines Scripts die F4-Hilfe verwendet werden – es ist jedoch möglich, eine Rolle zu spezifizieren, die in der F4-Hilfe nicht vorkommt.

Ist allerdings die obige Option aktiv, dann dürfen nur Rollen aus der Auflistung der F4-Hilfe angegeben werden:

| 🖙 Als Script sichern |                                     |                            |
|----------------------|-------------------------------------|----------------------------|
|                      |                                     |                            |
| Script-Name          | \$BEISPIEL_SCRIPT                   | 🗹 global                   |
| Beschreibung         | Beispiel um die obligatorische Pfle | ege-Rolle zu demonstrieren |
| Ausführungs-Rolle    |                                     |                            |
| Pflege-Rolle         | SAP_BC_USR_CUA_CENTRAL              | 0                          |
| Cichorn Cichorn u    | und Script Katalog aufrufon         | Abbrachan                  |
|                      |                                     | ADDIECHEN                  |

Nachdem die angegebene Rolle nicht in der F4-Hilfe vorkommt, erscheint folgende Fehlermeldung:

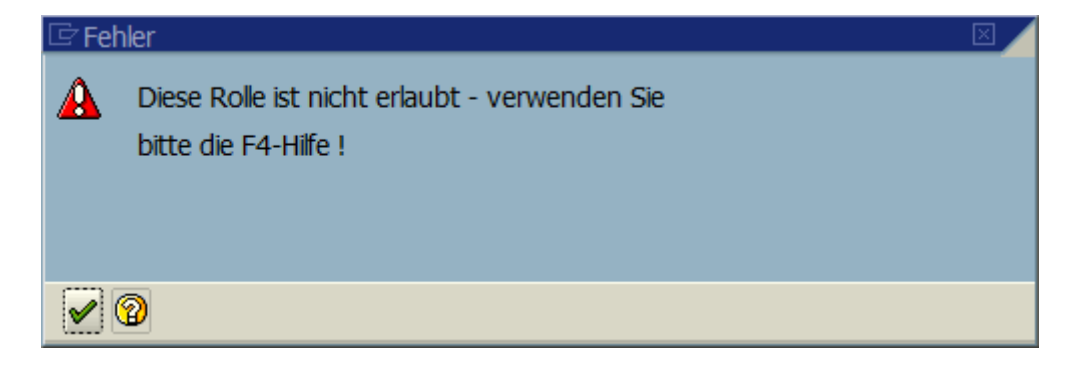

Diese Option dürfte "clevere" Anwender davon abhalten, beliebige Rollen einzugeben, nur um die Anforderungen des Dialogfensters zu überlisten.

**ANMERKUNG:** Bereits vorhandene Scripts sind nicht betroffen, solange deren Pflege-Rolle nicht geändert wird.

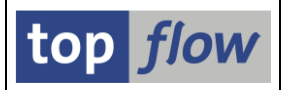

## Zusätzliche Einschränkung der geeigneten Rollen

✓ Nur Rollen die man selbst besitzt sind als Pflege-Rollen geeignet

Wenn diese Option aktiv ist, unterliegt die beim Sichern eines Scripts angegebene Pflege-Rolle einer weiteren Restriktion – d.h. die Person die die Operation durchführt, muss für die spezifizierte Rolle eine Berechtigung aufweisen.

Anwender mit Administrations-Befugnissen sind davon ausgenommen.

Bereits vorhandene Scripts sind nicht betroffen, solange deren Pflege-Rolle nicht geändert wird.

Wird ein Script gesichert und dabei eine unberechtigte Pflege-Rolle angegeben,

| 🖙 Als Script sichern |                                    |               | × |
|----------------------|------------------------------------|---------------|---|
|                      |                                    |               |   |
| Script-Name          | \$BEISPIEL_SCRIPT                  | 🗹 global      |   |
| Beschreibung         | Beispiel um die dritte Option zu d | lemonstrieren |   |
| Ausführungs-Rolle    |                                    |               |   |
| Pflege-Rolle         | IDES_DR_STANDARD                   | æ             |   |
| 🕒 Sichern 🛛          | nd Script-Katalog aufrufen 📗 🛪     | Abbrechen     |   |

erscheint eine entsprechende Fehlermeldung:

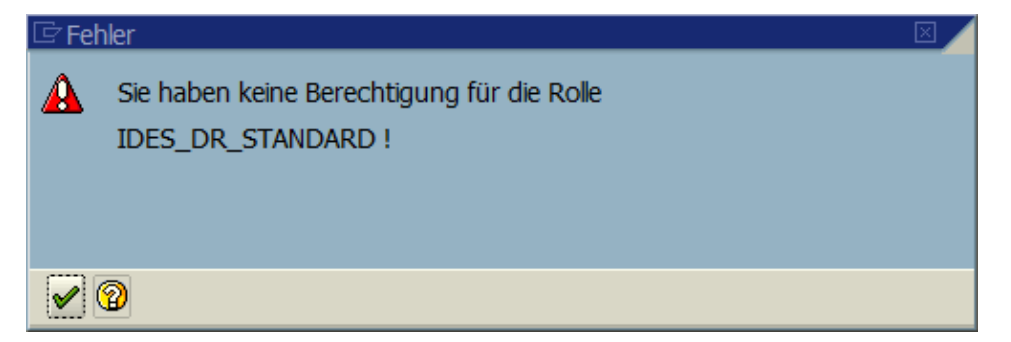

### Neue Optionen für "Ausführungs-" Rollen

Ähnliche Optionen stehen auch auf dem **dritten Reiter** der Berechtigungen für Scripts (Benutzung von Glob. Scripts) zur Verfügung. Für sie gelten dieselben Bemerkungen wie für die Pflege-Rollen.

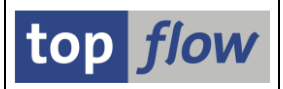

# Einträge für das Security Auditlog

Der Administrator kann nun das Schreiben von Einträgen in das **Security Auditlog** (SAL) in SE16XXL aktivieren. Solche Einträge halten die Datenbank-Tabellen und Views auf die zugegriffen wurde fest.

Auf dem Baum der Einstellungen ist folgender Knoten betroffen:

| top flow SE16XXL - Einstellungen                                                                                                    |  |
|----------------------------------------------------------------------------------------------------|--|
| 🔁 🔀 TCodes usw. 🛛 🔁 Neue AdmFunktionen                                                                                                    |  |
| <ul> <li>I top flow SE16XXL</li> <li>I Einstellungen</li> <li>Gobale Einstellungen</li> <li>Gobale Einstellungen</li> <li>Berechtigungen auf Satzebene</li> <li>Zugriffsrechte für Tabellen</li> <li>Berechtigungen für Scripts</li> <li>Server-Datei-Pfade</li> <li>F-Mail-Adressen</li> </ul> |  |

Die neue Einstellung ist am Ende der Dialogmaske angefügt worden:

| top flow SE16XXL - Globa             | ale Einstellungen    |                                 |                 |
|--------------------------------------|----------------------|---------------------------------|-----------------|
|                                      |                      |                                 |                 |
|                                      |                      |                                 | top <i>flow</i> |
| SE16XXL - Globale Einstellungen      |                      |                                 |                 |
| 🗌 mit Transport                      | 📙 Änderungen sichern |                                 |                 |
| DD02L-MAINFLAG = 'N' wie SE16 prüfen |                      |                                 |                 |
| X deaktiviert                        | ✓ aktivieren         | TOPFLOW - 25.07.2018 - 13:58:36 |                 |
| Berechtigungsprüfung mit S_TABU_DIS  |                      |                                 |                 |
|                                      |                      |                                 |                 |
| Einträge für Security Auditlog       |                      |                                 |                 |
| X deaktiviert                        | ✓ aktivieren         |                                 |                 |
|                                      |                      |                                 |                 |

ANMERKUNG: Diese Funktionalität ist nicht auf allen SAP-Systemen verfügbar.

Die geschriebenen Einträge können mithilfe der Transaktion SM20 analysiert werden.

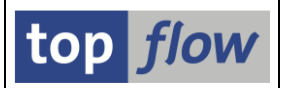

# Neue Globale Einstellungen für Scripts

Zwei neue Einstellungen stehen zur Verfügung. Nachdem sie nichts mit Script-Berechtigungen zu tun haben, ist ein **neuer Knoten** zum Baum der SE16XXL-Einstellungen hinzugefügt worden:

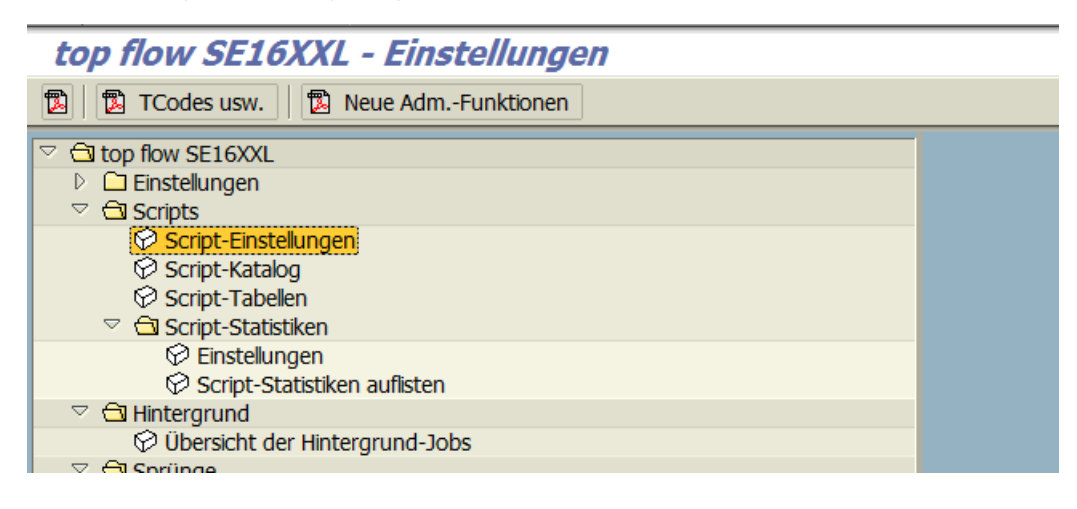

ANMERKUNG: Dieser Knoten ist nur für Administratoren sichtbar.

Ein Doppelclick auf Script-Einstellungen führt zu folgende Dialogmaske:

| SE16XXL Einstellungen für Scripts - Version 3.3D                                          |                                 |
|-------------------------------------------------------------------------------------------|---------------------------------|
|                                                                                           |                                 |
| Script-Einstellungen - Änderungsmodus                                                     | top flow                        |
| Importieren von Script-Transporten (mandantenübergreifend)                                |                                 |
| Import Datas (/TETO/TVTDCC) am Enda das Import Babandlung löschan                         | TOPFLOW - 27.07.2018 - 10:42:47 |
|                                                                                           |                                 |
| <ul> <li>Import-Daten (/TFTO/TXTRSC) am Ende der Import-Behandlung beibehalten</li> </ul> |                                 |
|                                                                                           |                                 |
|                                                                                           |                                 |
| Protokolierung für Scripts im Hintergrund                                                 | TOPE OW 07 07 0010 16:10:40     |
| Erweiterte Protokollierung für Scripts im Hintergrund aktivieren (Job-Log)                | TOPFLOW - 27.07.2018 - 16:18:42 |
|                                                                                           |                                 |
|                                                                                           |                                 |

Die erste Einstellung betrifft den Transport von Scripts und ist **mandantenübergreifend**, d.h. sie gilt für sämtliche Mandanten des Systems. Sie sollte auf dem Zielsystem verwendet werden.

Die zweite Einstellung ist für Scripts im Hintergrund relevant.

Auf den nachfolgenden Seiten werden diese zwei Einstellungen näher erläutert.

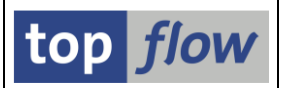

### Importieren von Script-Transporten (mandantenübergreifend)

Die Tabelle /**TFTO/TXTRSC** wird von der SE16XXL-Transport-Funktionalität als Vehikel für den Transport von Scripts verwendet. Wenn im Script-Katalog ein Script einer Transport-Aufgabe hinzugefügt wird, wird der Inhalt des Scripts in diese Tabelle gespeichert und ein passender Schlüssel der Aufgabe hinzuaddiert. Die Einträge werden mithilfe eines **R3TR TABU** Objekts zum Zielsystem transportiert, wo ein **XPRA**-Programm dafür sorgt, dass sie in echte SE16XXL-Scripts umgewandelt werden.

Bis dato wurden diese Einträge am Ende der Import-Behandlung automatisch gelöscht. Es gibt allerdings Situationen, bei denen eine automatische Löschung **zu Problemen** führt. Deswegen ist die Löschung nun **optional**. Das Import-Log des XPRA-Programms protokolliert was in dieser Hinsicht getan wurde.

#### Import-Daten (/TFTO/TXTRSC) am Ende der Import-Behandlung löschen

Wenn diese Option aktiv ist werden die /TFTO/TXTRSC-Einträge auf dem Zielsystem gelöscht, sobald das entsprechende Script angelegt (oder überschrieben) worden ist. Das ist die **Standard**-Einstellung. Ein typisches XPRA-Import-Log könnte wie folgt sein:

| æ | ę               | Report /TFTO/TX_XPRA_SCRIPTS gestartet: 20180714063304<br>XPRA - Programm '/TFTO/TX_XPRA_SCRIPTS' gestartet |
|---|-----------------|----------------------------------------------------------------------------------------------------|
|   |                 | XPRA - Behandlung von Transportauftrag ZE5K901364                                                           |
|   |                 | XPRA - Einstellung: Import-Daten (/TETO/TXTRSC) werden am Ende gelöscht                                     |
|   | $\triangleleft$ | XPRA - Zielmandant ist '800'                                                                                |
|   |                 | XPRA - Quelimandant ist '800'                                                                               |
|   |                 | XPRA - Anzahl Scripts zum Importieren 92                                                                    |
| l |                 | XPRA - mit Varianten 92                                                                                     |
| \ |                 | YPRA - Script \$AEKO AUEK AEPO AEVC - Löschung den Import-Daten (/IETO/IXIRSC)                              |
|   |                 | XPRA - Script \$AFKO AUFK AFPO AFVC importient                                                              |
|   |                 |                                                                                                    |

### Import-Daten (/TFTO/TXTRSC) am Ende der Import-Behandlung beibehalten

Wenn diese Option aktiv ist werden die /TFTO/TXTRSC-Einträge auf dem Zielsystem **NICHT GELÖSCHT** sobald das entsprechende Script angelegt (oder überschrieben) worden ist. Diese Option sollte aktiviert werden, falls die Protokolleinträge des XPRA-Programms darauf hinweisen, dass **keine Script-Daten gefunden wurden**. Das Import-Log würde in diesem Fall wie folgt aussehen:

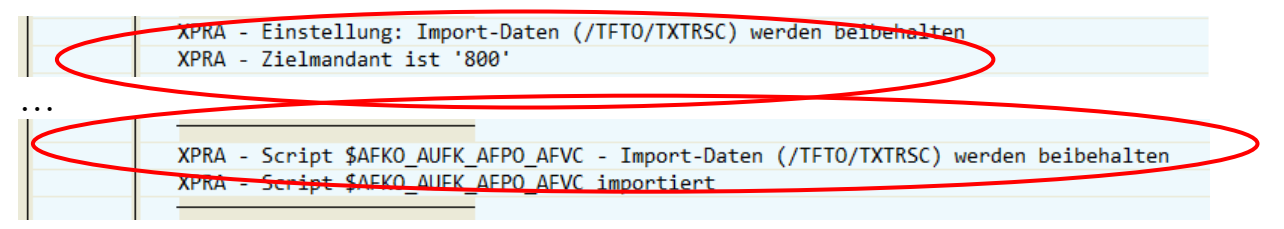

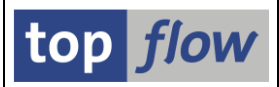

### **Erweiterte Protokollierung für Scripts im Hintergrund**

Protokollierung für Scripts im Hintergrund /

Erweiterte Protokollierung für Scripts im Hintergrund aktivieren (Job-Log)

Diese Einstellung ist eingeführt worden, um die Fehlersuche in Bezug auf Script im Hintergrund zu erleichtern.

Wenn diese Option aktiv ist, werden zusätzliche Meldungen in das Job-Log von Scripts im Hintergrund geschrieben. Diese Zusatzinformationen können bei der Analyse von Fehlersituationen hilfreich sein.

Ein typisches Job-Log könnte wie folgt aussehen (Option deaktiviert):

| Datum      | Uhrzeit  | Nachrichtentext                                                                                     |   |  |  |  |  |
|------------|----------|----------------------------------------------------------------------------------------------------|---|--|--|--|--|
| 27.07.2018 | 17:20:27 | Job wurde gestartet                                                                                 | T |  |  |  |  |
| 27.07.2018 | 17:20:27 | Step 001 gestartet (Programm /TFTO/TX_BATCH_SCRIPT_X, Variante &000000000733, Benutzername TOPFLOW) | 1 |  |  |  |  |
| 27.07.2018 | 17:20:28 | ilobales Script \$KD_AUFTRAEGE wird ausgeführt                                                      |   |  |  |  |  |
| 27.07.2018 | 17:20:28 | ption "mit reduziertem Speicherbedarf" ist aktiv                                                    |   |  |  |  |  |
| 27.07.2018 | 17:20:28 | ie Datenbank-Join-Funktionalität wird verwendet .                                                   |   |  |  |  |  |
| 27.07.2018 | 17:20:28 | Job wurde beendet                                                                                   |   |  |  |  |  |

Die Aktivierung der Option würde zu folgendem Job-Log (Ausschnitt) führen:

| Datum      | Uhrzeit  | Nachrichtentext                                                                                     |
|------------|----------|----------------------------------------------------------------------------------------------------|
| 27 07 2019 | 17.00.10 |                                                                                                    |
| 27.07.2010 | 17:22:13 | Job wurde gestartet                                                                                 |
| 27.07.2018 | 17:22:13 | Step 001 gestartet (Programm /TFTO/TX_BATCH_SCRIPT_X, Variante &000000000734, Benutzername TOPFLOW) |
| 27.07.2018 | 17:22:13 | /TFTO/TX_BATCH_SCRIPT_X - CHECK IF ALREADY DONE - TOPFLOW 201807271722130000 (QX)                   |
| 27.07.2018 | 17:22:13 | > OKAY                                                                                              |
| 27.07.2018 | 17:22:13 | /TFTO/TX_BATCH_SCRIPT_X - CHECK IF ALREADY DONE - TOPFLOW 201807271722130000 (QX)                   |
| 27.07.2018 | 17:22:13 | > OKAY                                                                                              |
| 27.07.2018 | 17:22:13 | /TFTO/TX_BATCH_SCRIPT_X - IMPORT REQUEST - TOPFLOW 201807271722130000 (QX)                          |
| 27.07.2018 | 17:22:13 | /TFTO/TX_BATCH_SCRIPT_X - EXPORT REQUEST - TOPFLOW 201807271722130000 (QD)                          |
| 27.07.2018 | 17:22:13 | TOPFLOW 27.07.2018 17:22:13 X                                                                       |
| 27.07.2018 | 17:22:13 |                                                                                                    |
| 27.07.2018 | 17:22:13 | /TFTO/TX_BATCH_SCRIPT - CHECK IF ALREADY DONE - TOPFLOW 201807271722130000 (QD)                     |
| 27.07.2018 | 17:22:13 | > OKAY                                                                                              |
| 27 07 2018 | 17.22.13 | TETO/TY BATCH SCRIPT _ CHECK TE ALREADY DONE _ TOPELOW 201807271722130000 (OD)                      |

**ANMERKUNG:** Die Meldungen sind **nicht unbedingt** in chronologischer Reihenfolge.

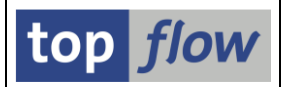

# Berechtigungen auf Satzebene – Bemerkungs-Feld

Der Dialog "Berechtigungen auf Satzebene" ermöglicht die Festlegung der Berechtigungs-Prüfungen, die für einzelne Einträge von bestimmten Tabellen durchzuführen sind. Auf dem Baum der Einstellungen ist folgender Knoten betroffen:

| top flow SE16XXL - Einstellungen                                                                                                    |  |
|----------------------------------------------------------------------------------------------------|--|
| 🔀 🛛 🔀 TCodes usw. 🗍 🔀 Neue AdmFunktionen                                                                                                    |  |
| <ul> <li>✓ 🕞 top flow SE16XXL</li> <li>✓ 🕞 Einstellungen</li> <li>✓ Globale Einstellungen</li> <li>✓ Berechtigungen auf Satzebene</li> <li>✓ Zugriffsrechte für Tabellen</li> <li>✓ Berechtigungen für Scripts</li> </ul> |  |

Bis dato hatte die Definitionsmaske folgende Struktur:

|   | Definition von Berechtigungen auf Satzebene |            |          |         |          |                                                                                                    |            |          |         |  |  |
|---|---------------------------------------------|------------|----------|---------|----------|----------------------------------------------------------------------------------------------------|------------|----------|---------|--|--|
|   | °V                                          |            | av       |         |          |                                                                                                    |            |          |         |  |  |
|   |                                             |            |          |         |          |                                                                                                    |            |          |         |  |  |
| < | R                                           | Ber.Objekt | Ber.Feld | Tabelle | Feldname | aktiv                                                                                                    | geänd.am   | um       | von     |  |  |
|   |                                             | C_AENR_BGR | BEGRU    | AENR    | AENBE    | 1                                                                                                    | 06.11.2015 | 09:16:01 | TOPFLOW |  |  |
|   |                                             | C_AENR_ERW | AEFUN    | AENR    | AEFUN    | Image: A start of the start of the start | 06.11.2015 | 09:16:01 | TOPFLOW |  |  |
|   |                                             | C_AENR_ERW | AENST    | AENR    | AENST    | V                                                                                                    | 06.11.2015 | 09:16:01 | TOPFLOW |  |  |
|   |                                             | C_AENR_ERW | BEGRU    | AENR    | AENBE    | V                                                                                                    | 06.11.2015 | 09:16:01 | TOPFLOW |  |  |

Es mussten für jeden Eintrag alle vier Werte (Ber.Objekt, Ber-Feld, Tabelle und Feldname) angegeben werden. Das scheint vernünftig zu sein.

Allerdings gibt es einen anderen Aspekt dieser Funktionalität. In großen Unternehmen kann dieser Dialog zu einer ansehnlichen Anzahl Einträge anwachsen. Es kann dabei vorkommen, dass eine bestimmte Datenbank-Tabelle gar keine Prüfungen benötigt – dennoch möchte der Administrator diese Tatsache festhalten, um zu einem späteren Zeitpunkt das ganze Prozedere nicht wiederholen zu müssen. Was benötigt wird, ist die Möglichkeit einen Eintrag zu erfassen, bestehend **nur aus dem Namen der Tabelle** und ggf. einer **kurzen Bemerkung**.

Genau das ist nun implementiert worden:

| Neue Berechtigungseinträge aufbauen |          |         |          |       |                                                    |            |          |         |  |  |
|-------------------------------------|----------|---------|----------|-------|----------------------------------------------------|------------|----------|---------|--|--|
|                                     |          |         |          |       |                                                    |            |          |         |  |  |
|                                     |          |         |          |       |                                                    |            |          |         |  |  |
| Ber.Objekt                          | Ber.Feld | Tabelle | Feldname | aktiv | Bemerkung                                          | geänd.am   | um       | von     |  |  |
|                                     |          | T185    |          |       | Diese Tabelle benötigt keine Berechtigungs-Prüfung | 29.07.2018 | 09:47:07 | TOPFLOW |  |  |
|                                     |          |         |          |       |                                                    |            | 00:00:00 |         |  |  |
|                                     |          |         |          |       |                                                    |            | 00:00:00 |         |  |  |

### Zum Anfang

Copyright © 2009 – 2024 – SY-TABIX GmbH

SE16XXL - Neue Administrations-Funktionen